# **PRA | SPECT**

PERINATAL RISK ASSESSMENT | SINGLE POINT OF ENTRY CLIENT TRACKING SYSTEM

# WWW.PRASPECT.ORG

# Community Health Worker Supervisor Level

Family Health Initiatives 2500 McClellan Ave, Suite 270 Pennsauken, NJ 08109 856.665.6000

Rev 063014

### **Table of Contents**

| PRA SPECT System – About                                              | 4     |
|-----------------------------------------------------------------------|-------|
| SPECT Home Page                                                       | 5     |
| Log In To SPECT                                                       | 6     |
| SPECT User Registration Form                                          | 7     |
| Outreach Events                                                       | 8-10  |
| Adding Outreach Events                                                |       |
| Adding Initial Contacts and New Referrals                             |       |
| Duplicate Referrals                                                   | 15    |
| Patient Profile                                                       | 16-17 |
| Community Health Screen                                               |       |
| Completing the Community Health Screen                                | 19-26 |
| Managing CHW Clients                                                  |       |
| Newly Referred Clients                                                |       |
| Clients Enrolled in CHW Program                                       |       |
| Reassigning Clients                                                   |       |
| Closing Clients                                                       |       |
| Adding Engagements/Encounters, Resources, Referrals, and Appointments | 41-57 |
| Add Engagements/Encounters (Client Contacts)                          | 42    |
| Resources, Referrals, and Appointments                                |       |
| Service Type and Service Provider Information                         |       |
| Add Resource                                                          |       |
| Status and Outcome Information                                        |       |
| Add Referral                                                          | 51-52 |
| Add Appointment                                                       | 53-54 |
| Outcomes for Resources, Referrals, and Appointments                   | 55-56 |
| Deleting Incorrect Resources, Referrals, and Appointments             | 57    |
| Forms                                                                 | 58-59 |
| Printing Forms                                                        | 59    |
| Notes                                                                 | 60    |

# PRA | SPECT SYSTEM

The Perinatal Risk Assessment (PRA) tool is used to refer pregnant and postpartum women to Central Intake, Community Home Visiting, and Community Health Worker Services through a Single Point of Entry and Client Tracking (SPECT) System

#### The PRA is:

- Completed by prenatal care providers in New Jersey
- A uniform assessment tool to determine the risk factors affecting a current pregnancy
- Submitted to Family Health Initiatives (FHI) for data processing
- Used by Medicaid Managed Care Organizations (MMCOs) for case management and as authorization for payment
- Forwarded to Community Home Visiting (CHV) and Community Health Worker (CHW) partner agencies when referral for these programs is necessary and desired by the patient

#### The PRA | SPECT System:

- Receives client information and automatically forwards referrals received from prenatal providers, social service agencies, and other community partners to the appropriate Central Intake Agency (CI)
- Triages referrals according to criteria determined by the partners
- Alerts the Community Home Visiting or Community Health Workers partner agency of the referral via email
- Provides participating agencies and referring providers with a web portal to identify individuals involved in partnering programs
- Assures secure HIPAA compliant storage and transmission of data
- Reports summary data to participating providers and agencies

#### **Referring Prenatal Care Providers:**

- Complete the PRA on ALL pregnant women entering care
- Documents the referral to Central Intake, Community Home Visiting or Community Health Worker in the "Plan of Care" section of the PRA

#### Central Intake Agency:

- Maintains the PRA | SPECT data system and coordinates the PRA | SPECT partnerships
- Determines and agrees upon criteria for triage of community referrals
- Initiates signed agreements to share information about clients in the system with all partner agencies (referring and receiving)
- Agrees to use the PRA, One Page Referral Form or the Community Health Screen as a uniform referral tool which is completed by referring agencies

#### **Community Agencies:**

- Notifies referring agencies about client assignments and enter regular updates about client encounters, resources provided, and referrals and appointments made into PRA | SPECT
- Are responsible for closing cases in the PRA | SPECT system
- Documents all Encounters with clients up to enrollment and once they are closed

#### **Referral Sources:**

- D PRA (Perinatal Risk Assessment) Forms completed by prenatal care providers
- Community Health Screening Referral Form (CHS) completed and faxed or entered online by partnering social service/community agencies/CHW programs or Central Intake
- Direct from partnering social service/community agencies
- Staff Outreach
- Self-referrals

### **SPECT Home Page**

5

Before contacting FHI, check the Home Page for Frequently Asked Questions, User Manuals, Updates, and New information.

# WWW.PRASPECT.ORG

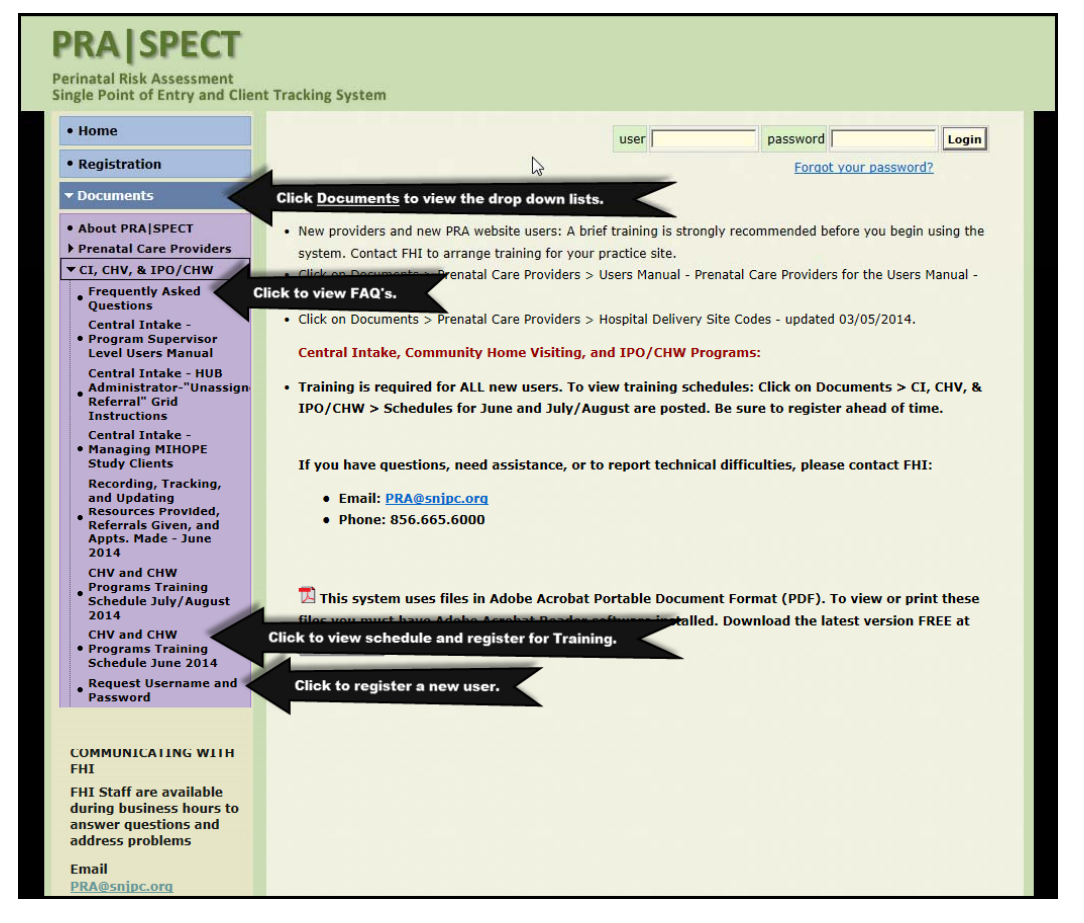

To report issues, ask questions, clarify policy, and to request users, new programs, and new referring agency partners:

### Email: SPECT@snjpc.org

# Login to PRA | SPECT

# www.praspect.org

### All users must attend mandatory training prior to using the SPECT system

• Current training schedule is available on the landing page prior to logging on.

- •Click Documents
- Click **CI, CHV, & IPO/CHW** OR Contact your Central Intake HUB Administrator or FHI for a schedule.

• The SPECT User registration form and training must be completed prior to receiving your login information.

- User registration form is available on the landing page prior to logging on.
  - Click **Documents**
  - Click CI, CHV & IPO/CHW
  - Click Request Username and Password

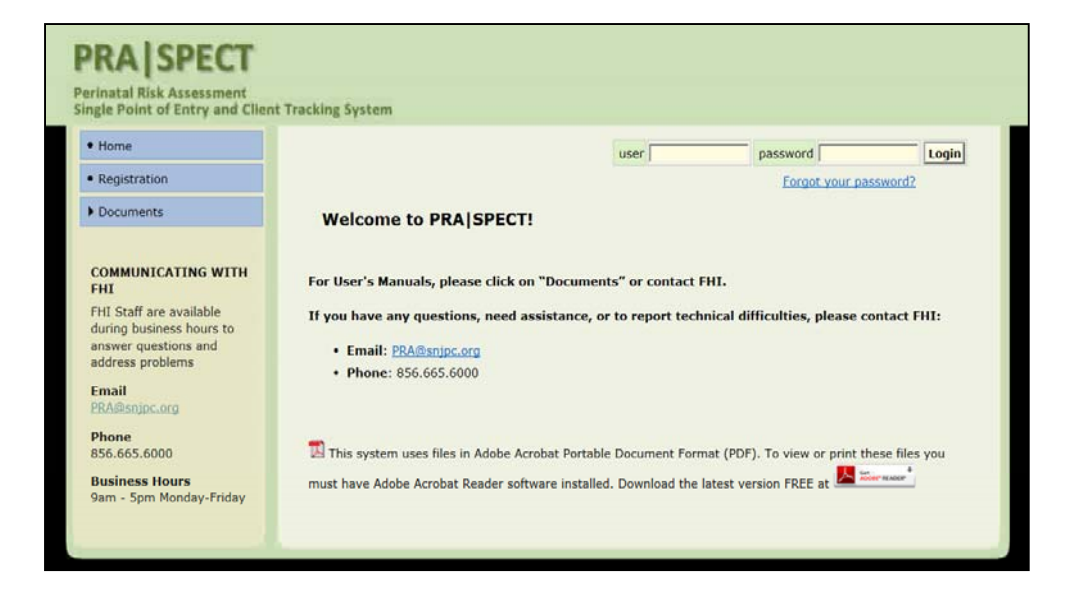

# **User Registration Form**

| Perinatal Risk Asses<br>Single Point of Entr                                                                                                    | sment<br>y and Client Tracking System                                                                                                    |
|----------------------------------------------------------------------------------------------------|----------------------------------------------------------------------------------------------------|
| Perinatal Risk Asses<br>Single Point of Entr                                                                                                    | ssment<br>y and Client Tracking System                                                                                                    |
| DATABASE USER                                                                                                    |                                                                                                    |
| UALABASE USER                                                                                                    | RECISTRATION FORM                                                                                                    |
| (Please                                                                                                    | Print Clearly)                                                                                                    |
| Name                                                                                                    |                                                                                                    |
| Title                                                                                                    |                                                                                                    |
| Agency                                                                                                    |                                                                                                    |
| Agency Address                                                                                                    |                                                                                                    |
| Program Name (HE_NEP_PAT_IPO_etc.)                                                                                                    |                                                                                                    |
| County of Program                                                                                                    |                                                                                                    |
| Phone                                                                                                    |                                                                                                    |
| Email                                                                                                    |                                                                                                    |
|                                                                                                    |                                                                                                    |
| User name                                                                                                    |                                                                                                    |
| Password (8 characters-alpha numeric)                                                                                                    |                                                                                                    |
|                                                                                                    |                                                                                                    |
|                                                                                                    | CCESS:                                                                                                    |
| FOR WHICH PROGRAMS DO YOU NEED A                                                                                                    | ACCESS:<br>TAL CARE PROVIDERS)                                                                                                    |
| FOR WHICH PROGRAMS DO YOU NEED A<br>PRA COMPLETION (PRENA<br>CENTRAL INTAKE/ COMMU                                                                                                    | ACCESS:<br>TAL CARE PROVIDERS)<br>NITY HOME VISITING                                                                                                    |
| FOR WHICH PROGRAMS DO YOU NEED A<br>PRA COMPLETION (PRENA<br>CENTRAL INTAKE/ COMMU<br>IMPROVING PREGNANCY O                                                                                                    | ACCESS:<br>TAL CARE PROVIDERS)<br>NITY HOME VISITING<br>)UTCOMES/COMMUNITY HEALTH WORKERS                                                                                                    |
| FOR WHICH PROGRAMS DO YOU NEED A PRA COMPLETION (PRENA CENTRAL INTAKE/ COMMU IMPROVING PREGNANCY C                                                                                                    | ACCESS:<br>TAL CARE PROVIDERS)<br>NITY HOME VISITING<br>DUTCOMES/COMMUNITY HEALTH WORKERS                                                                                                    |
| FOR WHICH PROGRAMS DO YOU NEED A PRA COMPLETION (PRENA) CENTRAL INTAKE/ COMMU IMPROVING PREGNANCY C OTHER                                                                                                    | ACCESS:<br>TAL CARE PROVIDERS)<br>NITY HOME VISITING<br>)UTCOMES/COMMUNITY HEALTH WORKERS<br>                                                                                                    |
| FOR WHICH PROGRAMS DO YOU NEED A PRA COMPLETION (PRENA) CENTRAL INTAKE/ COMMU IMPROVING PREGNANCY C OTHER FOR COMMUNITY HOME VISITING, PLEAS                                                                                                    | ACCESS:<br>TAL CARE PROVIDERS)<br>NITY HOME VISITING<br>DUTCOMES/COMMUNITY HEALTH WORKERS<br>                                                                                                    |
| FOR WHICH PROGRAMS DO YOU NEED A PRA COMPLETION (PRENA) CENTRAL INTAKE/ COMMU IMPROVING PREGNANCY C OTHER FOR COMMUNITY HOME VISITING, PLEAS Central Intake Administrator Program Supervisor / Program                                                                                                | ACCESS:<br>TAL CARE PROVIDERS)<br>NITY HOME VISITING<br>DUTCOMES/COMMUNITY HEALTH WORKERS<br>                                                                                                    |
| FOR WHICH PROGRAMS DO YOU NEED A PRA COMPLETION (PRENA) CENTRAL INTAKE/ COMMU IMPROVING PREGNANCY C OTHER FOR COMMUNITY HOME VISITING, PLEAS Central Intake Administrator Program Supervisor / Program Rogram Staff (Nurse, FSW, F                                                                    | ACCESS:<br>TAL CARE PROVIDERS)<br>NITY HOME VISITING<br>DUTCOMES/COMMUNITY HEALTH WORKERS<br><br>SE INDICATE YOUR ROLE(S):<br>n Administrator / Data Entry for Program<br>PE, Case Mgr, etc.)                                                         |
| FOR WHICH PROGRAMS DO YOU NEED A PRA COMPLETION (PRENA) CENTRAL INTAKE/ COMMU IMPROVING PREGNANCY C OTHER FOR COMMUNITY HOME VISITING, PLEAS Central Intake Administrator Program Supervisor / Program FOR IPO / CHW_PLEASE INDICATE YOUR                                                             | ACCESS:<br>TAL CARE PROVIDERS)<br>NITY HOME VISITING<br>DUTCOMES/COMMUNITY HEALTH WORKERS<br>                                                                                                    |
| FOR WHICH PROGRAMS DO YOU NEED A PRA COMPLETION (PRENA) CENTRAL INTAKE/ COMMU IMPROVING PREGNANCY C OTHER FOR COMMUNITY HOME VISITING, PLEAS Central Intake Administrator Program Supervisor / Program FOR IPO / CHW, PLEASE INDICATE YOUR Program Supervisor / Program                               | ACCESS:<br>TAL CARE PROVIDERS)<br>NITY HOME VISITING<br>DUTCOMES/COMMUNITY HEALTH WORKERS<br>                                                                                                    |
| FOR WHICH PROGRAMS DO YOU NEED A PRA COMPLETION (PRENA) CENTRAL INTAKE/ COMMU IMPROVING PREGNANCY C OTHER OTHER FOR COMMUNITY HOME VISITING, PLEAS Central Intake Administrator Program Supervisor / Program FOR IPO / CHW, PLEASE INDICATE YOUR Program Supervisor / Program Community Health Worker | ACCESS:<br>TAL CARE PROVIDERS)<br>NITY HOME VISITING<br>DUTCOMES/COMMUNITY HEALTH WORKERS<br><br>SE INDICATE YOUR ROLE(S):<br>n Administrator / Data Entry for Program<br>PE, Case Mgr, etc.)<br>ROLE(S):<br>n Administrator / Data Entry for Program |

### **Outreach Events**

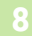

Always add your outreach events in order to attach each initial client contact record to that event.

### **Types of Events include:**

- Education
  - Health Education
  - Workshop
  - Other
- Meetings
  - Advisory Board Meetings
  - Informal Meeting
- Outreach
  - Community Event
  - Door-to-Door
  - General Public Event
  - Health Fair
  - Healthcare Setting
  - Public Setting
  - Workshop
  - Other

| PS | PRA SPECT                                                                                                    | acking System     |  |
|----|----------------------------------------------------------------------------------------------------|-------------------|--|
|    | Home     User Administration     CHW Training     Initial Contact     Patients     Forms     TPO Administration     Outrufingh Events     Logoff | Welcome, Isaac    |  |
|    |                                                                                                    | ©2014 PRA   SPECT |  |

### **Adding Outreach Events**

9

- Complete this form with Event Names that are meaningful to your program.
- All fields should be completed.
- All fields marked with an \* are mandatory.

| Home                | Outreach Events:     | Add an ev        | ent                                                                     |                         |                 |                |  |
|---------------------|----------------------|------------------|-------------------------------------------------------------------------|-------------------------|-----------------|----------------|--|
| User Administration | Event Name*          | 1                | Fraining Health F                                                       | air                     |                 |                |  |
| CHW Training        | Event Date*          | [0               | 06/10/2014                                                              |                         |                 |                |  |
| • Logoff            | Event Type*          |                  | -Select Type-                                                           | 3                       |                 |                |  |
|                     | Target Audience      |                  | Heath Education                                                         |                         |                 |                |  |
|                     | Event Topic(s)       | 1                | Workshop<br>Other<br>Meetings<br>Advisory Board M                       | eeting                  |                 |                |  |
|                     | Event Location       |                  | Informal Meeting<br>Outreach                                            |                         |                 |                |  |
|                     | Contact Person       |                  | Community Event<br>Daily Street Outre                                   | each -                  |                 |                |  |
|                     | Contact Email Addres | s                | Door-to-Door<br>General Public Ev                                       | ent                     |                 |                |  |
|                     | Event Notes / Comme  | ents             | Health Fair<br>Healthcare Settin<br>Public Setting<br>Workshop<br>Other | g<br>display in Initial | Contact Form Me |                |  |
|                     | Event Attendees To   | Attendees Totals |                                                                         |                         |                 |                |  |
|                     | Age                  | Rac              | e                                                                       | Ethnicity               | Gender          | Outreach       |  |
|                     | Under 10             | White            | Γ                                                                       | Hispanic                | Male            | Initial/Screen |  |
|                     | 10-14                | Black            |                                                                         | Γ                       | Female          | Total Attend   |  |
|                     | 15-17                | Multi-Ra         | cial                                                                    |                         |                 |                |  |
|                     | 18-19                | Asian            |                                                                         |                         |                 |                |  |
|                     | 20-21                | Native A         | merican                                                                 |                         |                 |                |  |
|                     | 22-25                | Pac Islar        | nd / Alaskan                                                            |                         |                 |                |  |
|                     | 26-34                | Other            |                                                                         |                         |                 |                |  |
|                     | 35-40                |                  |                                                                         |                         |                 |                |  |
|                     | 41-45                |                  |                                                                         |                         |                 |                |  |
|                     |                      |                  |                                                                         |                         |                 |                |  |

### **Outreach Events**

10

The Event you have added is now available to be updated with attendees by clicking on the event date.

- Always update events with attendee totals and contact counts.
  - For numbers to count in IPO/CHW statistic reports, an initial contact record must be attached to an outreach event.

|                                                                                                    |                                       |                                     |                            |                       |                                                                                                    | CHW Pa                                                                                                    | Participant Intake                                             |                                                                                                    |                                                                                            |                                                                             |                   |
|----------------------------------------------------------------------------------------------------|---------------------------------------|-------------------------------------|----------------------------|-----------------------|----------------------------------------------------------------------------------------------------|----------------------------------------------------------------------------------------------------|----------------------------------------------------------------|----------------------------------------------------------------------------------------------------|--------------------------------------------------------------------------------------------|-----------------------------------------------------------------------------|-------------------|
| A SPECT                                                                                                    |                                       |                                     |                            |                       |                                                                                                    | Outreach                                                                                                    | -Select O                                                      | utreach Even                                                                                                    | t-                                                                                         | ~                                                                           | Refer             |
| Point of Entry and Clien                                                                                                    | t Tracking System                     |                                     |                            |                       |                                                                                                    | Event                                                                                                    |                                                                |                                                                                                    |                                                                                            |                                                                             | Date <sup>3</sup> |
| ne                                                                                                    | Outreach Even                         | t was successfully processed.       |                            |                       |                                                                                                    |                                                                                                    |                                                                |                                                                                                    |                                                                                            |                                                                             |                   |
| r Administration                                                                                                    | Outreach E                            | vents: Basic Search                 |                            |                       |                                                                                                    | Darticipa                                                                                                    | ant Inform                                                     | ation                                                                                                    |                                                                                            |                                                                             |                   |
| H Traisia                                                                                                    | You are viewin                        | g Basic Search Results; the last 25 | outreach events. To acc    | ess additional search | options, select                                                                                                    | Participa                                                                                                    |                                                                | ation                                                                                                    | _                                                                                          |                                                                             |                   |
| viraining                                                                                                    | Automoto Sci                          | n cu                                |                            |                       | and an end of the second of the second of th | Last                                                                                                    |                                                                |                                                                                                    |                                                                                            |                                                                             |                   |
| off                                                                                                    | Event Date                            | Event Name                          | Event Type                 | Displayed in Menu     | Total Attend                                                                                                    | Name*                                                                                                    |                                                                |                                                                                                    |                                                                                            |                                                                             |                   |
|                                                                                                    | 05/02/14                              | dskjf                               | Heath Education            | Yes                   | N/A                                                                                                    |                                                                                                    |                                                                |                                                                                                    |                                                                                            |                                                                             |                   |
|                                                                                                    | 04/03/14                              | Thursday training                   | Heath Education            | Yes                   | 9                                                                                                    |                                                                                                    |                                                                |                                                                                                    |                                                                                            |                                                                             |                   |
|                                                                                                    | 03/31/14                              | Test Event                          | Workshop                   | Yes                   | N/A                                                                                                    |                                                                                                    |                                                                |                                                                                                    |                                                                                            |                                                                             |                   |
|                                                                                                    | 03/08/14                              | Other                               | Other                      | Yes                   | 23                                                                                                    |                                                                                                    |                                                                |                                                                                                    |                                                                                            |                                                                             |                   |
|                                                                                                    | 03/06/14                              | Informal Meeting                    | Informal Meeting           | No                    | 23                                                                                                    |                                                                                                    |                                                                |                                                                                                    |                                                                                            |                                                                             |                   |
|                                                                                                    | Outreach                              | Informatificetorig                  | internativecting           | 110                   | 20                                                                                                    |                                                                                                    |                                                                |                                                                                                    |                                                                                            |                                                                             |                   |
|                                                                                                    | 06/12/14                              | Daily Street Outreach               | Door-to-Door               | Yes                   | N/A                                                                                                    |                                                                                                    |                                                                |                                                                                                    |                                                                                            |                                                                             |                   |
|                                                                                                    | 06/11/14                              | Wednesday Training Health Fair      | Health Fair                | Yes                   | N/A                                                                                                    |                                                                                                    |                                                                |                                                                                                    |                                                                                            |                                                                             |                   |
|                                                                                                    | 06/11/14                              | Dental Health Fair                  | Health Fair                | Yes                   | 50                                                                                                    |                                                                                                    |                                                                |                                                                                                    |                                                                                            |                                                                             |                   |
|                                                                                                    | 05/10/14                              | Training Health Fair                | Health Fair                | Yes                   | 63                                                                                                    |                                                                                                    |                                                                |                                                                                                    |                                                                                            |                                                                             |                   |
|                                                                                                    | 06/10/14                              | Outreach at Training Hospital       | Healthcare Setting         | Yes                   | 63<br>N/A                                                                                                    |                                                                                                    |                                                                |                                                                                                    |                                                                                            |                                                                             |                   |
| Option     Training Health Pair     No     63       06/10/14     Outreach at Training Hospital     Health Pair     No     63       06/10/14     Outreach at Training Hospital     Health Pair     No     63       06/10/14     Community Feent     Yes     N/A       06/20/14     Tursday Health Fair     Ormanity Event     Yes       06/20/14     Tursday Health Fair     PRAAL SPECCT       09/16/14     Weadhsday Health Fair     Perinatal Risk Assessment       09/10/14     Sunday Day Health Fair     Perinatal Risk Assessment       09/00/14     Health Fair For Mons     Home     Outreach Events: Add an event |                                       |                                     |                            |                       |                                                                                                    |                                                                                                    |                                                                |                                                                                                    |                                                                                            |                                                                             |                   |
|                                                                                                    |                                       |                                     |                            |                       |                                                                                                    |                                                                                                    |                                                                |                                                                                                    |                                                                                            |                                                                             |                   |
|                                                                                                    | Earth Day Festival                    | DDALC                               | DECT                       |                       |                                                                                                    |                                                                                                    |                                                                |                                                                                                    |                                                                                            |                                                                             |                   |
|                                                                                                    | 04/17/14                              | Thursday Health Fair                | PRAS                       | PECI                  |                                                                                                    |                                                                                                    |                                                                |                                                                                                    |                                                                                            |                                                                             |                   |
|                                                                                                    | Wednesday Health Fair                 | Perinatal Risk A                    | Assessment                 |                       |                                                                                                    |                                                                                                    |                                                                |                                                                                                    |                                                                                            |                                                                             |                   |
|                                                                                                    | 04/10/14                              | Sunday Day Health Fair              | Single Point of            | Entry and Client T    | racking System                                                                                                    |                                                                                                    |                                                                |                                                                                                    |                                                                                            |                                                                             |                   |
|                                                                                                    | 04/09/14                              | Health Fair at the Park             | a Mainin                   |                       |                                                                                                    |                                                                                                    |                                                                |                                                                                                    |                                                                                            |                                                                             |                   |
|                                                                                                    | 04/07/14                              | Health Fair - at Park Willis        | • Home                     |                       | Outreach Ev                                                                                                    | vents: Add an e                                                                                              | event                                                          |                                                                                                    |                                                                                            |                                                                             |                   |
|                                                                                                    | 03/07/14                              | Public Setting                      | • User Adminis             | tration               | Event Name*                                                                                                    |                                                                                                    | Training Health Fa                                             |                                                                                                    |                                                                                            |                                                                             |                   |
|                                                                                                    | 03/01/14                              | Brenda's Hair Emporium              | A constant                 |                       | Event Date:                                                                                                    |                                                                                                    | Inclusion and a                                                |                                                                                                    |                                                                                            |                                                                             |                   |
|                                                                                                    | 02/28/14                              | Souxies Nail Shop                   | CHW Trainin                | 9                     | Event Date                                                                                                    |                                                                                                    | 106/10/2014                                                    | - un                                                                                                    |                                                                                            |                                                                             |                   |
|                                                                                                    | 02/22/14                              | Healthfair for Women                | <ul> <li>Logoff</li> </ul> |                       | Event Type*                                                                                                    |                                                                                                    | Health Fair                                                    | ~                                                                                                    |                                                                                            |                                                                             |                   |
|                                                                                                    | 04/05/13                              | SNJPC Luau                          | -                          |                       | Target Audien                                                                                                    | ce                                                                                                    | Preg Women                                                     |                                                                                                    |                                                                                            |                                                                             |                   |
|                                                                                                    | · · · · · · · · · · · · · · · · · · · |                                     |                            |                       | Event Topic(s)                                                                                                    | )                                                                                                    | Preg Nutrition                                                 |                                                                                                    |                                                                                            |                                                                             |                   |
|                                                                                                    |                                       | ©2014 PRA I SPEC                    |                            |                       |                                                                                                    |                                                                                                    | -                                                              |                                                                                                    |                                                                                            |                                                                             |                   |
|                                                                                                    |                                       |                                     |                            |                       | Event Location                                                                                                    | n                                                                                                    | Training Communi                                               | by Center                                                                                                    |                                                                                            |                                                                             |                   |
|                                                                                                    |                                       |                                     |                            |                       | Contact Dorney                                                                                                    | -                                                                                                    | Franny commune                                                 | ty center                                                                                                    |                                                                                            |                                                                             |                   |
|                                                                                                    |                                       |                                     |                            |                       | Contact Person                                                                                                    | n                                                                                                    | Train Person                                                   |                                                                                                    |                                                                                            |                                                                             |                   |
|                                                                                                    |                                       |                                     |                            |                       | Contact Email                                                                                                    | Address                                                                                                    | Train@too.org                                                  |                                                                                                    |                                                                                            |                                                                             |                   |
|                                                                                                    |                                       |                                     |                            |                       | Event Notes /                                                                                                    | Comments                                                                                                    | Rainy Day, Few a                                               | tendees                                                                                                    | <u>^</u>                                                                                   |                                                                             |                   |
|                                                                                                    |                                       |                                     |                            |                       |                                                                                                    |                                                                                                    |                                                                |                                                                                                    | 0                                                                                          |                                                                             |                   |
|                                                                                                    |                                       |                                     |                            |                       |                                                                                                    |                                                                                                    |                                                                |                                                                                                    | ~                                                                                          |                                                                             |                   |
|                                                                                                    |                                       |                                     |                            |                       |                                                                                                    |                                                                                                    |                                                                |                                                                                                    |                                                                                            | rm Menu)<br><b>Outreach</b><br>25 Initial/Screen<br>63 Total Attend         |                   |
|                                                                                                    |                                       |                                     |                            |                       | Display Menu                                                                                                    | Option                                                                                                    | Yes V (Toggles                                                 | display in Initial Co                                                                                                  | ontact Form Menu                                                                           | )                                                                           |                   |
|                                                                                                    |                                       |                                     |                            |                       | Display Menu                                                                                                    | Option                                                                                                    | Yes V (Toggles                                                 | display in Initial Co                                                                                                  | ontact Form Menu)                                                                          | )                                                                           |                   |
|                                                                                                    |                                       |                                     |                            |                       | Display Menu<br>Event Attend<br>Age                                                                                                    | Option<br>lees Totals<br>Ra                                                                                  | Yes V (Toggles                                                 | display in Initial Co                                                                                                  | ontact Form Menu                                                                           | Outreach                                                                    |                   |
|                                                                                                    |                                       |                                     |                            |                       | Display Menu<br>Event Attend<br>Age                                                                                                    | Option<br>lees Totals<br>10 8. White                                                                         | Yes ▼ (Toggles                                                 | display in Initial Co<br>Ethnicity                                                                                     | Gender Male                                                                                | Outreach                                                                    |                   |
|                                                                                                    |                                       |                                     |                            |                       | Display Menu<br>Event Attend<br>Age<br>Under                                                                                                    | Option<br>lees Totals<br>10 8 White                                                                          | res (Toggles                                                   | display in Initial Co<br>Ethnicity<br>13 Hispanic [29                                                                  | Gender<br>Male                                                                             | Outreach<br>Initial/Screen                                                  | )                 |
|                                                                                                    |                                       |                                     |                            |                       | Display Menu<br>Event Attend<br>Age<br>Under<br>10-14                                                                                                    | Option<br>lees Totals<br>10 8 White<br>15 Black                                                              | Yes V (Toggles                                                 | display in Initial Co<br>Ethnicity<br>13 Hispanic 29<br>59                                                             | Gender<br>Male<br>Fema                                                                     | )<br>Outreach<br>Initial/Screen<br>Total Attend                             | )                 |
|                                                                                                    |                                       |                                     |                            |                       | Display Menu<br>Event Attend<br>Age<br>Under<br>10-14<br>15-17                                                                                                    | Option<br>lees Totals<br>10 8 White<br>15 Black<br>5 Multi-f                                                 | Tes V (Toggles                                                 | Ethnicity<br>13 Hispanic 29<br>59                                                                                      | Gender<br>Male<br>Ferna 63                                                                 | Outreach<br>Initial/Screen<br>Total Attend                                  | )                 |
|                                                                                                    |                                       |                                     |                            |                       | Display Menu<br>Event Attend<br>Age<br>Under<br>10-14<br>15-17<br>25 18-19                                                                                                    | Option<br>lees Totals<br>10 8 White<br>15 Black<br>5 Multi-f<br>Asian                                        | Tes V (Toggles                                                 | display in Initial Co<br>Ethnicity<br>13 Hispanic 29<br>59                                                             | Gender<br>Male<br>Ferna 63                                                                 | Outreach<br>Initial/Screen<br>Total Attend                                  | )                 |
|                                                                                                    |                                       |                                     |                            |                       | Display Menu<br>Event Attend<br>Age<br>Under<br>10-14<br>15-17<br>25 18-19<br>15 20-21                                                                                                    | Option<br>lees Totals<br>Ra<br>10 8 White<br>15 Black<br>5 Multi-f<br>Asian<br>Native                        | Tes (Toggles                                                   | display in Initial Co<br>Ethnicity<br>43 Hispanic 29<br>59                                                             | Gender<br>Male 25<br>Femar 63                                                              | Outreach<br>Initial/Screen<br>Total Attend                                  | )                 |
|                                                                                                    |                                       |                                     |                            |                       | Display Menu<br>Event Attend<br>Age<br>Under<br>10-14<br>15-17<br>25 18-19<br>16 20-21<br>13 22-25                                                                                                    | Option<br>lees Totals<br>Ra<br>10 8 White<br>15 Black<br>5 Multi-F<br>Asian<br>Native<br>Pac Isi             | Ves V (Toggles                                                 | display in Initial Co<br>Ethnicity<br>13 Hispanic 29<br>59<br>Initial/Scree                                            | Gender<br>Male 25<br>Ferma 63                                                              | Outreach<br>Initial/Screen<br>Total Attend                                  | )                 |
|                                                                                                    |                                       |                                     |                            |                       | Display Menu<br>Event Attend<br>Age<br>Under<br>10-14<br>15-17<br>25 18-19<br>15 20-21<br>13 22-25<br>10 26-34                                                                                                    | Option<br>lees Totals<br>Ra<br>10 8 White<br>15 Black<br>5 Multi-f<br>Asian<br>Native<br>Pac Isl<br>35 Other | Ves V (Toggles<br>ace                                          | display in Initial Co<br>Ethnicity<br>(3 Hispanic 29<br>59<br>Initial/Scre<br>forms com                                | Gender<br>Male<br>Female<br>Seen is the nur<br>pleted.                                     | Outreach<br>Initial/Screen<br>Total Attend                                  | )                 |
|                                                                                                    |                                       |                                     |                            |                       | Display Menu /<br>Event Attend<br>Age<br>Under<br>10-14<br>15-17<br>25 18-19<br>16 20-21<br>13 22-25<br>10 26-34                                                                                                    | Option<br>lees Totals<br>Ra<br>10 8 White<br>15 Black<br>5 Multi-f<br>Asian<br>Native<br>Pac Isl<br>35 Other | Ves V (Toggles<br>ace                                          | display in Initial Co<br>Ethnicity<br>13 Hispanic 29<br>50<br>Initial/Scre<br>forms com<br>Total Atter                 | een is the num<br>pleted.<br>nd is the num                                                 | Outreach<br>Initial/Screen<br>Total Attend                                  | )                 |
|                                                                                                    |                                       |                                     |                            |                       | Display Menu -<br>Event Attend<br>Age<br>Under<br>10-14<br>15-17<br>25. 18-19<br>15. 20-21<br>13. 22-25<br>10. 26-34<br>35-40                                                                                                    | Option<br>lees Totals<br>RR<br>10 8. White<br>5. Multi-f<br>Asian<br>Native<br>Pac Isl<br>35. Other          | Ves V (Toggles<br>Ince<br>Racial<br>American<br>Iand / Alaskan | display in Initial Co<br>Ethnicity<br>I) Hispanic 29<br>50<br>Initial/Scree<br>forms com<br>Total Atter<br>people that | Gender<br>Male<br>Fema<br>Seen is the nur<br>pleted.<br>nd is the num<br>attended this     | outreach<br>Initial/Screen<br>Total Attend<br>mber of<br>ber of<br>s event. | )                 |
|                                                                                                    |                                       |                                     |                            |                       | Display Menu -<br>Event Attend<br>Age<br>Under<br>10-14<br>15-17<br>25 18-19<br>15 20-21<br>13 22-25<br>10 26-34<br>35-40<br>41-45                                                                                                    | Option<br>lees Totals<br>RR<br>10 8. White<br>15. Black<br>5. Multi-f<br>Asian<br>Native<br>75. Other        | Ves V (Topples                                                 | display in Initial Co<br>Ethnicity<br>(3 Hispanic 29<br>59<br>Initial/Scree<br>forms com<br>Total Atter<br>people that | Gender<br>Male<br>Female<br>Seen is the num<br>pleted.<br>nd is the num<br>t attended this | Outreach<br>Initial/Screen<br>Total Attend<br>nber of<br>ber of<br>5 event. | )                 |
|                                                                                                    |                                       |                                     |                            |                       | Display Menu<br>Event Attend<br>Age<br>Under<br>10-14<br>15-17<br>25 18-19<br>16, 20-21<br>13 22-25<br>10 26-34<br>35-40<br>35-40<br>35-40<br>0 41-45<br>0 ver 4                                                                                                    | Option Tees Totals To 8 White To Black To Asian Native Pac Isl S5 Other To S5                                | Ves V (Toggles                                                 | display in Initial Co<br>Ethnicity<br>43 Hispanic 29<br>59<br>Initial/Scre<br>forms com<br>Total Atter<br>people that  | een is the nur<br>pleted.<br>nd is the nur<br>attended this                                | Outreach<br>Initial/Screen<br>Total Attend<br>nber of<br>ber of<br>s event. | )                 |

# Adding Initial Contacts and New Referrals

11

- Initial Contacts and New client referrals are obtained from the following sources:
  - Partner Agencies
  - Outreach in the community
  - Events
  - Door to Door
  - Self Referrals
  - Other

# **New Initial Contacts and Referrals**

### 12

From CHW Menu

- Select CHW (your agency here)
- Select Initial Contact
- Select Add New Referral
  - Click Initial Contact>Click Add New Referral.
  - Complete each field of the form. see next page
  - All required fields marked with an \* **MUST** be entered in order to process the form.
  - Click **Save** to save the form.

| PRA SPECT                                                                                                    | t Tracking System |
|----------------------------------------------------------------------------------------------------|-------------------|
| <ul> <li>Home</li> <li>User Administration</li> <li>CHW Training</li> <li>Initial Contact</li> <li>Add New Referral</li> <li>Search Modify</li> <li>Patients</li> <li>Forms</li> <li>IPO Administration</li> </ul> | Welcome, Isaac    |
| • Logoff                                                                                                    |                   |
|                                                                                                    | ©2014 PRA   SPECT |

# **New Initial Contacts and Referrals**

13

All required fields must be entered to submit the form.

| utreach                                                                                                    | 06/10/2014: Training Health Fair                                                                                                    | Referral               | 06/10/2014                                      | Pregancy<br>Test Date             |                                      |  |
|----------------------------------------------------------------------------------------------------|----------------------------------------------------------------------------------------------------|------------------------|-------------------------------------------------|-----------------------------------|--------------------------------------|--|
| vent                                                                                                    |                                                                                                    | Date                   |                                                 | Positive                          | -Select- V                           |  |
| articipar                                                                                                    | t Information                                                                                                    |                        |                                                 |                                   |                                      |  |
| ast<br>ame*                                                                                                    | Perfect                                                                                                    |                        | *First Name                                     | Percy                             |                                      |  |
| Street                                                                                                    | 1 Main St                                                                                                    |                        |                                                 | Apt/Suite/Fl                      |                                      |  |
| daress<br>Citv                                                                                                    | Camden                                                                                                    | *Zip                   | 98765                                           | *County                           | Camden                               |  |
|                                                                                                    | contech                                                                                                    |                        | 100,00                                          |                                   |                                      |  |
| DOB                                                                                                    |                                                                                                    |                        | Participant ID                                  |                                   |                                      |  |
| eferral A                                                                                                    | Agency Information                                                                                                    |                        |                                                 |                                   |                                      |  |
| gency                                                                                                    | System Training Institute                                                                                                    |                        |                                                 |                                   |                                      |  |
| Referrer<br>ast<br>Iame                                                                                                    | Turner                                                                                                    |                        | *Referrer First Name                            | Tina                              |                                      |  |
| Referrer                                                                                                    |                                                                                                    |                        | *Agency Phone                                   | 999-999-999                       | 9                                    |  |
| itie<br>Outreach                                                                                                    | Agency Self Deer to Deer                                                                                                    | Even                   | t O Othor                                       |                                   |                                      |  |
| ype                                                                                                    | Agency O Sell O Door to Door                                                                                                    | © Even                 | C Ouler                                         |                                   |                                      |  |
| Participa                                                                                                    | ant is                                                                                                    | Has no                 | hildren and has never                           | heen preapor                      | at                                   |  |
| Precon                                                                                                    | ceptional woman                                                                                                    | *First Ti              | me Parent                                       | v                                 | No                                   |  |
| Dreen                                                                                                    | nt Woman                                                                                                    | *In Prer               | atal Care                                       | Yes                               | No                                   |  |
| <ul> <li>Pregna</li> </ul>                                                                                                    | reach<br>titicipant Information<br>ie Perfect<br>Perfect<br>Perf | *Due Da                | ite                                             | Tes ∪<br>10/09/2014               |                                      |  |
|                                                                                                    |                                                                                                    | *Ages o                | f Child/ren in need of                          | None                              |                                      |  |
| O Interes                                                                                                    | Pregnant Woman Interconceptional Woman Male                                                                                                    |                        |                                                 | 1.                                |                                      |  |
|                                                                                                    |                                                                                                    |                        |                                                 | 2.                                |                                      |  |
|                                                                                                    | ) Interconceptional Woman                                                                                                    |                        | La parent?                                      | 3                                 |                                      |  |
| ) Male                                                                                                    |                                                                                                    | *First Ti              | me Parent?                                      |                                   | No                                   |  |
|                                                                                                    |                                                                                                    | *Child/r               | en live with you?                               | O Yes O No                        |                                      |  |
| Participar                                                                                                    | nt Contact Information                                                                                                    |                        |                                                 | Household                         | Information                          |  |
| Primary                                                                                                    | 888-888-8888                                                                                                    | *Preferr               | ed Contact Method?                              | Children in H                     | iousehold?                           |  |
| none                                                                                                    |                                                                                                    | Prim                   | ary Phone                                       | 0 🗸 0-300                         | 0 🗸 6-8y                             |  |
|                                                                                                    |                                                                                                    | O Alte                 | rnate Phone<br>il                               | 0 v 1-12r                         | n 0 v 9-14y                          |  |
|                                                                                                    |                                                                                                    | O Text                 |                                                 | 0 v 3 5y                          | 0 V 15-17y                           |  |
| Alt Phone                                                                                                    |                                                                                                    | *At which text?        | h number can we                                 |                                   |                                      |  |
|                                                                                                    |                                                                                                    | Prim                   | ary                                             |                                   |                                      |  |
|                                                                                                    |                                                                                                    | O Alte                 | mate                                            |                                   |                                      |  |
| Fmail                                                                                                    |                                                                                                    | O Non                  | e                                               |                                   |                                      |  |
| ciliali<br>Additiona                                                                                                    | Darticipant Information                                                                                                    |                        |                                                 |                                   |                                      |  |
| Primary                                                                                                    |                                                                                                    | *Ethnici               | ty                                              | *Insurance                        | Medicaid                             |  |
| Language<br>Other                                                                                                    |                                                                                                    | Hisnanio               | Ves No                                          |                                   | Medicare                             |  |
|                                                                                                    |                                                                                                    | *Paco                  |                                                 |                                   | NJ Family<br>Care                    |  |
|                                                                                                    |                                                                                                    | Other                  | Multi-Racial                                    | -                                 | Commercial                           |  |
|                                                                                                    |                                                                                                    |                        |                                                 |                                   | ✓ None                               |  |
| Did you o                                                                                                    | r a family member have any of these issu                                                                                                    | es when                | you tried to get hea                            | althcare in th                    | ie past?                             |  |
| No insi                                                                                                    | urance for myself<br>urance for my children                                                                                                    |                        | No transportation No childcare                  | 1                                 |                                      |  |
|                                                                                                    | ney for co-pays                                                                                                    |                        | Could not miss w                                | ork                               |                                      |  |
| 🗌 No mo                                                                                                    | not find a doctor                                                                                                    |                        | No time                                         |                                   |                                      |  |
| No mo Could Could                                                                                                    | not get an appointment                                                                                                    |                        | Other:                                          |                                   |                                      |  |
| No mo Could Could Could Did no                                                                                                    | t think going to the doctor was important                                                                                                    |                        |                                                 |                                   |                                      |  |
| No mo Could Could Could Old no Participar                                                                                                    | t think going to the doctor was important <b>It Notes (External)</b>                                                                                                    |                        |                                                 |                                   |                                      |  |
| No mo Could Could Could Did no Participan Notes                                                                                                    | t think going to the doctor was important t Notes (External) Client legally blind.                                                                                                    |                        | ^                                               |                                   |                                      |  |
| No mo Could Could Could Did no Participan Notes                                                                                                    | t think going to the doctor was important t Notes (External) Client legally blind.                                                                                                    |                        | 0                                               |                                   |                                      |  |
| No mo Could Could Could Could Did no Participar Notes Participar                                                                                                    | t think going to the doctor was important at Notes (External) [client legally blind. at Notes (Internal)                                                                                                    |                        | 0                                               |                                   |                                      |  |
| No mo Could Could Did no Participan Notes Participan Notes                                                                                                    | t think going to the doctor was important<br>at Notes (External)<br>[client legally blind.<br>[thotes (Internal)                                                                                                    |                        | 0                                               |                                   |                                      |  |
| No mo Could Could Could Did no Cours Participan Notes Participan Notes                                                                                                    | t think going to the doctor was important at Notes (External) Client legally blind. at Notes (Internal)                                                                                                    |                        | 0                                               |                                   |                                      |  |
| No mo Could Could Could Did no Participan Notes Participan Notes Participan Notes                                                                                                    | t think going to the doctor was important at Notes (External) [Cient legally blind. at Notes (Internal) [Cient Consent                                                                                                    |                        | 0                                               |                                   |                                      |  |
| No mo Could Could Did no Participar Notes Participat Notes Participat agree to community                                                                                                    | t think going to the doctor was important it Notes (External) Client legally blind. it Notes (Internal) it Notes (Internal) int Consent provide the information above and to have it (Larges to be constant) and for Improvide the important of the important of the                                                                                                    | forwarded              | as a referral to availa                         | ible service ag                   | iencies in my                        |  |
| No mo Could Could Could Did Did no Participar Notes Participa t agree to community which I wa                                                                                                    | t think going to the doctor was important it Notes (External) Client legally blind. it Notes (Internal) it Notes (Internal) int Consent provide the information above and to have it r, I agree to be contacted, and for Improving s referred to support my care.                                                                                                    | forwarded<br>Pregnanc; | as a referral to availa                         | able service ag<br>llow-up with n | iencies in my<br>ne or the agency to |  |
| Could Could | t think going to the doctor was important<br>t Notes (External)<br>[client legally blind.<br>tt Notes (Internal)<br>ant Consent<br>provide the information above and to have it to. I agree to be contacted, and for Improving<br>s referred to support my care.<br>Insent                                                                                                    | forwarded              | as a referral to availa<br>Outcomes staff to fo | able service ag<br>Now-up with n  | iencies in my<br>ie or the agency to |  |
| Could Could Could Could Did Do Could Participa Votes  Participa agree to community vhich I wa No Cor Yes, O Yes, O                                                                                                    | t think going to the doctor was important<br>at Notes (External)<br>[client legally blind.<br>at Notes (Internal)<br>Int Consent<br>provide the information above and to have it<br>. / agree to be contacted, and for Improving is<br>s referred to support my care.<br>ssent<br>ral Consent                                                                                                    | forwarded              | as a referral to availa<br>Outcomes staff to fo | ible service ag<br>llow-up with n | rencies in my<br>ne or the agency to |  |

# **New Initial Contacts and Referrals**

### 14

Once the form has been submitted, a message will appear that this patient is new to the system.

- Click Access the patient profile
  - To complete the Community Health Screening Form
  - Add Client contact
  - Make and track resources, referrals or appointments

• Or you may continue to add new referrals by repeating the Add New Referral process.

| <ul> <li>Home</li> <li>Patient</li> <li>Percy Perfect</li> <li>Address</li> <li>1 Main St</li> <li>City, State Zip</li> <li>Camden, NJ 98765</li> <li>DOB</li> <li>O3/30/1991</li> <li>Referred Patient</li> <li>pregnantClient</li> <li>This patient is new to the system, no prior assessments or referrals have been submitted.</li> <li>The following options are available for this patient when you Access the Patient Profile</li> <li>Complete the IPO Community Referral Form</li> <li>Add Client Contact Information</li> <li>Make and Track Referrals and Apppointments</li> </ul> | PRA SPECT           | ent Tracking System                                                                                                    |                                                                                                    |                   |
|----------------------------------------------------------------------------------------------------|---------------------|----------------------------------------------------------------------------------------------------|----------------------------------------------------------------------------------------------------|-------------------|
| Address       1 Main St         User Administration       City, State Zip         CHW Training       OB         • Logoff       03/30/1991         Referred Patient       pregnantClient         This patient is new to the system, no prior assessments or referrals have been submitted.         The following options are available for this patient when you Access the Patient Profile         • Complete the IPO Community Referral Form         • Add Client Contact Information         • Make and Track Referrals and Apppointments                                                   | • Home              | Patient                                                                                                    | Percy Perfect                                                                                                    |                   |
| • User Administration         • CHW Training         • Logoff         City, State Zip       Camden, NJ 98765         DOB       03/30/1991         Referred Patient       pregnantClient         This patient is new to the system, no prior assessments or referrals have been submitted.         The following options are available for this patient when you Access the Patient Profile         • Complete the IPO Community Referral Form         • Add Client Contact Information         • Make and Track Referrals and Apppointments                                                   |                     | Address                                                                                                    | 1 Main St                                                                                                    |                   |
| CHW Training       DOB       03/30/1991         Referred Patient       pregnantClient         This patient is new to the system, no prior assessments or referrals have been submitted.         The following options are available for this patient when you Access the Patient Profile         Complete the IPO Community Referral Form         Add Client Contact Information         Make and Track Referrals and Apppointments                                                                                                    | User Administration | City, State Zip                                                                                                    | Camden, NJ 98765                                                                                                    |                   |
| Logoff      Referred Patient pregnantClient      This patient is new to the system, no prior assessments or referrals have been submitted.      The following options are available for this patient when you Access the Patient Profile      Complete the IPO Community Referral Form     Add Client Contact Information     Make and Track Referrals and Apppointments                                                                                                    | CHW Training        | DOB                                                                                                    | 03/30/1991                                                                                                    |                   |
| <ul> <li>Logoff</li> <li>This patient is new to the system, no prior assessments or referrals have been submitted.<br/>The following options are available for this patient when you Access the Patient Profile</li> <li>Complete the IPO Community Referral Form</li> <li>Add Client Contact Information</li> <li>Make and Track Referrals and Apppointments</li> </ul>                                                                                                    | Criw training       | Referred Patient                                                                                                    | pregnantClient                                                                                                    |                   |
|                                                                                                    |                     | This patient is new to the sy<br>The following options are av<br>Complete the IPO Communi<br>Add Client Contact Informat<br>Make and Track Referrals ar | stem, no prior assessments or referrals have<br>ailable for this patient when you <u>Access the</u><br>ty Referral Form<br>ion<br>id Apppointments | e Patient Profile |

# **Duplicate Referrals**

Coming Soon.

### **Patient Profile**

### 16

CHW can still access a client record after submitting a form to Central Intake. From CHW Menu

- Select Initial Contact
- Select Search Modify
  - The 25 most recent incomplete screenings will appear.
  - Click the date of the client record **OR**
  - Click Advanced Search to search for all records.
  - Click the clients name from the results list to access the Patient Profile.

| PRAISPECT                                                                  |                                                                                  |                                                                   |                                               |                                                                   |                                 |                 |
|----------------------------------------------------------------------------|----------------------------------------------------------------------------------|-------------------------------------------------------------------|-----------------------------------------------|-------------------------------------------------------------------|---------------------------------|-----------------|
| Perinatal Risk Assessment<br>Single Point of Entry and Clie                | ent Tracking System                                                              |                                                                   |                                               |                                                                   |                                 |                 |
| Home     User Administration                                               | IPO Initial Co<br>You are viewing B<br>search options,                           | ntact: Basic Se<br>asic Search Result<br>lect <u>Advanced Sea</u> | earch                                         | I Contacts in need of screening. 1                                | To access additional            |                 |
| CHW Training  Initial Contact  Add New Referral  Scarch Modify             | Contact Date<br>Daily Street Outro<br>06/12/2014<br>Public Setting<br>02/04/2014 | Client Name<br>each<br>Special Lady<br>James Kelly                | CHW<br>Isaac Pool<br>Isaac Pool               | Status<br>Screening Incomplete<br>Screening Incomplete            |                                 |                 |
| Patients Forms IPO Administration  Logoff                                  | PRASS<br>Perinatal Risk<br>Single Point of                                       | SPECT<br>Assessment                                               | Fracking System                               |                                                                   |                                 |                 |
|                                                                            | Home     User Admini     CHW Training                                            | stration                                                          | IPO Initial Con<br>To view Basic Sea          | ntact: Advanced Search<br>rch Results; the last 25 Initial Contac | ts in need of screening, select | Basic Search    |
|                                                                            | • Logoff                                                                         |                                                                   | Outreach Even<br>Contact Date<br>Patient Last | t / Activity / Location<br>Begin Range<br>End Range               | -Select Outreach Event-         |                 |
|                                                                            |                                                                                  |                                                                   | Patient First<br>Patient DOB<br>Patient City  |                                                                   | Format: mm/d                    | d/yyyy          |
| PRA SPECT<br>Perinatal Risk Assessment<br>Single Point of Entry and Client | Tracking System                                                                  |                                                                   |                                               |                                                                   |                                 | Search Patients |
| Home     User Administration                                               | Patient Profile: CHV                                                             | / Training                                                        |                                               |                                                                   |                                 |                 |
| CHW Training                                                               | Percy Perfect                                                                    |                                                                   |                                               |                                                                   |                                 |                 |
| - LOGUI                                                                    | Client Status<br>Status Assignment Date                                          | <                                                                 | Complete the IPC<br>Initial 0<br>06/10/       | Community Health Screening For<br>Contact 2014                    |                                 |                 |
|                                                                            | Referral Date<br>EDC Date<br>Birth Date                                          |                                                                   | 06/10/<br>10/09/<br>03/30/                    | 2014<br>2014<br>1991                                              |                                 |                 |

### **Access Patient Profile**

### 17

In Patient Profile you have the option to:

• Complete/Access the IPO Community Health Screening Form

• Add outreach efforts, referrals, resources, or appointments regardless of whether client has been forwarded to Central Intake or to Home Visiting program.

• Record outcomes of referral, resources, or appointments.

| ser Administration |                 | e: CHW Traini                                 | ng           |                                             |              |            |        |          |  |
|--------------------|-----------------|-----------------------------------------------|--------------|---------------------------------------------|--------------|------------|--------|----------|--|
| Ser Administration |                 |                                               |              |                                             |              |            |        |          |  |
| HW Training        | Dorry Do        | fact                                          |              |                                             |              |            |        |          |  |
| goff               | Percy Per       | iect                                          |              |                                             |              |            |        |          |  |
|                    |                 |                                               |              |                                             |              | _          |        |          |  |
|                    |                 |                                               | 6            | Complete the                                | IPO Commun   | ity Health | Screen | ing Form |  |
|                    | Client Status   |                                               |              | Initi                                       | al Contact   |            |        |          |  |
|                    | Status Assignme | ent Date                                      |              | 06/1                                        | 10/2014      | and a      |        |          |  |
|                    | Referral Date   |                                               |              | 06/1                                        | 10/2014      |            |        |          |  |
|                    | EDC Date        |                                               |              | 10/0                                        | 9/2014       |            |        |          |  |
|                    | Birth Date      |                                               |              | 03/30/1991                                  |              |            |        |          |  |
|                    | Client Engageme | Client Engagement Event? Training Health Fair |              |                                             |              |            |        |          |  |
|                    | Patient Inform  | ation                                         |              |                                             |              |            |        |          |  |
|                    | Street          | 1                                             | 1 Main St    |                                             |              |            |        |          |  |
|                    | City, Zip       | City, Zip                                     |              |                                             | Camden 98765 |            |        |          |  |
|                    | County          |                                               | 0            | Camden County                               |              |            |        |          |  |
|                    | Home Phone      |                                               | 8            | 388-888-8888                                |              |            |        |          |  |
|                    | Cell Phone      |                                               |              |                                             |              |            |        |          |  |
|                    | Other Informa   | tion                                          |              |                                             |              |            |        |          |  |
|                    | Language        |                                               | Engli        | sh                                          |              |            |        |          |  |
|                    | Race            |                                               | Multi        | -Racial                                     |              |            |        |          |  |
|                    | Referring Age   | ncy Information                               |              |                                             |              |            |        |          |  |
|                    | Referring Agenc | y                                             | Syste        | System Training Institute                   |              |            |        |          |  |
|                    | Agency Address  |                                               | 2500<br>Penn | 2500 McClellan Ave.<br>Pennsauken, NJ 08109 |              |            |        |          |  |
|                    | Agency Phone    |                                               | (856         | (856) 665-6000                              |              |            |        |          |  |
|                    |                 |                                               |              |                                             |              |            |        | 6        |  |
|                    | Patient Encour  | iters                                         |              |                                             |              |            |        | C        |  |
|                    | Date            | Method                                        |              | Outcome                                     | 3            |            |        | Appt/Ref |  |

### 18

To complete the Community Health Screening Form: From CHW Menu

- Click Initial Contact
- Click Search/Modify
- Select the client from the list of Incomplete Screenings
- OR use <u>Advanced Search</u>
- Click client name to select client record
- From Patient Profile, click "Complete the IPO Community Health Screening Form"

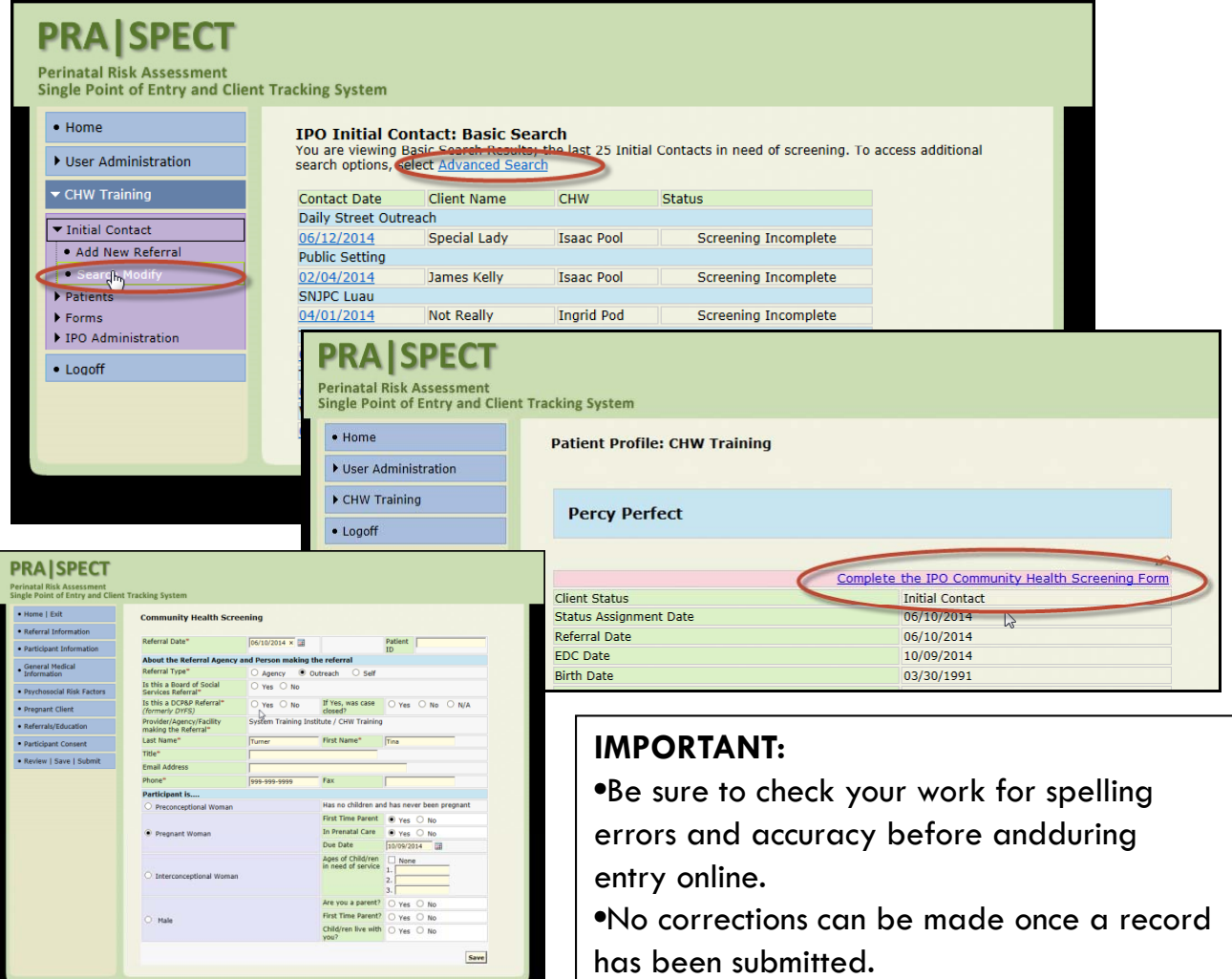

D2014 PRA | SPECT

#### 19

### Section 1 – Referral Information

- Information from the Initial Referral Form will auto-fill into the Community Health Screen (CHS) form.
- Click **Save** to save your entry and move to the next section.

| e   Exit                  | Community Health Scre                            | ening               |                                         |                            |  |  |
|---------------------------|--------------------------------------------------|---------------------|-----------------------------------------|----------------------------|--|--|
| ral Information           | Referral Date*                                   | 06/10/2014 ×        |                                         | Patient<br>ID              |  |  |
|                           | About the Referral Agency                        | and Person making t | he referral                             |                            |  |  |
| ation                     | Referral Type*                                   | O Agency 🖲 O        | utreach O Self                          |                            |  |  |
| social Risk Factors       | Is this a Board of Social<br>Services Referral*  | ○ Yes ○ No          |                                         |                            |  |  |
| nt Client                 | Is this a DCP&P Referral*<br>(formerly DYFS)     | ○ Yes ○ No          | If Yes, was case closed?                | ○ Yes ○ No ○ N/A           |  |  |
| als/Education             | Provider/Agency/Facility<br>making the Referral* | System Training Ins | titute / CHW Training                   | l                          |  |  |
| ant Consent               | Last Name*                                       | Turner              | First Name*                             | Tina                       |  |  |
| L Cauca I. Culamit        | Title*                                           |                     |                                         |                            |  |  |
| Review   Save   Submit    | Email Address                                    |                     |                                         |                            |  |  |
|                           | Phone*                                           | 999-999-9999        | Fax                                     |                            |  |  |
|                           | Participant is                                   |                     |                                         |                            |  |  |
|                           | O Preconceptional Woman                          |                     | Has no children ar                      | nd has never been pregnant |  |  |
|                           |                                                  |                     | First Time Parent                       | ● Yes ○ No                 |  |  |
|                           | Pregnant Woman                                   |                     | In Prenatal Care                        | ● Yes ○ No                 |  |  |
|                           |                                                  |                     | Due Date                                | 10/09/2014                 |  |  |
| O Interconceptional Woman |                                                  |                     | Ages of Child/ren<br>in need of service | None 1. 2. 3.              |  |  |
|                           |                                                  |                     | Are you a parent?                       | O Yes O No                 |  |  |
|                           | O Male                                           |                     | First Time Parent?                      | O Yes O No                 |  |  |
|                           |                                                  |                     | Child/ren live with you?                | ○ Yes ○ No                 |  |  |

#### 20

### Section 2 – Participant Information

- Complete as much information as possible.
- All required information marked with an \* must be completed.
- Click **Save** to save your entry and move to the next section.

| ome   Exit                  | CHW Participant           | Intake                                 |                                                |                                            |                                         |                                  |     |
|-----------------------------|---------------------------|----------------------------------------|------------------------------------------------|--------------------------------------------|-----------------------------------------|----------------------------------|-----|
| eferral Information         |                           |                                        |                                                |                                            |                                         |                                  |     |
| articipant Information      | Participant Inform        | ation                                  | First Ma                                       |                                            |                                         |                                  |     |
|                             | Last Name-                | Lady                                   | FIRST Na                                       | ame-                                       | Special                                 |                                  |     |
| eneral Medical<br>formation | Street Address *          | 12 Something Street                    | Zip * 98765                                    | -                                          | Apt/Suite/F                             | Camden                           |     |
| sychosocial Risk Factors    |                           |                                        | 198703                                         |                                            |                                         | I Californi (*                   |     |
| regnant Client              | DOB*                      | 07/05/1986 ×                           | Particip                                       | ant ID                                     |                                         |                                  |     |
|                             | Participant Contac        | t Information                          |                                                |                                            | Household                               | Information                      |     |
| eferrals/Education          | Primary Phone *           | 999-966-6666                           | Preferred Cont                                 | tact Method?                               | Children in                             | Household?                       |     |
| articipant Consent          |                           |                                        | Primary Pr     Alternate I     Fmail           | hone<br>Phone                              | 0 1-12                                  | id 0 0 6-8y<br>?m 0 9-14         | y   |
| eview   Save   Submit       |                           |                                        | O Text                                         |                                            | 0 V 1-2y                                | 0 15-1                           | .7y |
|                             | Alt Phone                 |                                        | At which numb                                  | ber can we text?                           | 0 V 3-5y                                | 18-1                             | 34  |
|                             |                           |                                        | <ul> <li>Primary</li> <li>Alternate</li> </ul> |                                            |                                         |                                  |     |
|                             |                           |                                        | O None                                         |                                            |                                         |                                  |     |
|                             | Email                     |                                        |                                                |                                            |                                         |                                  |     |
|                             | Additional Particip       | ant Information                        |                                                |                                            |                                         |                                  |     |
|                             | Primary Language<br>Other | English 🗸                              | Ethnicity                                      |                                            | Insurance                               | Medicaid Medicare NI Family Care |     |
|                             |                           |                                        | Hispanic 🔾                                     | Yes 🖲 No                                   |                                         | Commercial                       |     |
|                             |                           |                                        | Race<br>Other                                  | acial                                      | мсо                                     | -Select MCO-                     | _   |
|                             | Current Height            | 0 V Ft 0 V In                          | Dreamancy                                      |                                            |                                         |                                  |     |
|                             |                           |                                        |                                                | ow many times have                         | vou been pregna                         | ant?                             |     |
|                             | Current Weight            | lbs                                    | How many times have you been pregnant?         |                                            |                                         |                                  |     |
|                             |                           |                                        |                                                | ow many times did h                        | aby arrive too so                       | on? Ite 37wks                    |     |
|                             | Most Recent Live          |                                        |                                                |                                            | a seculted in term                      | nination?                        |     |
|                             | Birth                     |                                        |                                                | on many pregnance                          | a readiced in cent                      |                                  |     |
|                             |                           |                                        |                                                | ow many pregnancie                         | s resulted in mis-                      | carriage?                        |     |
|                             | Infant Birth Weight       | 0 V lbs 0 V oz                         |                                                | ow many pregnancie<br>ow many living child | s were still births<br>ren do you have? | 2                                |     |
|                             | Did vou or a family       | member have any of                     | these issues v                                 | when vou tried                             | to get health                           | ncare in the past?               |     |
|                             | No insurance for          | myself                                 | No 1                                           | transportation                             |                                         |                                  |     |
|                             | No insurance for          | my children                            | No ·                                           | childcare                                  |                                         |                                  |     |
|                             | No money for co           | -pays                                  | Cou                                            | uld not miss work                          |                                         |                                  |     |
|                             | Could not find a          | doctor                                 |                                                | time<br>ff was sude                        |                                         |                                  |     |
|                             | Did not think go          | appointment<br>ng to the doctor was im | nortant Oth                                    | ner:                                       |                                         |                                  |     |
|                             | Participant Notes         | (External)                             |                                                |                                            |                                         |                                  |     |
|                             | Notes                     |                                        |                                                | _                                          |                                         |                                  | -   |
|                             |                           |                                        |                                                | Pa                                         | rticipant N                             | Notes:                           |     |
|                             | Participant Notes         | (Internal)                             |                                                | Ex                                         | ternal - ca                             | in be viewed by                  |     |
|                             | Notes                     |                                        |                                                | Ce                                         | ntral Intake                            | and Home                         |     |
|                             |                           |                                        |                                                | Vis                                        | iting Progr                             | rams.                            |     |
|                             |                           | ļ                                      |                                                | Int                                        | e <b>rnal</b> - car                     | 1 be viewed by                   |     |
|                             |                           |                                        |                                                | you                                        | ir agency o                             | only.                            |     |

#### 21

### Section 3 – General Medical Information

- Fill in as much information as possible.
- If a mistake is made, click Reset Form to clear the page.
- Click **Save** to save your entry and move to the next section.

| Home   Exit                             | General Medic                 | al C | Con        | ditions |                    |          |                             |            |            |         |                    |     |
|-----------------------------------------|-------------------------------|------|------------|---------|--------------------|----------|-----------------------------|------------|------------|---------|--------------------|-----|
| Referral Information                    |                               |      |            |         |                    |          |                             |            |            |         |                    |     |
| Participant Information                 |                               | Y    | N          | On Meds | Patient<br>History | Unk      |                             | Y          | N          | On Meds | Patient<br>History | Unk |
| General Medical                         | Allergies                     | ۲    | ۲          |         |                    |          | Chronic Hypertension        | ۲          | $\bigcirc$ |         |                    |     |
| Information                             | Anemia                        | ۲    | ۲          |         |                    |          | Lung Disease                | ۲          | $\bigcirc$ |         |                    |     |
| Psychosocial Risk Factors               | Asthma                        | ۲    | $\bigcirc$ |         |                    |          | Lupus                       | ۲          | $\bigcirc$ |         |                    | V   |
| <ul> <li>Referrals/Education</li> </ul> | Blood Disorder                | ۲    | $\bigcirc$ |         |                    | <b>V</b> | Neurological Condition      | $\bigcirc$ | ۲          |         |                    |     |
|                                         | Cancer                        | ۲    | ۲          |         |                    |          | Seizures                    | $\bigcirc$ | ۲          |         |                    |     |
| Participant Consent                     | Depression/<br>Mental Illness | 0    | ۲          |         |                    |          | Sensitive/<br>Bleeding Gums | 0          | ۲          |         |                    |     |
| Review   Save   Submit                  | Diabetes                      | ۲    | 0          |         |                    | V        | Other                       | ۲          | ۲          |         |                    |     |
|                                         | Heart Condition               | 0    | $\bigcirc$ |         |                    | V        |                             |            |            |         |                    |     |

#### 22

### Section 4 – Psychosocial Risk Factors

- Fill in as much information as possible.
- Click **Save** to save your entry and move to the next section.

| ome   Exit             | Medical/Psychosocial Risk Fac      | tors |            |                                      |       |            |
|------------------------|------------------------------------|------|------------|--------------------------------------|-------|------------|
| eferral Information    |                                    |      |            |                                      |       |            |
|                        | Psychosocial Risk Factors          |      |            |                                      |       |            |
| articipant Information |                                    | Y    | N          |                                      | Y     | N          |
| eneral Medical         | Disabled                           | 0    | ۲          | Tobacco Use                          | ۲     | 0          |
| nformation             | Unemployed/Inadequate Income       | 0    | ۲          | Alcohol                              | 0     | ۲          |
| sychosocial Risk       | Husband/Partner is Unemployed      | ۲    | ۲          | Drug Use                             | ۲     | ۲          |
| actors                 | Homeless                           | 0    | ۲          | Nutritional Concerns                 | 0     | ۲          |
| eferrals/Education     | Unstable Housing                   | ۲    | $\bigcirc$ | Perinatal Depression                 | ۲     | $\bigcirc$ |
| erenais/Education      | Education < 12 years               | ۲    | $\bigcirc$ | Eating Disorder                      | 0     | ۲          |
| articipant Consent     | Currently in Foster Care           | 0    | ۲          | Domestic Violence                    | 0     | ۲          |
| Review   Save   Submit | Transportation                     | ۲    | $\bigcirc$ | Low Income                           | ۲     | $\bigcirc$ |
|                        | Inadequate Social Support          | ۲    | $\bigcirc$ | Unplanned Pregnancy                  | 0     | ۲          |
|                        | Primary Care                       |      |            | Environmental Exposures              |       |            |
|                        | Where do you go when you are sick  | ?    |            | Lead                                 |       |            |
|                        | Private Doctor/Clinic              |      |            | Home built before 1978               | 0     | ۲          |
|                        | Emergency Room                     |      |            | Tobacco                              |       |            |
|                        | No Where     Other                 |      |            | 2nd or 3rd Hand Smoke                | ۲     | $\odot$    |
|                        | Where do you go for check-ups?     |      |            | Reproductive Life Plan               |       |            |
|                        | Private Doctor/Clinic              |      |            | Are you trying to get pregnant?      | 0     | ۲          |
|                        | <ul> <li>Emergency Room</li> </ul> |      |            | If no, are you using contraceptives? | 0     | ٢          |
|                        | No Where                           |      |            | What type of contaceptives?          |       |            |
|                        | Other                              |      |            | Rarrier Dimplant Oral Ora            | Othor |            |

#### 23

### Section 5 – Pregnant Client

- All required information must be completed.
- The pregnant client section will not appear for
- Preconceptional, Interconceptional, or Male Clients.
- Click **Save** to save your entry and move to the next section.

| • Home   Exit                   | Pregnant Client                                          |             |              |           |                       |                |               |       |               |            |  |  |
|---------------------------------|----------------------------------------------------------|-------------|--------------|-----------|-----------------------|----------------|---------------|-------|---------------|------------|--|--|
| Referral Information            |                                                          |             |              |           |                       |                |               |       |               |            |  |  |
| Participant Information         | Was the Family affected by                               | Hurrican    | e Sandy?     |           | O Yes 🖲               | No             |               |       |               |            |  |  |
| General Medical     Information | Is family Sandy (SSDG) fur                               | nded?       |              |           | O Yes                 | No O Ur        | hknowr        |       |               |            |  |  |
| Psychosocial Risk Factors       | Entry into Prenatal Care                                 |             |              |           | Smoking               |                |               |       |               |            |  |  |
| Drognant Client                 | Date of first visit*                                     |             | 06/09/20     | 14        |                       | antha ann abia |               |       | Y             | N          |  |  |
|                                 | I MP*                                                    |             | 05/20/20     | 14        | Does anyone           | smoke in v     | iy?<br>our ho | usehr | O Shie        | 0          |  |  |
| Referrals/Education             | EDD*                                                     | 04/15/20    | 15           |           |                       |                |               |       | 0             |            |  |  |
| Participant Consent             | Pre Pregnancy Weight (lbs)                               | 104/10/20   |              |           |                       |                |               |       |               |            |  |  |
| Review   Save   Submit          | Bleeding during current pre                              | V 1st       | 20           | d 🗌 3rd 🗍 |                       |                |               |       |               |            |  |  |
|                                 |                                                          |             | 130          | C 211     |                       |                |               |       |               |            |  |  |
|                                 | Identified Health Risks /                                | Concern     | ns           |           |                       |                |               |       |               |            |  |  |
|                                 |                                                          | Preg        | Prior        | Unk       |                       |                | Pre           | g     | Prior<br>Preg | Unk        |  |  |
|                                 |                                                          | Y N         | Y N          |           |                       |                | Y             | Ν     | Y N           |            |  |  |
|                                 | Abnormal Pap                                             | 0 0         | 00           |           | Obesity               |                | 0             | •     | 00            |            |  |  |
|                                 | Cervical Incompetence                                    | 00          | 00           |           | Opioid Replacem       | ient Tx        | 0             | •     | 00            |            |  |  |
|                                 | Ectopic Pregnancy                                        | 0 •         | 00           |           | PIH/Preeclampsi       | а              | 0             | 0     | 00            |            |  |  |
|                                 | Gestational Diabetes                                     | 00          | 00           |           | Previous C Secti      | on             | 0             | 0     | 00            |            |  |  |
|                                 | Group B Strep                                            | 00          | 00           |           | Rh Negative           |                | 0             | 0     | 00            |            |  |  |
|                                 | Hepatitis B                                              | 00          | 00           |           | STD                   |                | •             | С     | 00            |            |  |  |
|                                 | LBW (<2500gm)                                            | 0 0         | 00           |           | Uterine Abnorm        | alities        | 0 (           | C     | 00            |            |  |  |
|                                 | Multiple Gestation                                       | 00          | 00           |           |                       |                |               |       |               |            |  |  |
|                                 | 4Ps Plus                                                 | 4Ps Plus    |              |           |                       |                |               |       |               |            |  |  |
|                                 | Did either of your parents I                             | nave a pro  | blem with    | n drugs   | or alcohol? *         |                |               | 0     | Yes 🖲         | No         |  |  |
|                                 | Does your partner have an                                | y problem   | with drug    | js or al  | cohol? *              | ohol? *        |               |       |               | 🔾 Yes 🖲 No |  |  |
|                                 | Have you ever felt manipul                               | ated by y   | our partne   | er? *     |                       |                |               | 0     | ⊃Yes ● No     |            |  |  |
|                                 | Have you ever felt out of co                             | ontrol or h | nelpless? '  | •         |                       |                |               | 0     | Yes 🖲         | No         |  |  |
|                                 | Over the past 2 weeks hav                                | e you felt  | down, de     | pressed   | d or hopeless? *      |                |               | 0     | Yes 🖲         | No         |  |  |
| IMPORTANT:                      | Over the past 2 weeks hav                                | e you felt  | little inter | est or p  | pleasure in doing     | g things? *    |               | 0     | Yes 🖲         | No         |  |  |
| All 4Ps Plus questions          | Have you ever drunk beer/                                | wine/liquo  | or? *        |           |                       |                |               | 0     | Yes 🖲         | No         |  |  |
| must be filled in.              | In the month before you kn                               | new you w   | vere pregr   | ant, ho   | ow many cigaret       | tes did you    |               | ۲     | Any O         | None       |  |  |
| It • Any is selected            | In the month before you kr                               | new you w   | vere prear   | iant, ho  | ow much wine/b        | eer/liquor d   | id you        |       |               |            |  |  |
| ror any of the last 3           | drink? *                                                 |             |              |           |                       |                |               | •     | Any O         | None       |  |  |
| section MUST be                 | In the month before you kr                               | new you w   | vere pregr   | ant, ho   | ow much marijua       | ana did you    | use? *        | ۲     | Any O         | None       |  |  |
| completed. Your form will       | 4Ps Plus Follow-up Ques                                  | tions (if   | an *Any      | above     | was checked)          | Decus          | ntion         |       | No Ref.       | orral      |  |  |
| not be processed without        |                                                          |             |              | 4         | Assessment            | Educa          | ation         |       | Need          | ed         |  |  |
| his information.                | In the month before you<br>pregnant:                     | knew yo     | ou were      | Eve       | ery 3-6<br>ay Days/wk | 1-2<br>days/wk | <1<br>day/y   | wk d  | No<br>drugs/d | rinks      |  |  |
|                                 | About how many days a we<br>drink, beer, wine, or liquor | eek did yo  | u usually    | C         |                       | 0              | ۲             |       | 0             |            |  |  |
|                                 | use any drug such as<br>or heroin?                       | marijuana   | a, cocaine,  | C         | ) ()                  | 0              | 0             |       | ۲             |            |  |  |
|                                 | And now, about how many                                  | days a w    | eek do       | C         |                       | 0              | 0             |       | ۲             |            |  |  |
|                                 | use any drug such as                                     | marijuana   |              |           |                       |                |               |       |               |            |  |  |

#### 24

### Section 6 – Referrals/Education

• **Completed/Enrolled** – The client has completed or is actively enrolled in this program or service (i.e.: has been receiving Food Stamps for the past year.)

• **Referred** – CHW has referred client to this service or program during **this** referral process.

• To move client to Central Intake, "**Referred**" must be selected for CI, CHV or both.

• **Refused** – Client has refused the service or program offered by the CHW during this referral process.

Click Save to save your entry and move to the next section.

| • Home   Exit                                    | Referrals/Education                     | on                     |          |         |                             |                        |          |         |
|--------------------------------------------------|-----------------------------------------|------------------------|----------|---------|-----------------------------|------------------------|----------|---------|
| Referral Information     Participant Information |                                         | Completed/<br>Enrolled | Referred | Refused |                             | Completed/<br>Enrolled | Referred | Refused |
| General Medical                                  |                                         |                        |          |         | Primary Care                |                        | 0        | 0       |
| Information                                      | Tobacco Cessation                       |                        | ۲        | 0       | SSI                         |                        | 0        | 0       |
| Psychosocial Risk Factors                        | Substance Abuse<br>Prevention Education |                        | 0        | 0       | DCP&P                       |                        | 0        | 0       |
| Pregnant Client                                  | Substance Abuse<br>Assessment           |                        | 0        | 0       | Central Intake*             |                        | ۲        | 0       |
| • Referrals/Education                            | Mental Health<br>Assessment             |                        | 0        | 0       | Preterm Labor<br>Prevention |                        | 0        | 0       |
| Participant Consent                              | Domestic Violence<br>Assessment         |                        | 0        | ۲       | Diabetes Care<br>Program    |                        | 0        | 0       |
| Review   Save   Submit                           | TANF/GA                                 |                        | ۲        | 0       | Nutritional Consult         |                        | 0        | 0       |
|                                                  | Emergency Assistance                    |                        | 0        | 0       | Breast Feeding<br>Consult   |                        | 0        | 0       |
|                                                  | Food Stamps                             |                        | ۲        | 0       | Community Home<br>Visit*    |                        | ۲        | 0       |
|                                                  | WIC                                     |                        | ۲        | 0       | Childbirth Education        |                        | 0        | 0       |
|                                                  | Dental                                  |                        | 0        | 0       | Community Health<br>Worker* |                        | ۲        | 0       |

#### 25

### Section 7 – Participant Consent

- Be sure to fully read and explain the consent to the client.
- Consent must be given orally or by signature on the paper form.
- Consent is the choice of the client only, not the CHW.
- Click **Save** to save your entry.
- Click Review | Save | Submit to move to the next screen.

| PRA SPECT<br>Perinatal Risk Assessment<br>Single Point of Entry and Client Tra | icking System                                             |                                                                                                    |                                                                     |
|--------------------------------------------------------------------------------|-----------------------------------------------------------|----------------------------------------------------------------------------------------------------|---------------------------------------------------------------------|
| • Home   Exit                                                                  | Participant Consent                                       |                                                                                                    |                                                                     |
| Referral Information                                                           |                                                           | I agree to provide the information above and to have it                                                                                                    |                                                                     |
| Participant Information                                                        |                                                           | forwarded as a referral to available service agencies in my community. I agree to be contacted, and for                                                                                           |                                                                     |
| General Medical     Information                                                | Initial Contact Consent                                   | Improving Pregnancy Outcomes staff to follow-up with<br>me or the agency to which I was referred to support my<br>care.                                                                           | Yes                                                                 |
| Psychosocial Risk Factors                                                      |                                                           | Laive permission to share the information on this form                                                                                                    |                                                                     |
| Pregnant Client                                                                |                                                           | with the Community Health Worker to make and follow-                                                                                                    | O No Consent                                                        |
| Referrals/Education                                                            | Participant Consent                                       | and for IPO staff to follow-up with me or the agency to<br>which I was referred to support my care. Confirmation of<br>this consent is on file at the referring agency.                           | <ul> <li>Yes, Oral Consent</li> <li>Yes, Written Consent</li> </ul> |
| Participant Consent     Review   Save   Submit                                 | Additional Consent                                        | I agree to provide the information regarding my health<br>and social service needs and to be referred to a Central<br>Intake. If a referral is made, I agree to be contacted by<br>program staff. | No Consent     Yes, Oral Consent     Yes, Written Consent           |
|                                                                                | Participants under the age<br>decisions related to health | of 18 understand that it is in their best interest to include .<br>$\label{eq:linearized} \Box_{\mathcal{S}}$                                                                                     | a a trusted adult in                                                |
|                                                                                |                                                           | © 2014 PRA I SPECT                                                                                                    |                                                                     |

#### 26

### Section 8 – Review | Save | Submit

- Save Will save the form, from the last point of entry. The form can be retrieved for later completion. \*Form will not be submitted\*
- **Submit –** Form will be submitted to Central Intake for further processing. Changes may not be made once the form has been submitted.

### • <u>Be sure to review and check your work for spelling errors</u> and accuracy before submitting.

• <u>No corrections can be made to the record once the form</u> has been submitted.

• **Remove** – Form will be completely deleted from the system and cannot be retrieved and will not be submitted to Central Intake.

• Click Enter Selection to save your entry and submit the form.

| Home   Exit                              | Community H | ealth Screening Review | / Submit                                                                                                    |
|------------------------------------------|-------------|------------------------|----------------------------------------------------------------------------------------------------|
| Referral Information                     |             | CF                     | 15 Form Options                                                                                                    |
| General Medical                          | O Save      | Save the CHS Form      | The form will be retrievable to complete. All required<br>fields must be complete to submit the form.                 |
| Information<br>Psychosocial Risk Factors | Submit      | Submit the CHS Form    | The form will be submitted to Central Intake for<br>processing. Submitted forms cannot be removed from the<br>system. |
| regnant Client                           | Remove      | Remove the CHS Form    | The form will be removed from the system and all<br>information will be deleted.                                      |
| teferrals/Education                      |             |                        | Enter Selection                                                                                                    |

# Managing CHW Clients Newly Referred Clients

### 27

When Central Intake assigns a referral to your program, they will need to be assigned to a staff member by the supervisor.

From CHW Menu

- Click Referrals
- Click Newly Referred Clients
- Of the client you wish to assign, click <u>View</u>

| e                                                                                                    | Central In                           | itake Prog                                                                                                    | ram Assignmei                                                                                                    | nts                               |                                                                         |                                                                                                    |                                                 |                                         |
|----------------------------------------------------------------------------------------------------|--------------------------------------|----------------------------------------------------------------------------------------------------|----------------------------------------------------------------------------------------------------|-----------------------------------|-------------------------------------------------------------------------|----------------------------------------------------------------------------------------------------|-------------------------------------------------|-----------------------------------------|
| Administration                                                                                                    | Date                                 | Name                                                                                                    |                                                                                                    | EDC                               | Referred Fro                                                            | m                                                                                                    | (                                               | Options                                 |
| Administration                                                                                                    | 06/11/14                             | Sunshine,                                                                                                    | Sammy                                                                                                    |                                   | System Train                                                            | ning Institute                                                                                                    |                                                 | <u>View</u>                             |
| Training                                                                                                    | 06/11/14                             | Glass, Cle                                                                                                    | ar                                                                                                    | 03/10/15                          | System Train                                                            | ning Institute                                                                                                    | (                                               | View                                    |
|                                                                                                    | 06/11/14                             | Kelly, Ger                                                                                                    | iny                                                                                                    | 04/10/14                          | System Train                                                            | ing Institute                                                                                                    |                                                 | VIEW                                    |
| Contact                                                                                                    | 06/1//14                             | Samples,                                                                                                    | Siciair                                                                                                    | 10/09/14                          | System Train                                                            | ing Institute                                                                                                    |                                                 | View                                    |
| rals                                                                                                    | 06/17/14                             | Love, Lind                                                                                                    | 19                                                                                                    | 02/18/15                          | System Train                                                            | ing institute                                                                                                    |                                                 | view                                    |
| destates and the                                                                                                    |                                      |                                                                                                    |                                                                                                    |                                   |                                                                         |                                                                                                    |                                                 |                                         |
| Muninistration<br>ff<br>PRA SP<br>Perinatal Risk Asse<br>Single Point of Ent                                                                                                    | ECT<br>essment<br>rv and Client Tra  | icking System                                                                                                    | n                                                                                                    |                                   |                                                                         |                                                                                                    |                                                 |                                         |
| Meninistration<br>Meninistration<br>Meninistration | ECT<br>assment<br>ry and Client Tra  | icking System<br>Central In                                                                                                    | n<br>take Program A                                                                                                    | ssignments                        | 3                                                                       |                                                                                                    |                                                 |                                         |
| dministration<br>ff<br>PRA SP<br>Perinatal Risk Asses<br>Single Point of Ent<br>• Home<br>• User Administrat                                                                                                    | ECT<br>essment<br>ry and Client Tra  | cking System<br>Central In<br>Date                                                                                                    | n<br>Itake Program A<br>Name                                                                                                    | ssignments                        | S<br>EDC R                                                              | eferred From                                                                                                    |                                                 | Options                                 |
| dministration<br>ff<br>PRA SP<br>Perinatal Risk Asses<br>Single Point of Ent<br>• Home<br>• User Administrat                                                                                                    | ECT<br>essment<br>ry and Client Tra  | cking System<br>Central In<br>Date<br>06/11/14                                                                                                   | n<br>Itake Program A<br>Name<br>Sunshine, Samm                                                                                                    | ssignments                        | s<br>EDC R<br>St                                                        | eferred From<br>ystem Training Inst                                                                                                    | itute                                           | Options                                 |
| dministration<br>ff<br>PRA SP<br>Perinatal Risk Asse<br>Single Point of Ent<br>• Home<br>• User Administrat<br>• CHW Training                                                                                                    | ECT<br>assment<br>rry and Client Tra | Central In<br>Date<br>06/11/14<br>05/11/14                                                                                                    | n<br>Itake Program A<br>Name<br>Sunshine, Samm<br>Glass, Clear                                                                                                    | ssignments<br>y                   | EDC R<br>50<br>03/10/15 St                                              | eferred From<br>ystem Training Inst<br>ystem Training Inst                                                                                                    | itute<br>itute                                  | Options<br>View<br>View                 |
| dministration<br>f<br>PRA SP<br>Perinatal Risk Asse<br>Single Point of Ent<br>• Home<br>• User Administrat<br>• CHW Training                                                                                                    | ECT<br>essment<br>ry and Client Tra  | Central In<br>Date<br>06/11/14<br>06/11/14<br>Patient Prog                                                                                       | n<br>Itake Program A<br>Name<br>Sunshine, Samm<br>Glass, Clear<br>ram Status                                                                                      | ssignments<br>y                   | S<br>EDC Ri<br>S<br>03/10/15 S                                          | eferred From<br>/stem Training Inst<br>/stem Training Inst                                                                                                    | itute<br>itute                                  | Options<br>View                         |
| dministration<br>f<br>PRA SP<br>Perinatal Risk Asse<br>Single Point of Ent<br>• Home<br>• User Administrat<br>• CHW Training<br>• Logoff                                                                                                    | ECT<br>assment<br>and Client Tra     | Central In<br>Date<br>06/11/14<br>06/11/14<br>Patient Prog<br>Patient Clos                                                                       | n<br>Itake Program A<br>Sunshine, Samm<br>Glass, Clear<br>ram Status<br>e Reason                                                                                  | ssignments<br>y                   | 5<br>EDC Ri<br>53<br>03/10/15 St                                        | eferred From<br>ystem Training Inst<br>ystem Training Inst<br>New<br>Not Closed                                                                                             | itute<br>itute<br>V                             | Options<br>View                         |
| dministration<br>f<br>PRA SP<br>Perinatal Risk Asse<br>Single Point of Ent<br>• Home<br>• User Administrat<br>• CHW Training<br>• Logoff                                                                                                    | ECT<br>assment<br>ry and Client Tra  | Central In<br>Date<br>06/11/14<br>06/11/14<br>Patient Prog<br>Patient Clos<br>Assign Staff                                                       | n<br>Itake Program A<br>Name<br>Sunshine, Samm<br>Glass, Clear<br>ram Status<br>e Reason                                                                          | ssignments<br>y                   | 5<br>EDC R<br>5<br>03/10/15 51                                          | eferred From<br>ystem Training Inst<br>ystem Training Inst<br>New<br>Not Closed<br>Staff Not Assi                                                                           | itute<br>itute<br>gned v                        | Options<br>View<br>View                 |
| dministration<br>f<br>PRA SP<br>Perinatal Risk Asse<br>Single Point of Ent<br>• Home<br>• User Administrat<br>• CHW Training<br>• Logoff                                                                                                    | ECT<br>essment<br>rry and Client Tra | Central In<br>Date<br>06/11/14<br>06/11/14<br>Patient Prog<br>Patient Clos<br>Assign Staff<br>One Page R                                         | n<br>Itake Program A<br>Name<br>Sunshine, Samm<br>Glass, Clear<br>ram Status<br>e Reason<br>eferral (Community F                                                  | ssignments<br>y<br>Health Screen) | 5<br>EDC R<br>5<br>03/10/15 S                                           | eferred From<br>ystem Training Inst<br>ystem Training Inst<br>New<br>Not Closed<br>Staff Not Assi<br>View Referra                                                           | itute<br>itute<br>yned                          | Options<br>View<br>View                 |
| dministration<br>f<br>PRA SP<br>Perinatal Risk Asse<br>Single Point of Ent<br>• Home<br>• User Administrat<br>• CHW Training<br>• Logoff                                                                                                    | ECT<br>essment<br>ry and Client Tra  | Central In<br>Date<br>06/11/14<br>06/11/14<br>Patient Prog<br>Patient Clos<br>Assign Staff<br>One Page R<br>Patient Enco                         | n<br>Itake Program A<br>Name<br>Sunshine, Samm<br>Glass, Clear<br>ram Status<br>e Reason<br>eferral (Community F<br>punter/Engagement                             | y<br>Health Screen)<br>Add New    | 5<br>EDC R<br>51<br>03/10/15 51                                         | sferred From<br>ystem Training Inst<br>ystem Training Inst<br>New<br>Not Closed<br>Staff Not Assi<br>View Referra                                                           | itute<br>itute<br>gned v                        | Options<br>View                         |
| dministration<br>f<br>PRA SP<br>Perinatal Risk Asse<br>Single Point of Ent<br>• Home<br>• User Administrat<br>• CHW Training<br>• Logoff                                                                                                    | ECT<br>essment<br>rry and Client Tra | Central In<br>Date<br>06/11/14<br>06/11/14<br>Patient Prog<br>Patient Clos<br>Assign Staff<br>One Page Ri<br>Patient Enco<br>06/11/14            | n<br>Itake Program A<br>Sunshine, Samm<br>Galass, Clear<br>ram Status<br>e Reason<br>eferral (Community F<br>Junter/Engagement<br>Kelly, Genny                    | y<br>Health Screen)<br>Add New    | 5<br>EDC R<br>5<br>03/10/15 5<br>04/10/14 5                             | eferred From<br>stem Training Inst<br>vstem Training Inst<br>New<br>Staff Not Closed<br>Staff Not Assi<br>View Referra<br>vstem Training Inst                               | itute<br>itute<br>gned v<br>itute               | Options<br>View                         |
| dministration<br>f<br>PRA SP<br>Perinatal Risk Asses<br>Single Point of Ent<br>• Home<br>• User Administrat<br>• CHW Training<br>• Logoff                                                                                                    | ECT<br>essment<br>rry and Client Tra | Central In<br>Date<br>06/11/14<br>06/11/14<br>Patient Prog<br>Patient Clos<br>Assign Staff<br>One Page R<br>Patient Enco<br>06/11/14<br>06/17/14 | n<br>Itake Program A<br>Sunshine, Samm<br>Glass, Clear<br>ram Status<br>e Reason<br>eferral (Community H<br>punter/Engagement<br>Kelly, Genny<br>Samples, Siclair | y<br>Health Screen)<br>Add New    | S<br>EDC R<br>S<br>03/10/15 S<br>03/10/15 S<br>04/10/14 S<br>10/09/14 S | eferred From<br>stem Training Inst<br>stem Training Inst<br>New<br>Not Closed<br>Staff Not Assi<br>View Referra<br>view Referra<br>stem Training Inst<br>stem Training Inst | itute<br>itute<br>gned v<br>I<br>itute<br>itute | Options<br>View<br>View<br>View<br>View |

# Managing CHW Clients Newly Referred Patients Emails

### 28

**IMPORTANT:** SPECT must be checked for new referrals at least **daily**. For your convenience, a daily email alert is automatically generated (at midnight) to alert you when new clients are referred to your program during the preceding 24 hours.

| CI Program Referral Sum                                         | Imary                                                                                                    |
|-----------------------------------------------------------------|----------------------------------------------------------------------------------------------------|
| sysAdmin@praspect.org                                           |                                                                                                    |
| Sent: Thu 6/12/2014 11:46 PM                                    |                                                                                                    |
| io: Sample Supervisor                                           |                                                                                                    |
| Ic                                                              |                                                                                                    |
| As an active administrator of                                   | of the following programs(s) you are receiving a summary of referrals made on Thu, Jun 12, 2014:                          |
| As an active administrator of<br>CHW Training<br>CHW Training 3 | of the following programs(s) you are receiving a summary of referrals made on Thu, Jun 12, 2014:                          |
| As an active administrator of<br>CHW Training<br>CHW Training 3 | of <sup>T</sup> <sub>2</sub> he following programs(s) you are receiving a summary of referrals made on Thu, Jun 12, 2014: |
| As an active administrator of<br>CHW Training<br>CHW Training 3 | of <sup>T</sup> <sub>2</sub> he following programs(s) you are receiving a summary of referrals made on Thu, Jun 12, 2014: |

# Managing CHW Clients New Referrals to CHW View Referral

#### 29

As a supervisor, <u>always view the referral form</u> in order to assign the client to the most appropriate staff member.

### To View the Referral Form

- Click View Referral
- Scroll top to bottom and left to right to view entire referral

|   | w                                                                                                    |                       |                |                                    |                                  |                                         |                          |        | ×   |          |                      |                 |
|---|----------------------------------------------------------------------------------------------------|-----------------------|----------------|------------------------------------|----------------------------------|-----------------------------------------|--------------------------|--------|-----|----------|----------------------|-----------------|
| 4 | 1 / 3                                                                                                    | 50.8%                 | -              |                                    | Тос                              | ols S                                   | Sign                     | Commen | t A | Referr   | ed From              | Options         |
|   |                                                                                                    |                       |                | _                                  | -                                |                                         |                          |        |     | Syster   | m Training Institute | View            |
|   |                                                                                                    |                       |                |                                    |                                  |                                         |                          |        |     | 5 Syster | n Training Institute | View            |
|   | Community Health                                                                                                    | Screening             |                |                                    |                                  |                                         |                          |        |     |          | Pending Enrollment 🗸 |                 |
|   | Referral Date*                                                                                                    |                       |                | 611/2014                           |                                  |                                         | Patient 1D               |        |     |          | Not Closed           | $\sim$          |
|   | About the Referral Agency<br>Referral Type*                                                                                   | and Person making     | the referral   | terest.                            |                                  |                                         |                          |        |     |          | Isaac Pool           |                 |
|   | Is this a Board of Social Servic                                                                                              | ces Referral*         | N              | la la                              |                                  |                                         |                          |        |     |          | http://www.Docformed |                 |
|   | Is this a DCP&P Referral*<br>(formerly DYPS)                                                                                  |                       | N              | io 2                               | Yes, was ca                      | se closed?                              |                          |        | E   | _        | View Reterral        |                 |
|   | Provider/Agency/Facility make                                                                                                 | ng the Referral*      | 5              | ystem Training Institute           | / CHW Trainin                    | 4                                       | Trim                     |        |     |          | 45                   |                 |
|   | Title*                                                                                                    |                       | 0              | stw                                | and the real of                  |                                         | AL BOY                   |        |     | Syster   | m Training Institute | View            |
|   | Email Address                                                                                                    |                       |                | -                                  |                                  |                                         |                          |        |     | L Syster | n Training Institute | View            |
|   | Participant Is                                                                                                    |                       |                |                                    |                                  |                                         |                          |        |     | Syster   | n Training Institute | View            |
|   | Precinant Woman                                                                                                    |                       |                |                                    | rst Tirre Par                    | ent.                                    | Vas                      |        |     | Jyster   | in maining mouture   | VIEW            |
|   |                                                                                                    |                       |                |                                    | tue Date                         | 1757                                    | 03/10/2015               |        |     |          |                      |                 |
|   | Participant Information                                                                                                    | 1112                  |                |                                    |                                  |                                         |                          |        |     |          | Reset All to Defau   | Assign Patients |
|   | Street Address *                                                                                                    | Class<br>385 Money St |                | First Name*                        |                                  | Apt/Sube/IT                             |                          |        |     |          |                      |                 |
|   | City *                                                                                                    | Canden                | Zp *           | 91363                              |                                  | County *                                | Candes                   |        |     |          |                      |                 |
|   | Participant Contact Inform                                                                                                    | ation                 |                |                                    |                                  | Household Inf                           | termation                |        |     |          |                      |                 |
|   | Primary Phone *                                                                                                    | 777-777-7777          | Preferred Cont | act Method?                        |                                  | Children in House                       | ienold7                  |        |     |          |                      |                 |
|   | Alt Phone                                                                                                    |                       | At which numb  | ter can we text?                   |                                  | 010-354<br>013-53m                      | 01.8-8y<br>01.0-14y      |        |     |          |                      |                 |
|   | Participantes and                                                                                                    |                       | Priceary       |                                    |                                  | 013-8y                                  | 0   18-17y<br>0   18-19y |        |     |          |                      |                 |
|   | Crisi<br>Additional Participant Infor                                                                                         | rmation               |                |                                    |                                  |                                         |                          |        |     |          |                      |                 |
|   | Primary Language                                                                                                    | Other Chinese         | Ittinicity     |                                    |                                  | Insurance                               | Nora                     |        |     |          |                      |                 |
|   |                                                                                                    |                       | Race           | Aviat                              |                                  | MCO                                     | Norm                     |        |     |          |                      |                 |
|   | Current Height                                                                                                    | 4R6h                  | Pregnancy I    | listory                            |                                  |                                         |                          |        |     |          |                      |                 |
|   | Current Weight                                                                                                    |                       | 1              | Now many times h                   | ave you been                     | pregnant?                               | -                        |        |     |          |                      |                 |
|   |                                                                                                    |                       | 8              | How many times d                   | id beby entity                   | e ordener gas 35e<br>e too soon? Ite 37 | 7wia                     |        |     |          |                      |                 |
|   | Most Recent Live Birth                                                                                                    |                       | 0              | How many pregna                    | ndes resultes                    | In termination?                         |                          |        |     |          |                      |                 |
|   | Infant Birth Weight                                                                                                    | 0 Iba 0 est           | 0              | now many pregna<br>Now many pregna | ncies resultes<br>ricles were st | li tin miscamage?<br>Il tinths?         |                          |        |     |          |                      |                 |
|   | and the second second second second second second second second second second second second second second second              |                       | 8              | How many living c                  | hildren do yo                    | u have?                                 |                          |        |     |          |                      |                 |
|   |                                                                                                    | r have any of these   | lasues when yo | u tried to get her                 | atticare in t                    | he past?                                |                          |        |     |          |                      |                 |
|   | Did you or a family member                                                                                                    |                       |                | Could not mike to the              |                                  |                                         |                          |        |     |          |                      |                 |
|   | Did you or a family member<br>No issume for repair<br>Could not get as appointed                                              |                       |                | Could not miss work                |                                  |                                         |                          |        |     |          |                      |                 |
|   | Did you or a family member<br>No insurance for nyself<br>Could not get an appointment<br>Participant Notes (Deternal<br>Notes | 0                     |                | Could not mine work                |                                  |                                         |                          |        |     |          |                      |                 |

# Managing CHW Clients New Referrals to CHW Assign to Staff

#### 30

Once the supervisor has decided which staff member is best for this client, you will change the client status to 'Pending Enrolled' and assign the staff member. This will send it to that staff member's **Newly Assigned Patient List** along with a notification email (see below) that they now have a new client.

- Click Patient Program Status dropdown menu
- Select Pending Enrolled
- Patient Close Reason Remains 'Not Closed'
- Assign Staff choose staff member from the list.
- Click Assign Patients to save.

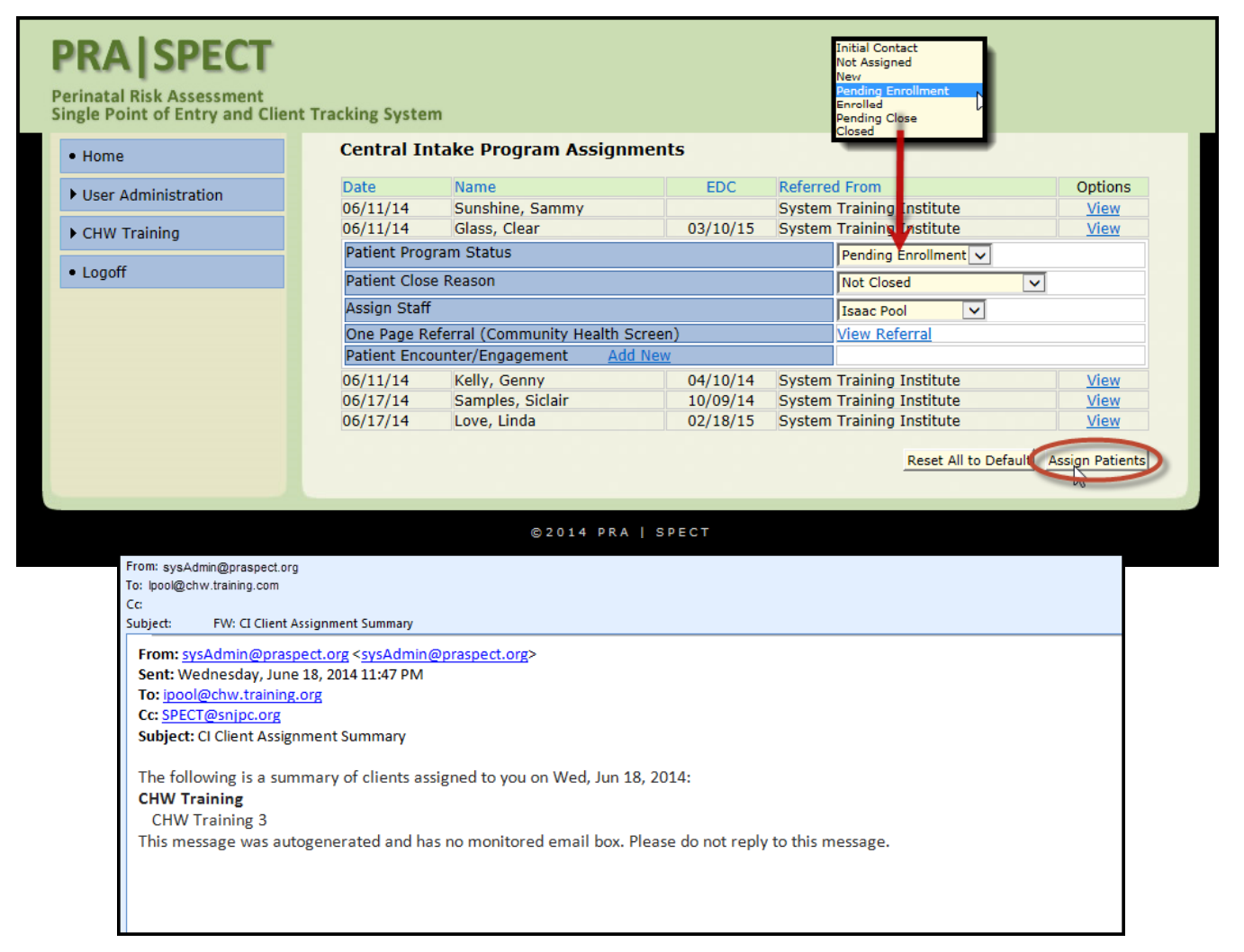

# Managing CHW Clients Enroll in CHW Program

### 31

Once the CHW Staff member informs you that the client wishes to enroll in the program, supervisor will change the client status to Enrolled

- Click Patients
- Click Newly Assigned Patients
- Select <u>Patient Name</u>
- Select the Pencil Icon in the Patient Profile
- Change the client status to Enrolled and Not Closed
- Click Update Information to Save

| PRA SPECT<br>Perinatal Risk Assessment<br>Single Point of Entry and Client    | t Tracking System                |                        |           |                          |          |  |
|-------------------------------------------------------------------------------|----------------------------------|------------------------|-----------|--------------------------|----------|--|
| • Home                                                                        | Newly Assigned Patient           | Search Results         |           |                          |          |  |
| ▶ User Administration                                                         | CHW Training                     |                        |           |                          |          |  |
| ▼ CHW Training                                                                |                                  |                        |           |                          |          |  |
| ▶ Initial Contact                                                             | Referral Patient                 | Patient                |           | Program                  | Assigned |  |
| ▶ Referrale                                                                   | Date Name                        | DOB                    | Staff     | Status                   | Date     |  |
| ▼ Patients                                                                    | 06/11/14 Glass, Clear            | 09/08/78               | Pool      | Pending Enrollment       | 06/17/14 |  |
| Newly Assigned Patients     List                                              | 06/11/14 Monee, Funnie           | 08/20/96               | Pool      | Pending Enrollment       | 06/11/14 |  |
| Enrolled Patients List                                                        | PRAISPECT                        |                        |           |                          |          |  |
| Closed Patients List                                                          | Perinatal Rick Assessment        |                        |           |                          |          |  |
| ▶ Forms                                                                       | Single Point of Entry and Client | Tracking System        |           |                          |          |  |
| Reports                                                                       | • Home                           |                        |           |                          |          |  |
| IPO Administration                                                            |                                  | Patient Profile: CHV   | V Trainin | g                        |          |  |
| • Logoff                                                                      | User Administration              |                        |           |                          |          |  |
|                                                                               | ► CHW Training                   | Clear Glass            |           |                          |          |  |
|                                                                               | • Logoff                         | cicul Gluss            |           |                          |          |  |
|                                                                               |                                  |                        |           |                          | (        |  |
|                                                                               |                                  | Client Status          |           | Pending Enroll           | ment     |  |
|                                                                               |                                  | Status Assignment Date |           | 06/17/2014               |          |  |
| PRA SPECT<br>Perinatal Risk Assessment<br>Single Point of Entry and Client Tr | racking System                   |                        |           |                          |          |  |
| • Home                                                                        | Client First Name C              | Clear                  |           |                          |          |  |
| • User Administration                                                         | Client Status                    |                        |           |                          |          |  |
| ► CHW Training                                                                | Program Closed Reason            | Not Closed             |           |                          |          |  |
| - 1ff                                                                         | Referral Date (                  | 06/11/2014             |           |                          |          |  |
| Logott                                                                        | Assignment Date 0                | 06/17/2014             |           |                          |          |  |
|                                                                               | EDC Date 0                       | 03/10/2015             |           |                          |          |  |
|                                                                               | Staff                            | Isaac Pool 🗸           |           |                          |          |  |
|                                                                               | * Required                       | M                      | ake No Ch | anges Update Information |          |  |
|                                                                               | © 2014 PR                        | A   SPECT              |           |                          |          |  |
|                                                                               |                                  |                        |           |                          |          |  |

# Managing CHW Clients Enrolled in CHW Program

32

You may also change the staff member at this time if you wish, by selecting a different staff name from the dropdown list and click **Update Information** to **Save**.

| PRA SPECT<br>Perinatal Risk Assessment<br>Single Point of Entry and Clier | nt Tracking System    |                                    |
|---------------------------------------------------------------------------|-----------------------|------------------------------------|
| • Home                                                                    | Client First Name     | Initial Contact                    |
|                                                                           | Client Last Name      | New Banding Encoderate             |
| User Administration                                                       | Client Status         | Enrolled                           |
| ► CHW Training                                                            | Program Closed Reason | Closed                             |
| • Logoff                                                                  | Referral Date         | 06/11/2014                         |
| • Logon                                                                   | Assignment Date       | 06/17/2014                         |
|                                                                           | EDC Date              | 03/10/2015                         |
|                                                                           | Staff                 | Isaac Pool                         |
|                                                                           | * Required            | Make No Changes Update Information |
|                                                                           | © 2 0 1               | 14 PRA   SPECT                     |

Once saved, you will be sent back to the Patient Profile screen.

The Client Status is now 'Enrolled" and client will appear on the Enrolled Patients List.

| Perinatal Risk Assessment<br>Single Point of Entry and Clie | ent Tracking System          |                                            |                                             |
|-------------------------------------------------------------|------------------------------|--------------------------------------------|---------------------------------------------|
| • Home                                                      | Patient Profile: CHW Train   | ing                                        | • Home                                      |
| • User Administration                                       |                              | والمحرور والمحرور والمحرور والمحرور والمآد | Nuser Administration                        |
| ► CHW Training                                              |                              |                                            | • Oser Administration                       |
| • Logoff                                                    | Clear Glass                  |                                            | ▼ CHW Training                              |
|                                                             | Client Status                | Enrolled                                   | Initial Contact                             |
|                                                             | Status Assignment Date       | 05/17/201                                  | Finicial Contact                            |
|                                                             | Referral Date                | 06/11/2014                                 | ▼ Patients                                  |
|                                                             | EDC Date                     | 03/10/2015                                 | Newly Assisted Definets                     |
|                                                             | Birth Date                   | 09/08/1978                                 | <ul> <li>Newly Assigned Patients</li> </ul> |
|                                                             | Client Engagement Event?     | Dental Health Fair                         | List                                        |
|                                                             |                              |                                            | Enrolled Patients List                      |
|                                                             | Patient Information          |                                            |                                             |
|                                                             | Street                       | 585 Money St                               | Closeatients List                           |
|                                                             | City, Zip                    | Camden 98765                               | ▶ Forms                                     |
|                                                             | County                       | Camden County                              |                                             |
|                                                             | Home Phone                   | 777-777-7777                               | IPO Administration                          |
|                                                             | Cell Phone                   |                                            |                                             |
|                                                             | Other Information            |                                            | Logoff                                      |
|                                                             | Language                     | Other Chinese                              |                                             |
|                                                             | Race                         | Asian                                      |                                             |
|                                                             | Referring Agency Information |                                            |                                             |

# Managing CHW Clients Enrolled Patient List

### 33

The Supervisor is able to manage all enrolled patients from the same list. From CHW Menu

- Click **Patients**
- Click Enrolled Patients List
- Click the name of the client to view the Patient Profile
- OR click any blue column heading to sort.
- Supervisors can manage **all** staff members from this list.
  - Staff members only see clients assigned to them.

| inatal Risk Assessment<br>gle Point of Entry and Client | Tracking Syster  | n                  |                |                   |                        |       |                    |
|---------------------------------------------------------|------------------|--------------------|----------------|-------------------|------------------------|-------|--------------------|
| Home                                                    | Enrolled P       | atient Search Resu | lts            |                   |                        |       |                    |
| • User Administration                                   | CHW Trair        | ning               |                |                   |                        |       |                    |
| r CHW Training                                          |                  |                    |                |                   |                        |       |                    |
| Initial Contact     Referrals                           | Referral<br>Date | Patient<br>Name    | Patient<br>DOB | Program<br>Status | Program<br>Status Date | Staff | Assignment<br>Date |
| Patients                                                | 05/15/13         | Poodle, Polly      | 05/12/85       | Enrolled          | 06/11/14               | Pool  | 04/11/14           |
| Newly Assigned Patients                                 | 01/22/14         | Preterm, Prestonia | 07/15/95       | Enrolled          | 05/16/14               | Walk  | 06/11/14           |
| List                                                    | 02/21/14         | Jessel, Boston     | 08/15/67       | Enrolled          | 06/11/14               | Pool  | 06/10/14           |
| Encolled Patients List                                  | 03/14/14         | Sunshine, Sammy    | 07/09/90       | Enrolled          | 05/09/14               | Pool  | 03/14/14           |
| <ul> <li>Clòsed Patients List</li> </ul>                | 03/18/14         | Crabapple, Crabby  | 04/26/00       | Enrolled          | 04/29/14               | Walk  | 04/29/14           |
| Forms                                                   | 03/18/14         | Koolguy, Kevin     | 01/01/98       | Enrolled          | 04/09/14               | Pool  | 04/09/14           |
| Reports                                                 | 04/08/14         | Lady, Preg         | 07/15/82       | Enrolled          | 04/29/14               | Pool  | 04/16/14           |
| IPO Administration                                      | 04/09/14         | June, May          | 02/08/89       | Enrolled          | 04/09/14               | Walk  | 06/11/14           |
| Logoff                                                  | 04/09/14         | June, May          | 02/08/89       | Enrolled          | 04/11/14               | Pool  | 04/10/14           |
|                                                         | 04/10/14         | Love, Linda        | 02/12/87       | Enrolled          | 05/05/14               | Walk  | 05/09/14           |
|                                                         | 06/10/14         | Perfect, Percy     | 03/30/91       | Enrolled          | 06/16/14               | Pool  | 06/13/14           |
|                                                         | 06/11/14 🄇       | Glass, Clear       | 09/08/78       | Enrolled          | 06/17/14               | Pool  | 06/17/14           |
|                                                         | 06/11/14         | Blinds, Closed     | 08/07/70       | Enrolled          | 06/11/14               | Pool  | 06/11/14           |
|                                                         | 06/12/14         | Lady, Special      | 07/05/86       | Enrolled          | 06/16/14               | Pool  | 06/12/14           |

# Managing CHW Clients Search Referrals

#### 34

### To Search Referrals From CHW Menu

- Click Referrals
- Click Search Referrals
- Enter search criteria
  - Always select Type of Referral = Search All Referrals
- Click Search Patients

\* NOTE: The best search results are obtained by using only 1 or 2 search fields (i.e. Last Name <u>or</u> Patient DOB)

| PRA SPECT<br>Perinatal Risk Assessment<br>Single Point of Entry and Client | Tracking System  |                  |           |                    |                 |
|----------------------------------------------------------------------------|------------------|------------------|-----------|--------------------|-----------------|
| • Home                                                                     | CI Program Refe  | rral Search [CHW | Training] |                    |                 |
| User Administration                                                        | Referral Data    | Begin Range      |           |                    |                 |
| ▼ CHW Training                                                             | Referrar Date    | End Range        |           |                    |                 |
|                                                                            | Patient Last     |                  |           |                    |                 |
| Initial Contact                                                            | Patient First    |                  |           |                    |                 |
| ▼ Referrals                                                                | Patient DOB      |                  |           | Format: mm/dd/yyyy |                 |
| Newly Referred Clients                                                     | Patient City     |                  |           |                    |                 |
| Review Submitted     Referrals                                             | Type of Referral |                  | Search Al | l Referrals 🗸      |                 |
| Search Referrals     Patients     Forms     Reports     IPO Administration |                  |                  |           |                    | Search Patients |
| • Logoff                                                                   |                  |                  |           |                    |                 |
|                                                                            |                  |                  |           |                    |                 |

# Managing CHW Clients Patient Lists

### 35

### **Newly Assigned Patients List**

- Clients assigned to a staff person for outreach
- Client status Pending Enrollment
- NOTE: Only a Program Supervisor has access to change a client from Pending

### Enrolled to Enrolled

### **Enrolled Patients List**

- Clients currently enrolled in Program
- Client status Enrolled

### **Closed Patients List**

- Client status Closed
- Includes all clients referred to Program, regardless of whether client ever enrolled.
- Includes clients closed with **Return to HUB** Options as well as clients closed with **Patient Close** Options.

• NOTE: Only Program Supervisors/Program Administrators have access to change client status from Enrolled to Closed, Enrolled to Pending Closed, or Pending Closed to Closed

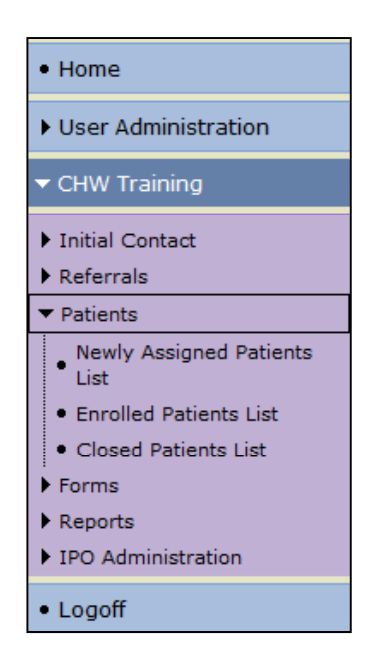

# Managing CHW Clients Reassigning Enrolled Clients

#### 36

### When to reassign clients to other Program Staff

Vacation or Temporary Leave of Absence, Staff turnover, etc.

- Click **Patients**
- Click Enrolled Patients Lists
- Click the Pencil Icon
- Select new staff member
- Click Update Information to Save

| P | PRA SPECT                                   | Tracking System               |                    |   |
|---|---------------------------------------------|-------------------------------|--------------------|---|
|   | • Home                                      | Patient Profile: CHW Training |                    |   |
|   | • User Administration                       |                               |                    |   |
|   | ▼ CHW Training                              | Clear Class                   |                    |   |
|   | Initial Contact                             | Clear Glass                   |                    |   |
|   | ▶ Referrals                                 |                               |                    |   |
|   | ▼ Patients                                  | Client Status                 | Enrolled           |   |
|   | <ul> <li>Newly Assigned Patients</li> </ul> | Status Assignment Date        | 06/17/2014         |   |
|   | Enrolled Patients List                      | Referral Date                 | 06/11/2014         |   |
|   | · closed Patients List                      | EDC Date                      | 03/10/2015         |   |
|   | ▶ Forms                                     | Birth Date                    | 09/08/1978         |   |
|   | ▶ Reports                                   | Client Engagement Event?      | Dental Health Fair | N |
|   | ▶ IPO Administration                        |                               |                    | 6 |
|   | • Logoff                                    | Patient Information           |                    |   |
|   | - Logon                                     | Street                        | 585 Money St       |   |

| Home                                    | Client First Name                                                   | Clear                                                                                                    |
|-----------------------------------------|---------------------------------------------------------------------|----------------------------------------------------------------------------------------------------|
| nome                                    | Client Last Name                                                    | Glass                                                                                                    |
| <ul> <li>User Administration</li> </ul> | Client Status                                                       | Enrolled                                                                                                    |
| CHW Training                            | Program Closed Reason                                               | Not Closed                                                                                                    |
| • Logoff                                | Referral Date<br>Assignment Date<br>EDC Date<br>Staff<br>* Required | 06/11/2014<br>Cat Cont<br>Case Not Assigned<br>bryon Kelly<br>Ingrid Pod<br>Tease Cool<br>Chase Walk<br>Donna Bordner<br>Henny Supervisor<br>Make No Changes |

# Managing CHW Clients Close Clients

### 37

### **Access the Enrolled Patient List**

• Click the client you wish to close.

- In Patient Profile
- Change Client Status Closed
- Select Close Reason (see next pages for definitions)
- Click Update Information to Save

IMPORTANT: Only Program Supervisors/Program Administrators are able to change Client Status from Pending Closed to Closed

| Fracking System                                                      | n                                                                                                    |                                                                                                    |                                                                                                    |                                                                                                    |
|----------------------------------------------------------------------|----------------------------------------------------------------------------------------------------|----------------------------------------------------------------------------------------------------|----------------------------------------------------------------------------------------------------|----------------------------------------------------------------------------------------------------|
| Patient Pr                                                           | ofile: CHW Training                                                                                                    |                                                                                                    |                                                                                                    |                                                                                                    |
| Clear C<br>Client Status<br>Status Assig<br>Referral Dat<br>EDC Date | Slass<br>nment Date<br>e                                                                                                    | Enrolled<br>06/17/2014<br>06/11/2014<br>03/10/2015                                                                                                    | O                                                                                                    |                                                                                                    |
| Birth Date<br>Client Engag<br>Patient Inf<br>Street                  | Tracking System<br>Client First Name                                                                                                    | Clear                                                                                                    |                                                                                                    |                                                                                                    |
| n<br>ss<br>ver                                                       | Client Last Name<br>Client Status<br>Program Closed Reason<br>Referral Date<br>Assignment Date<br>EDC Date<br>Staff<br>* Required                           | Glass Closed Closed Client Refursed Not Closed Return to Hub Options Client Refused Not Eligible Outreach Unsuccessful Program at Capacity Referred in Error Unavailable during day MHHOPE Patient Close Options Case Completed Duplicate Failed to Enroll Lost To Follow-Up No longer Pregnant Not Referred to Hub Patient Refused Service Referrals Completed | e No Changes Update I                                                                                                    | nformation                                                                                                    |
|                                                                      | racking System<br>Patient Pr<br>Clear C<br>Client Status<br>Status Assig<br>Referral Dat<br>EDC Date<br>Birth Date<br>Client Engac<br>Patient Inf<br>Street | racking System Patient Profile: CHW Training Clear Glass Client Status Status Assignment Date Referral Date EDC Date Birth Date Client Engag Patient Inf Street Client First Name Client Last Name Client Status Program Closed Reason Referral Date EDC Date Staff * Required (e 2014 PR                                                                       | racking System         Patient Profile: CHW Training         Clear Glass         Client Status         Status Assignment Date         Status Assignment Date         Of 17/2014         Referral Date         Client Status         Client Engag         Patient Inf         Street         Client First Name         Client First Name         Client Engag         Program Closed Reason         Referral Date         Client Status         Client Africa         Program Closed Reason         Referral Date         Doutreach Unsuccessful         Program Closed Reason         Referral Date         Doutreach Unsuccessful         Program Closed Reason         Referral Date         Doutreach Unsuccessful         Program Closed Reason         Referral Date         Doutreach Unsuccessful         Program Closed Reason | racking System         Patient Profile: CHW Training         Clear Glass         Client Status         Status Assignment Date         06/17/2014         Referral Date         06/17/2014         Birth Date         Client Fracking System         Client Engac         Patient Inf         Street         Tracking System         Client Engac         Patient Inf         Street         Client Status         Client Status         Client Status         Client Status         Client Assignment Date         Outreach Time Expired         Outreach Time Expired         Outreach Time Expired         Outreach Time Expired         Outreach Time Expired         Outreach Time Expired         Outreach Time Expired         Outreach Time Expired         Outreach Time Expired         Outreach Time Expired         Oplicate         Patient To Follow-Up         Not Referred to Hub         Patient To Follow-Up         Not Referred to Fundi         Last To Follow-Up         Not Referred to Fundi         Del Catone </th |

# Managing CHW Clients Closed Patients List

#### 38

Once client is closed, the record will be moved to the Closed Patient List

- Click Patients
- Click Closed Patient List
- Click name of client to go to Patient Profile.

|                                                     | Closed P                                                                                                    | Closed Patient Search Results                                                                                      |          |                                    |                                                                                                    |            |  |  |  |
|-----------------------------------------------------|----------------------------------------------------------------------------------------------------|----------------------------------------------------------------------------------------------------|----------|------------------------------------|----------------------------------------------------------------------------------------------------|------------|--|--|--|
| User Administration                                 | CHW Tra                                                                                                    | inina                                                                                                    |          |                                    |                                                                                                    |            |  |  |  |
| CHW Training                                        |                                                                                                    | ining                                                                                                    |          |                                    |                                                                                                    |            |  |  |  |
| Initial Contact                                     | Referral                                                                                                    | Patient                                                                                                    | Patient  | Assigned                           | Program                                                                                                    | Assignment |  |  |  |
| Referrals                                           | 11/08/13                                                                                                    | Iones Maria                                                                                                    | 06/21/82 | Pool                               | Closed II Case Completed                                                                                                    | 04/17/14   |  |  |  |
| Vatients                                            | 02/21/14                                                                                                    | Jessel Boston                                                                                                    | 08/15/67 | Pool                               | Closed    Client Refused                                                                                                    | 04/08/14   |  |  |  |
| List                                                | 02/21/14                                                                                                    | Skies, Grev                                                                                                    | 04/26/98 | Pool                               | Closed    Referrals Completed                                                                                                    | 02/21/14   |  |  |  |
| Enrolled Patients List                              | 03/14/14                                                                                                    | Springtime, Susie                                                                                                  | 03/23/98 | Pod                                | Closed II Case Completed                                                                                                    | 03/14/14   |  |  |  |
| Closed Pathants List                                | 03/18/14                                                                                                    | Seas, Stormy                                                                                                    | 07/19/95 | Pool                               | Closed    Referrals Completed                                                                                                    | 03/18/14   |  |  |  |
| Forma                                               | 03/18/14                                                                                                    | Blossom, Spring                                                                                                    | 07/19/94 | Pool                               | Closed    Case Completed                                                                                                    | 05/09/14   |  |  |  |
| Reports                                             | 04/07/14                                                                                                    | Bird, Red                                                                                                    | 08/05/79 | Pool                               | Closed II Case Completed                                                                                                    | 05/21/14   |  |  |  |
| <ul> <li>User Administration</li> </ul>             |                                                                                                    |                                                                                                    | anning   |                                    |                                                                                                    |            |  |  |  |
| Oser Administration     CHW Training                | Clea                                                                                                    | r Glass                                                                                                    | anning   |                                    |                                                                                                    |            |  |  |  |
| User Administration     CHW Training     Logoff     | Clea                                                                                                    | r Glass                                                                                                    | anning   |                                    |                                                                                                    |            |  |  |  |
| CHW Training Logoff                                 | Clea                                                                                                    | r Glass                                                                                                    |          |                                    | Cloced                                                                                                    | 6          |  |  |  |
| CHW Training     Logoff                             | Clea<br>Client St                                                                                                    | r Glass<br>atus                                                                                                    |          |                                    | Closed                                                                                                    | 6          |  |  |  |
| CHW Training  Logoff                                | Clea<br>Client St<br>Status A:<br>Program                                                                                                    | r Glass<br>atus<br>ssignment Date<br>Closed Reason                                                                 |          |                                    | Closed<br>06/19/2014<br>Case Completed                                                                                                    | 6          |  |  |  |
| CHW Training     Logoff                             | Clea<br>Client St<br>Status A<br>Program<br>Referral                                                                                                    | r Glass<br>atus<br>ssignment Date<br>Closed Reason<br>Date                                                         |          |                                    | Closed<br>06/19/2014<br>Case Completed<br>06/11/2014                                                                                                    | 6          |  |  |  |
| CHW Training     Logoff                             | Clean<br>Client St<br>Status Ar<br>Program<br>Referral<br>EDC Date                                                                                      | r Glass<br>atus<br>ssignment Date<br>Closed Reason<br>Date<br>e                                                    |          |                                    | Closed<br>06/19/2014<br>Case Completed<br>06/11/2014<br>03/10/2015                                                                                                    | 6          |  |  |  |
| User Administration     CHW Training     Logoff     | Clean<br>Client St<br>Status Ar<br>Program<br>Referral<br>EDC Date<br>Birth Dat                                                                         | r Glass<br>atus<br>ssignment Date<br>Closed Reason<br>Date<br>e<br>e                                               |          |                                    | Closed<br>06/19/2014<br>Case Completed<br>06/11/2014<br>03/10/2015<br>09/08/1978                                                                                                    | 6          |  |  |  |
| User Administration     CHW Training     Logoff     | Client St<br>Status A:<br>Program<br>Referral<br>EDC Date<br>Birth Dat<br>Client En                                                                     | r Glass<br>atus<br>ssignment Date<br>Closed Reason<br>Date<br>e<br>e<br>te<br>gagement Event?                      |          |                                    | Closed<br>06/19/2014<br>Case Completed<br>06/11/2014<br>03/10/2015<br>09/08/1978<br>Dental Health Fair                                                                                  |            |  |  |  |
| User Administration     CHW Training     Logoff     | Client St<br>Status A:<br>Program<br>Referral<br>EDC Date<br>Birth Dat<br>Client En                                                                     | r Glass<br>atus<br>ssignment Date<br>Closed Reason<br>Date<br>e<br>e<br>ise<br>igagement Event?<br>Information     |          |                                    | Closed<br>06/19/2014<br>Case Completed<br>06/11/2014<br>03/10/2015<br>09/08/1978<br>Dental Health Fair                                                                                  |            |  |  |  |
| User Administration CHW Training Logoff             | Client St<br>Status A:<br>Program<br>Referral<br>EDC Date<br>Birth Dat<br>Client En<br><b>Patient</b><br>Street                                         | r Glass<br>atus<br>ssignment Date<br>Closed Reason<br>Date<br>e<br>e<br>igagement Event?<br>Information            |          | 585 MG                             | Closed<br>06/19/2014<br>Case Completed<br>06/11/2014<br>03/10/2015<br>09/08/1978<br>Dental Health Fair                                                                                  |            |  |  |  |
| User Administration<br>CHW Training<br>Logoff       | Client St<br>Status A:<br>Program<br>Referral<br>EDC Date<br>Birth Dat<br>Client En<br><b>Patient</b><br>Street<br>City, Zip                            | r Glass<br>atus<br>ssignment Date<br>Closed Reason<br>Date<br>e<br>e<br>igagement Event?<br>Information            |          | 585 Mo<br>Camde                    | Closed<br>06/19/2014<br>Case Completed<br>06/11/2014<br>03/10/2015<br>09/08/1978<br>Dental Health Fair<br>oney St<br>in 98765                                                           |            |  |  |  |
| User Administration CHW Training Logoff             | Client St<br>Status A:<br>Program<br>Referral<br>EDC Date<br>Birth Dat<br>Client En<br><b>Patient</b><br>Street<br>City, Zip<br>County                  | r Glass<br>atus<br>ssignment Date<br>Closed Reason<br>Date<br>e<br>e<br>gagement Event?<br>Information             |          | 585 Mo<br>Camde<br>Camde           | Closed<br>D6/19/2014<br>Case Completed<br>06/11/2014<br>03/10/2015<br>09/08/1978<br>Dental Health Fair                                                                                  |            |  |  |  |
| User Administration CHW Training Logoff             | Client St<br>Status A:<br>Program<br>Referral<br>EDC Date<br>Birth Dat<br>Client En<br><b>Patient</b><br>Street<br>City, Zip<br>County<br>Home Ph       | r Glass atus ssignment Date Closed Reason Date e te gagement Event? Information                                    |          | 585 Mc<br>Camde<br>Camde<br>777-77 | Closed<br>06/19/2014<br>Case Completed<br>06/11/2014<br>03/10/2015<br>09/08/1978<br>Dental Health Fair<br>oney St<br>in 98765<br>in County<br>77-7777                                   |            |  |  |  |
| CHW Training<br>CHW Training<br>Logoff              | Client St<br>Status A:<br>Program<br>Referral<br>EDC Date<br>Birth Dat<br>Client En<br>Patient<br>Street<br>City, Zip<br>County<br>Home Ph<br>Cell Phor | r Glass atus atus ssignment Date Closed Reason Date e e gagement Event? Information Information Information        |          | 585 Mc<br>Camde<br>777-77          | Closed<br>D6/19/2014<br>Case Completed<br>06/11/2014<br>03/10/2015<br>09/08/1978<br>Dental Health Fair<br>Dental Health Fair<br>Dental Fair<br>Dental Health Fair<br>Dental Health Fair |            |  |  |  |
| • User Administration<br>• CHW Training<br>• Logoff | Clean St<br>Status A:<br>Program<br>Referral<br>EDC Date<br>Birth Dat<br>Client En<br>Street<br>City, Zip<br>County<br>Home Ph<br>Cell Phor<br>Other In | r Glass atus ssignment Date Closed Reason Date e e gagement Event? Information Information Information Information |          | 585 Mc<br>Camde<br>Camde<br>777-77 | Closed<br>Closed<br>Case Completed<br>O6/11/2014<br>O3/10/2015<br>O9/08/1978<br>Dental Health Fair<br>Dental Health Fair<br>Dental Health Fair<br>Dental Health Fair                    |            |  |  |  |

# Managing CHW Clients Patient Closed Options

#### 39

### Patient Closed Reasons:

**Return to HUB Options -** Use one of these reasons to return client to Central Intake for reassignment to a different program. Document all client contacts in "**Patient Encounter/Engagement**" for the CI Administrator.

Patient Close Options - Client is not returned to Central Intake for reassignment, and moved to the Closed Patients list.

### **Return to HUB Options:**

- **Client Refused** Client refused this SPECIFIC Program but is interested in a different one (i.e. may be interested in PAT but not CHW)
- Not Eligible Client does not meet program criteria, but is eligible for other programs in the area.
- Outreach Time Expired Unable to enroll client within program specified outreach period OR clients gestational age has exceeded program limitations prior to enrolling.

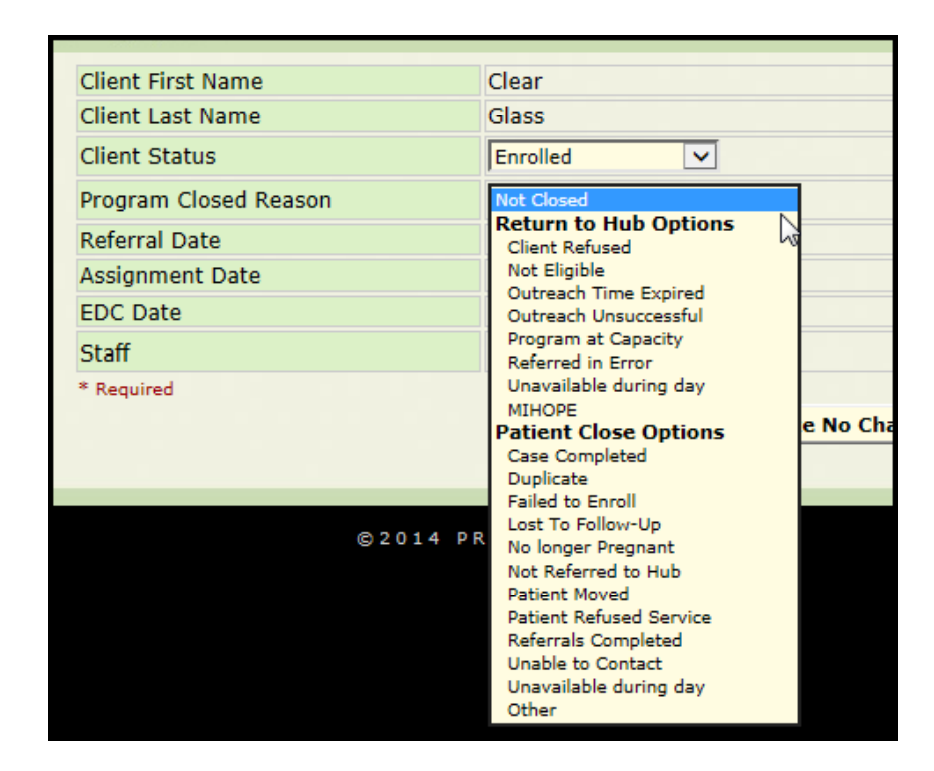

# Managing CHW Clients Patient Closed Options Continued

#### 40

### Return to HUB Options (Continued):

- **Outreach Unsuccessful -** Unable to outreach client, however, there is a strong likelihood that another program may be able to.
- Program at Capacity No available openings for client
- **Referred in Error** Client does not fit program criteria, however is eligible for other programs in area. NOT TO BE USED FOR DUPLICATES.
- MIHOPE MIHOPE study. Client is not assigned to Home Visiting.

### Patient Close Options:

- **Case Completed -** Client has successfully completed prescribed goals of program.
- **Duplicate**: A referral was already received on this client from another agency.
- Failed to Enroll Client noncompliant with appointments, or declined enrollment
- Lost to Follow-Up Client was enrolled in program but staff is no longer able to contact.
- No longer pregnant Client's eligibility for program has changed.
- Patient Moved Client no longer resides in service area.
- Patient Refused Service Client is not interested in ANY Community program.
- Unable to Contact Unable to contact client by any means within program –specific outreach period.
- Other Please discuss with CI HUB. "Other" should only be used in rare circumstances and should be documented in Client Contact notes.

# Adding Engagements/Encounters Referrals, Appointments and Resources

### 41

### Access the Patient Profile Screen

- Click the green "**plus sign**" to add a new contact, resource or referral provided, or appointment made.
- To view an existing contact, click <u>View</u>
- To open an existing contact, click the Date

| • Home                | Patient Profile: I | NFP Trainir | ıg                    |               |                  |           |                       |
|-----------------------|--------------------|-------------|-----------------------|---------------|------------------|-----------|-----------------------|
| ▶ User Administration |                    |             |                       |               |                  |           |                       |
| ▶ CHW Training        | Sally Smith        |             |                       |               |                  |           |                       |
| ▶ HF Training         | Sully Shinth       |             |                       |               |                  |           |                       |
| ▶ NFP Training        |                    |             |                       |               |                  |           | ø                     |
| N DAT Training        | Client Status      |             |                       | Enrolled      |                  |           |                       |
| PAT training          | Status Assignment  | Date        |                       | 05/22/2014    |                  |           |                       |
| • Logoff              | Is Client MIHOPE P | articipant  |                       | No            |                  |           |                       |
|                       | MIHOPE Client ID   |             |                       | Missing Req   | uired Informatio | on        |                       |
|                       | Referral Date      |             |                       | 01/23/2014    |                  |           |                       |
|                       | EDC Date           |             |                       | 07/01/2014    |                  |           |                       |
|                       | Birth Date         |             |                       | 06/09/1995    |                  |           |                       |
|                       | Patient Informatio | n           |                       |               |                  |           |                       |
|                       | Street             |             | 5                     | 56 Elm Street |                  |           |                       |
|                       | City, Zip          |             | C                     | amden 98765   |                  |           |                       |
|                       | County             |             | c                     | amden County  |                  |           |                       |
|                       | Home Phone         |             | 8                     | 56-598-5565   |                  |           |                       |
|                       | Cell Phone         |             |                       |               |                  |           |                       |
|                       | Other Information  |             |                       |               |                  |           |                       |
|                       | Language           |             | Span                  | sh            |                  |           |                       |
|                       | Race               |             | Hispa                 | nic           |                  |           |                       |
|                       | Referring Agency   | Information | riopo                 |               |                  |           |                       |
|                       | Referring Agency   |             | Syste                 | m Trainiu     | Click 🔍 to a     | add a     |                       |
|                       | Agency Address     |             | 2500                  | McClella      | new Resou        | irce,     |                       |
|                       |                    |             | Penn                  | sauken,       | Referral         | or        |                       |
|                       | Agency Phone       |             | (856)                 | 665-600       | Appointm         | ent.      |                       |
|                       | Patient Encounter  | - N         |                       |               |                  |           | $\overline{\bigcirc}$ |
| Click the date to     | Date               | Meth        | od                    |               | Outcome          |           | Appt/Ref              |
| open and update       | 05/22/14           | Home        | Phone                 |               | Contacted        |           | View                  |
| outcomes.             | Appointment Date   | 0.5         | /22/2014              | 1000          |                  | Llama Via | iting                 |
|                       | Outcome            | Ap          | pointment Kepl        | Outc          | ome Date         | 05/23/20  | 14                    |
|                       | Notes              | clie        | ent enrolled.         |               |                  |           |                       |
|                       | 05/06/14           |             |                       |               | Other            |           | N/A                   |
|                       | Program / Status   | History     |                       |               |                  |           |                       |
|                       | Program            | Status      | Pending<br>Enrollment | Enrollment    | Pending<br>Close | Closed    | Closed<br>Reason      |
|                       | NEP Training       | Enrolled    | 05/22/14              | 05/22/14      | N/A              | N/A       | N/A                   |
|                       |                    | amoned      | 00/22/14              | 00/22/14      | 19/5             | 11/1      | 14/5                  |

# Add Encounter/Engagement

### 42

• Encounters/Engagements (Client Contacts) must be entered and saved prior to adding any referrals, appointments, or resources.

• A contact date must be entered in order to save and later retrieve the Encounter/Engagement record.

| Sammy Sunshine                            |                   |
|-------------------------------------------|-------------------|
| Program CHW Training Enter C              | Contact and click |
| A contact date Contact Date 05/22/2014    | Contact           |
| MUST be entered Contact Method Cell Voice |                   |
| Contact Outcome Contacted                 |                   |
| Contact Notes                             |                   |

| Perinatal Risk Assessment<br>Single Point of Entry and Client T | racking System<br>Central Intake Er     | ncounter/Engagement                    |                                                   |
|-----------------------------------------------------------------|-----------------------------------------|----------------------------------------|---------------------------------------------------|
|                                                                 | The contact/encou<br>appointment, or re | nter record was successfully<br>source | r added. Select the link below to add a referral, |
|                                                                 | Sally Smith                             |                                        | Once Saved Add New                                |
|                                                                 | Program                                 | NFP Training                           | Beferral/Becource/Appt                            |
|                                                                 | Contact Date                            | 05/22/2014                             | will appear Click here                            |
|                                                                 | Contact Method                          | Cell Voice 🔻                           | win appear. oner field.                           |
|                                                                 | Contact Outcome                         | Contacted •                            |                                                   |
|                                                                 | Contact Notes                           | made referral to prenatal ca           | re                                                |
|                                                                 | Add New Referral, Ap                    | ppointment, or Resource                | Back to List Save Contact                         |

# **Resources, Appointments and Referrals**

### 43

Referrals, Appointments, and Resources can be added and updated at any level of client contact or enrollment status:

- Initial Contacts
- New Referred Clients
- Pending Enrolled Clients
- Enrolled Clients
- Pending Closed Clients
- Closed Clients

**Resource** - General service and agency information that has been given or sent to the client.

**Referral** - Information given to client to contact or make appointments with a provider, social service agency or program.

**Appointment** - Specific dates and times that have been set up for a client to meet with a provider or agency.

# Add New Referral, Appointment, or Resource

#### 44

### Add New Referral, Appointment, or Resource

- Search appropriate client list (Initial contacts, New Referrals, Enrolled, etc.)
- Search and Select Patient Profile
- Select the clients name from the appropriate list to open the Patient Profile

| • Home                  | Enrolled P       | atient Search Resu | ilts           |                   |                        |       |                    |
|-------------------------|------------------|--------------------|----------------|-------------------|------------------------|-------|--------------------|
| User Administration     | NFP Traini       | ing                |                |                   |                        |       |                    |
| CHW Training            |                  |                    |                |                   |                        |       |                    |
| HF Training             | Referral<br>Date | Patient<br>Name    | Patient<br>DOB | Program<br>Status | Program<br>Status Date | Staff | Assignment<br>Date |
| NFP Training            | 07/18/13         | Wunpage, Winnie    | 08/05/95       | Enrolled          | 01/23/14               | Smith | 05/06/14           |
| Peferrale               | 09/05/13         | Jolly, Jessie      | 09/26/90       | Enrolled          | 12/12/13               | Smith | 02/20/14           |
| atients                 | 10/14/13         | Nabbit, Daq        | 07/08/98       | Enrolled          | 04/24/14               | Staff | 12/18/13           |
| Newly Assigned Patients | 11/04/13         | Electra, Carman    | 07/01/97       | Enrolled          | 05/06/14               | Smith | 11/07/13           |
| List                    | 01/13/14         | Kane, Candy        | 04/26/85       | Enrolled          | 04/24/14               | Staff | 01/23/14           |
| Enrolled Patients List  | 01/22/14         | Needy, Nancy       | 04/26/98       | Enrolled          | 04/24/14               | Staff | 04/24/14           |
| MIHOPE Patients List    | 01/23/14         | Smith, Sally       | 06/09/95       | Enrolled          | 05/22/14               | Staff | 05/22/14           |
| Closed Patients List    | 01/24/14         | Prada, Patty       | 04/26/90       | Enrolled          | 02/28/14               | Staff | 02/28/14           |
| PAT Training<br>Logoff  | /                |                    |                |                   |                        |       |                    |

# Service Type and Service Provider Information

### 45

• Add all Referrals, Appointments, or Resources individually – See following pages for detailed instructions.

- You must "Save" after each entry before adding the next record
- There is no limit on the number of Referrals, Appointments, or Resources that can be made/entered for a client.

| RA SPECT | Tracking System                |                                                                                                    |  |  |  |  |  |  |
|----------|--------------------------------|----------------------------------------------------------------------------------------------------|--|--|--|--|--|--|
|          | Service Type and S             | ervice Provider Information                                                                                                    |  |  |  |  |  |  |
|          | Date                           |                                                                                                    |  |  |  |  |  |  |
|          | Туре                           | <ul> <li>Resource - General service information has been given/sent.</li> <li>Referral - Information to contact/make appointment with a Provider.</li> <li>Appointment - A date/time has been set up with a Provider.</li> </ul> |  |  |  |  |  |  |
|          | Service Programs /             | Type - Select -                                                                                                    |  |  |  |  |  |  |
|          | FIONGEIS                       | Program - Select Service Type First - 🔻                                                                                                    |  |  |  |  |  |  |
|          |                                | Provider - Select Program First - V                                                                                                    |  |  |  |  |  |  |
|          | Status and Outcome Information |                                                                                                    |  |  |  |  |  |  |
|          | Status                         | -Select Status-                                                                                                    |  |  |  |  |  |  |
|          | Outcome                        | -Select Outcome- Outcome Date                                                                                                    |  |  |  |  |  |  |
|          | Notes / Comments               |                                                                                                    |  |  |  |  |  |  |
|          | General Notes - Info           | rmation seen by any user with access to patient record                                                                                                    |  |  |  |  |  |  |
|          |                                | I                                                                                                    |  |  |  |  |  |  |
|          | Internal Notes - Info          | rmation seen by the user and individuals in the same agency                                                                                                    |  |  |  |  |  |  |
|          |                                |                                                                                                    |  |  |  |  |  |  |
|          |                                | Return/Cancel Save                                                                                                    |  |  |  |  |  |  |
|          |                                |                                                                                                    |  |  |  |  |  |  |
|          |                                |                                                                                                    |  |  |  |  |  |  |

# Service Programs/Providers - Types

### 46

### • Service Programs/Providers

- Community Based Agency Support
  - Basic Needs/General
  - Behavioral Health
  - Child Care
  - Community Centers
  - Domestic Violence
  - Early Head Start/Head Start
  - Early Intervention System
  - Education
  - Emergency Housing
  - Family Success Center
  - Fatherhood Services
  - Food Centers
  - Housing
  - Insurance Services
  - Job Training Program
  - Parenting Groups
  - School Based services
  - Smoking Cessation
  - Substance Abuse
  - TANF
  - Transportation
  - WIC/Nutrition

# Service Programs/Providers - Types

### Service Programs/Providers – Continued

- Community Home Visiting
  - Healthy Families
  - Infant and Family Development
  - Local Health Department IPO
  - Nurse Family Partnership
  - Other social service
  - Out-of-Service Area
  - Parents as Teachers
- Outreach and Case Management
  - ACA Navigators
  - Community Health Worker
  - CP&P Child Protective Services
  - DCP&P
  - Health Related Case Management
  - IPO Outreach and Case Management
  - Special Child Health Care
- Primary Medical Care
  - Dental Services
  - Family Health
  - Hospitals
  - Pediatric
  - Pregnancy Testing
  - Prenatal
  - Primary Medical Care Children
  - Primary Medical Care Mother
  - Primary Medical Care Other
  - Women's Health

### **Add Resource**

48

### Adding a Resource provided to client:

• Selection options will change as you select the different types of programs

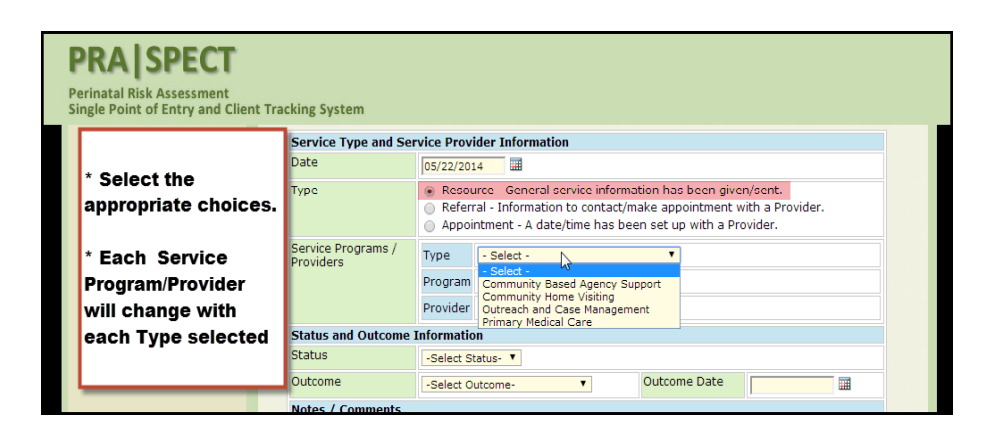

- Select Type = Resource
- Select Service Program / Provider
- Select Provider

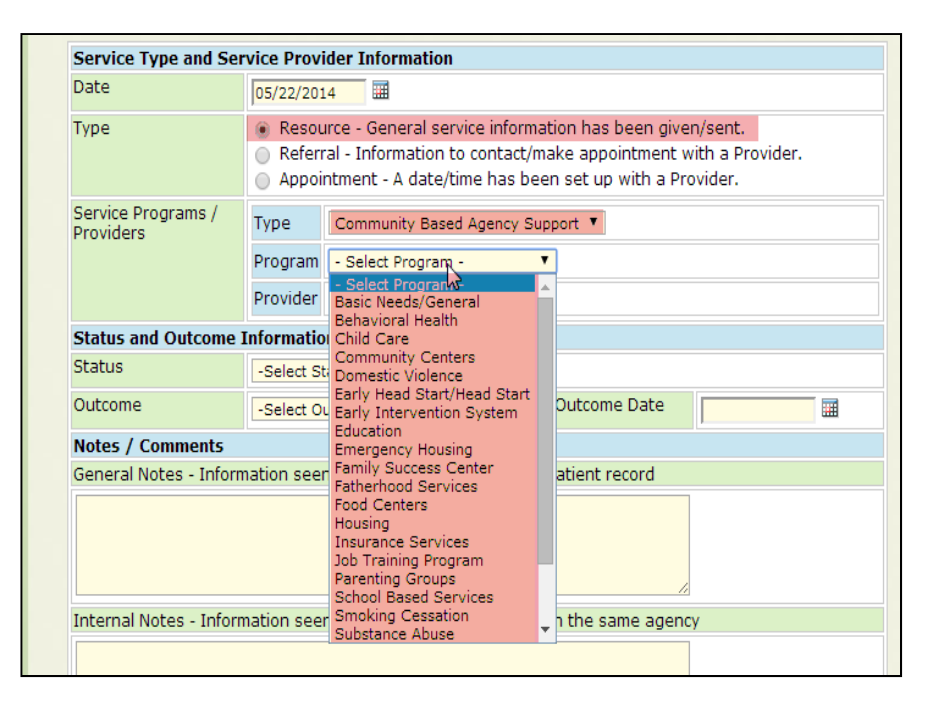

# **Status and Outcome Information**

### 49

### **Recording and Tracking Status and Outcome Information:**

- Select Status
  - Open
  - Pending
  - Closed
  - Other
- Select Outcome
  - Appointment Specific
    - Appointment Kept
    - Appointment Cancelled
    - Appointment rescheduled
  - Referral Specific by Participant
    - Attempted Contact
    - Contacted
    - Made Appointment
    - Met with
  - Referral Specific by Provider
    - Attempted Contact
    - Contacted
    - Made Appointment
    - Met with
  - General
    - Did not meet need
    - Unknown Outcome
    - Outcome N/A
- Enter Outcome Date
- Add Notes/Comments
  - General Notes Information seen by any user with access to the patient/client record
  - Internal Notes Information seen by the user and individuals within the same agency.

### **Status and Outcome Information**

### 50

| Service Type and Ser            | rvice Prov                                                                      | ider Information                                                                                 |                                                                   |    |  |
|---------------------------------|---------------------------------------------------------------------------------|--------------------------------------------------------------------------------------------------|-------------------------------------------------------------------|----|--|
| Date                            | 05/22/20                                                                        | 14                                                                                               |                                                                   |    |  |
| Туре                            | Resource - General service information     Referral - Information to contact/ma |                                                                                                  | nation has been given/sent.<br>/make appointment with a Provider. |    |  |
|                                 | Appointment - A date/time has been set up with a Provider.                      |                                                                                                  |                                                                   |    |  |
| Service Programs /<br>Providers | Туре                                                                            | Community Based Agency                                                                           | Support V                                                         |    |  |
| Status and Outcome I<br>Status  | Program                                                                         | Basic Needs/General                                                                              | ¥                                                                 |    |  |
|                                 | Provider                                                                        | - Select Provider - 🔻                                                                            |                                                                   |    |  |
|                                 | Informatio                                                                      | DN                                                                                               |                                                                   |    |  |
|                                 | Open T                                                                          |                                                                                                  |                                                                   |    |  |
| Outcome                         | -Select O                                                                       | outcome-                                                                                         | Outcome Date                                                      |    |  |
| Notes / Comments                | -Select C<br>Appoint                                                            | outcome-<br>ment Specific                                                                        |                                                                   |    |  |
| General Notes - Inform          | n. Appoir                                                                       | ntment Kept                                                                                      | to patient record                                                 |    |  |
|                                 | Appoin<br>Referral<br>Attem<br>Conta<br>Made<br>Met wi                          | Internet Rescheduled<br>I Specific - by Participant<br>pted Contact<br>cted<br>Appointment<br>th |                                                                   | 4  |  |
| Internal Notes - Inforr         | M Referral<br>Attem<br>Conta<br>Made<br>Met wi<br>General                       | I Specific - by Provider<br>pted Contact<br>cted<br>Appointment<br>ith                           | als in the same agen                                              | cy |  |
|                                 | General<br>Did no<br>Unkno<br>Outcor                                            | it meet need<br>wn Outcome<br>me N/A                                                             | ,                                                                 | 6  |  |

- Once saved, you will be brought back to Encounter/Engagement
- Additional records may be added without exiting the **Patient Profile**.

|    | Central Intake En               | counter/Engagemen      | t                        |            |
|----|---------------------------------|------------------------|--------------------------|------------|
|    | Sammy Sunsh                     | ine                    |                          |            |
| L3 | Program                         | CHW Training           |                          |            |
|    | Contact Date                    | 05/22/2014             |                          |            |
|    | Contact Method                  | Cell Voice V           |                          |            |
|    | Contact Outcome                 | Contacted •            |                          |            |
|    | Contact Notes                   |                        |                          |            |
|    | Add New Referral, App           | pointment, or Resource |                          |            |
|    |                                 |                        |                          | ø          |
|    | Resource                        |                        |                          |            |
|    | Date                            | 05/22/2014             |                          |            |
|    | Service Programs /<br>Providers | Community Based Ag     | ency Support> Basic Need | ds/General |
|    | Status: Open                    |                        |                          |            |
|    | Outcome                         | N/A                    | Outcome Date             | 05/22/2014 |
|    | General Notes                   |                        |                          |            |
|    | Internal Notes                  |                        |                          |            |

# **Add Referral**

51

### Adding a Referral provided to client

• Selection options will change as you select the different types of programs

| Service T               | ype and Ser   | vice Provi                                | ider Information                                         |                                             |                              |  |
|-------------------------|---------------|-------------------------------------------|----------------------------------------------------------|---------------------------------------------|------------------------------|--|
| Date                    |               | 05/23/201                                 | .4                                                       |                                             |                              |  |
| Туре                    |               | <ul> <li>Resou</li> <li>Referr</li> </ul> | rce - General service info<br>al - Information to contac | rmation has been give<br>t/make appointment | en/sent.<br>with a Provider. |  |
|                         |               | Appoir                                    | ntment - A date/time has                                 | been set up with a Pi                       | ovider.                      |  |
| Service Pr<br>Providers | ograms /      | Туре                                      | Outreach and Case Manag                                  | ement 🔻                                     |                              |  |
|                         |               | Program                                   | DCP&P                                                    | Ŧ                                           |                              |  |
|                         |               | Provider                                  | - Select Provider -                                      |                                             |                              |  |
| Status an               | d Outcome I   | Informatio                                | 'n                                                       |                                             |                              |  |
| Status                  |               | -Select St                                | atus- 🔻                                                  |                                             |                              |  |
| Outcome                 |               | -Select O                                 | utcome-                                                  | Outcome Date                                |                              |  |
| Notes / C               | omments       |                                           |                                                          |                                             |                              |  |
| General N               | otes - Inform | nation seer                               | n by any user with access                                | to patient record                           |                              |  |
|                         |               |                                           |                                                          | ,                                           | 8                            |  |
| Internal N              | otes - Inform | nation seel                               | n by the user and individu                               | als in the same agen                        | су                           |  |
|                         |               |                                           |                                                          |                                             |                              |  |

- Select Type Referral
- Select Service Programs/ Providers
  - Select Type
  - Select Program
  - Select Provider (if specified)
- Select Status
- Select Outcome
  - Enter Outcome Date
- Add Notes/Comments
  - General Notes
  - Internal Notes
- Remember to Click "Save" after entering each service.

### **Saved Referral Screen**

| Sally Smith                                                                                                    |    |
|----------------------------------------------------------------------------------------------------|----|
|                                                                                                    |    |
| Program NFP Training                                                                                                    |    |
| Contact Date 05/22/2014                                                                                                    |    |
| Contact Method Cell Voice                                                                                                    |    |
| Contact Outcome Contacted                                                                                                    |    |
| Contact Notes                                                                                                    |    |
| Entry Person Henny Supervisor                                                                                                    |    |
| Providers     Outcome       Status: Open       Outcome       N/A       Outcome       Notes       General Notes       Internal Notes | N/ |
| Entry Person Henny Supervisor                                                                                                    |    |
| Resource                                                                                                    |    |
| Date 05/22/2014                                                                                                    |    |
| Service Programs / Community Based Agency Support> Basic Needs/General Providers                                                    |    |
| Status: Open                                                                                                    |    |
| Outcome N/A Outcome Date                                                                                                    | I  |
|                                                                                                    |    |
| Notes                                                                                                    |    |
| Notes           General Notes         Client given resource to receive diapers                                                      |    |

# **Add Appointments**

53

### Adding an Appointment made for or with the client

• Selection options will change as you select the different types of programs

|                                 | ervice Provi                                               | der Information                                                                                             |                                                |                                         |  |
|---------------------------------|------------------------------------------------------------|----------------------------------------------------------------------------------------------------|------------------------------------------------|-----------------------------------------|--|
| Date                            | 05/22/201                                                  | 4 🔳                                                                                                    |                                                |                                         |  |
| Туре                            | <ul> <li>Resou</li> <li>Referr</li> <li>Appoint</li> </ul> | rce - General service information<br>al - Information to contact/make a<br>ntment - A date/time has been se | has been give<br>appointment<br>t up with a Pr | en/sent.<br>with a Provider.<br>ovider. |  |
| Service Programs /<br>Providers | Type                                                       | Primary Medical Care                                                                                        | - Select -<br>Community Ba<br>Community Ho     | sed Agency Support<br>me Visiting       |  |
|                                 | Program<br>Provider                                        | - Select Program -   - Select Program - Dental Services                                                     | Outreach and<br>Primary Medic                  | Case Hanagement<br>al Care              |  |
| Status and Outcom               | e Informatio                                               | Family Health<br>Hospitals                                                                                  |                                                |                                         |  |
| Status                          | Closed                                                     | Pediatric<br>Pregnancy Testing                                                                              |                                                |                                         |  |
| Outcome                         | Appointm                                                   | Prenatal<br>Primary Medical Care - Children                                                                 | ome Date                                       | 05/23/2014                              |  |
| Notes / Comments                |                                                            | Primary Medical Care - Mother<br>Primary Medical Care - Other                                               |                                                |                                         |  |
| General Notes - Info            | ormation see                                               | Women's Health                                                                                              | nt record                                      |                                         |  |
| Internal Notes - Info           | ormation see                                               | n by the user and individuals in th                                                                         | e same agen                                    | су                                      |  |
|                                 |                                                            |                                                                                                    |                                                |                                         |  |

- Select Type Appointment
- Select Service Programs/ Providers
  - Select Type
  - Select Program
  - Select Provider (if specified)
- Select Status
- Select Outcome
  - Enter Outcome Date
- Add Notes/Comments
  - General Notes
  - Internal Notes
- Remember to Click "Save" after each entering each service.

# **Saved Appointment Screen**

| Sammy Sun                                                                                                    | shine                                              |                         |           |            |
|----------------------------------------------------------------------------------------------------|----------------------------------------------------|-------------------------|-----------|------------|
| Program                                                                                                    | CHW Training                                       |                         |           |            |
| Contact Date                                                                                                    | 05/22/2014                                         |                         |           |            |
| Contact Method                                                                                                    |                                                    |                         |           |            |
|                                                                                                    |                                                    |                         |           |            |
| Contact Outcome                                                                                                    |                                                    |                         |           |            |
| Contact Notes                                                                                                    |                                                    |                         |           |            |
| Entry Person                                                                                                    | Ingrid Pod                                         |                         |           |            |
|                                                                                                    |                                                    |                         |           |            |
| Date<br>Service Programs /                                                                                                    | 05/22/2014<br>Community Based Age                  | ncy Support> Basic Need | s/General |            |
| Descudence                                                                                                    |                                                    |                         |           |            |
| Providers<br>Status: Open                                                                                                    |                                                    |                         |           |            |
| Providers Status: Open Outcome                                                                                                    | N/A                                                | Outcome Date            |           | 05/22/2014 |
| Providers Status: Open Outcome Notes                                                                                                    | N/A                                                | Outcome Date            |           | 05/22/2014 |
| Providers Status: Open Outcome Notes General Notes                                                                                                    | N/A                                                | Outcome Date            |           | 05/22/2014 |
| Providers Status: Open Outcome Notes General Notes Internal Notes                                                                                                    | N/A                                                | Outcome Date            |           | 05/22/2014 |
| Providers Status: Open Outcome Notes General Notes Internal Notes Entry Person                                                                                                    | N/A                                                | Outcome Date            |           | 05/22/2014 |
| Providers<br>Status: Open<br>Outcome<br>Notes<br>General Notes<br>Entry Person                                                                                                    | N/A<br>Ingrid Pod                                  | Outcome Date            |           | 05/22/2014 |
| Providers<br>Status: Open<br>Outcome<br>Notes<br>General Notes<br>Internal Notes<br>Entry Person                                                                                         | N/A<br>Ingrid Pod                                  | Outcome Date            |           | 05/22/2014 |
| Providers Status: Open Outcome Notes General Notes Entry Person Appointment Date                                                                                                    | N/A<br>Ingrid Pod<br>05/22/2014                    | Outcome Date            |           | 05/22/2014 |
| Providers Status: Open Outcome Notes General Notes Internal Notes Entry Person Appointment Date Service Programs / Providers                                                             | N/A<br>Ingrid Pod<br>05/22/2014<br>Primary Medical | Outcome Date            |           | 05/22/2014 |
| Providers Status: Open Outcome Notes General Notes Internal Notes Entry Person Appointment Date Service Programs / Providers Status: Pending                                             | N/A<br>Ingrid Pod<br>05/22/2014<br>Primary Medical | Outcome Date            |           | 05/22/2014 |
| Providers<br>Status: Open<br>Outcome<br>Notes<br>General Notes<br>Internal Notes<br>Entry Person<br>Appointment<br>Date<br>Service Programs /<br>Providers<br>Status: Pending<br>Outcome | N/A<br>Ingrid Pod<br>05/22/2014<br>Primary Medical | Outcome Date            |           | 05/22/2014 |
| Providers Status: Open Outcome Notes General Notes Internal Notes Entry Person Appointment Date Service Programs / Providers Status: Pending Outcome Notes Concereit Midu                | N/A<br>Ingrid Pod<br>05/22/2014<br>Primary Medical | Outcome Date            |           | 05/22/2014 |
| Providers Status: Open Outcome Notes General Notes Internal Notes Entry Person Appointment Date Service Programs / Providers Status: Pending Outcome Notes General Notes General Notes   | N/A<br>Ingrid Pod<br>05/22/2014<br>Primary Medical | Outcome Date            |           | 05/22/2014 |
| Providers Status: Open Outcome Notes General Notes Internal Notes Entry Person Appointment Date Service Programs / Providers Status: Pending Outcome Notes General Notes Internal Notes  | N/A Ingrid Pod O5/22/2014 Primary Medical N/A      | Outcome Date            |           | 05/22/2014 |

### **Update Outcomes**

#### 55

• Staff members are responsible for recording, tracking and entering/updating outcomes for all referrals, resources, and appointments .

• Remember! The outcome date must always be added.

| he                | Patient Profile: CHW                                                                                                    | Training                                                                                                    |                                                                                                    |                                                                                                    | Single Point of Entry                                                                                                    | and Client Tracking System |                                                                                                    |
|-------------------|----------------------------------------------------------------------------------------------------|----------------------------------------------------------------------------------------------------|----------------------------------------------------------------------------------------------------|----------------------------------------------------------------------------------------------------|----------------------------------------------------------------------------------------------------|----------------------------|----------------------------------------------------------------------------------------------------|
| ar Administration |                                                                                                    |                                                                                                    |                                                                                                    |                                                                                                    |                                                                                                    | Central Intake Fr          | ncounter/Engagement                                                                                                    |
| W Training        |                                                                                                    |                                                                                                    |                                                                                                    |                                                                                                    |                                                                                                    | CONTRA LINUNC LI           | in the second second second second second second second second second second second second second second second                                          |
| poff              | Sammy Sunshin                                                                                                    | e                                                                                                    |                                                                                                    |                                                                                                    |                                                                                                    |                            |                                                                                                    |
| 1120              |                                                                                                    |                                                                                                    |                                                                                                    | 0                                                                                                    |                                                                                                    | Sammy Suns                 | hine                                                                                                    |
| R                 | Client Status                                                                                                    |                                                                                                    |                                                                                                    |                                                                                                    |                                                                                                    |                            |                                                                                                    |
|                   | Status Assignment Date<br>Referral Date                                                                                                    |                                                                                                    | 03/14/2014                                                                                                    |                                                                                                    |                                                                                                    | Program                    | CHW Training                                                                                                    |
|                   | EDC Date                                                                                                    |                                                                                                    |                                                                                                    |                                                                                                    |                                                                                                    | Contact Date               | 05/22/2014                                                                                                    |
|                   | Birth Date                                                                                                    |                                                                                                    | 07/09/1990                                                                                                    |                                                                                                    |                                                                                                    | Contact Method             | Cell Voice •                                                                                                    |
|                   | Client Engagement Even                                                                                                    | k?                                                                                                    | Informal Meeting                                                                                                    |                                                                                                    |                                                                                                    | Contact Outcome            | Contacted *                                                                                                    |
|                   | Patient Information                                                                                                    |                                                                                                    |                                                                                                    |                                                                                                    |                                                                                                    | Contact Notes              | Click Pencil 🥔 to                                                                                                    |
|                   | Street                                                                                                    | 99                                                                                                    | Bright Way                                                                                                    |                                                                                                    |                                                                                                    |                            | update outcome.                                                                                                    |
|                   | City, Zip                                                                                                    | G                                                                                                    | amden 98765                                                                                                    |                                                                                                    |                                                                                                    | Add New Referral, Ap       | opointment, or Resource                                                                                                    |
|                   | Home Phone                                                                                                    | 81                                                                                                    | imden County<br>17.898-8899                                                                                                    |                                                                                                    |                                                                                                    |                            |                                                                                                    |
|                   | Cell Phone                                                                                                    | 87                                                                                                    | 7-898-8899                                                                                                    |                                                                                                    |                                                                                                    | Recovers                   | B. (                                                                                                    |
|                   | Other Information                                                                                                    |                                                                                                    |                                                                                                    |                                                                                                    |                                                                                                    | Date                       | 05/22/2014                                                                                                    |
|                   | Language                                                                                                    | Englis                                                                                                    | h                                                                                                    |                                                                                                    |                                                                                                    | Service Programs /         | Community Based Agency Support> Basic Needs/General                                                                                                    |
|                   | Race<br>Referring Agency Infor                                                                                                    | Multi-F                                                                                                    | Lactar                                                                                                    |                                                                                                    |                                                                                                    | Providers                  |                                                                                                    |
| Click Encounte    | er date in                                                                                                    | Syster                                                                                                    | n Training Institute                                                                                                    |                                                                                                    |                                                                                                    |                            | N/A Outcome Date 05/22/2014                                                                                                    |
| Patient Prof      | ofile to                                                                                                    | 2500 Paper                                                                                                    | Acciellan Ave.                                                                                                    |                                                                                                    |                                                                                                    |                            |                                                                                                    |
| view/update of    | outcome.                                                                                                    | (856)                                                                                                    | 665-6000                                                                                                    |                                                                                                    |                                                                                                    |                            |                                                                                                    |
|                   |                                                                                                    |                                                                                                    |                                                                                                    | 0                                                                                                    |                                                                                                    |                            |                                                                                                    |
|                   | N.                                                                                                    |                                                                                                    |                                                                                                    |                                                                                                    |                                                                                                    |                            |                                                                                                    |
|                   | Pat Int Encounters                                                                                                    |                                                                                                    |                                                                                                    |                                                                                                    |                                                                                                    |                            |                                                                                                    |
|                   | Parint Encounters<br>Date                                                                                                    | Method                                                                                                    | Outcome                                                                                                    | Appt/Ref                                                                                                    |                                                                                                    | Delete this record         | 05/22/2014                                                                                                    |
|                   | Date<br>05/22/14                                                                                                    | Method<br>Cell Voice                                                                                                    | Outcome<br>Contacted                                                                                                    | Appt/Ref<br>N/A                                                                                                    |                                                                                                    | Delete this record         | 05/22/2014<br>Primary Medical Care> Prenatal                                                                                                    |
| <                 | Pagent Encounters<br>Date<br>DS(22)14<br>05(22)14<br>05(22)14<br>Program / Status Histo<br>Program / S<br>CHW Training En                                                 | Method<br>Cell Voice<br>Cell Voice<br>rry<br>Status Pending<br>Enrollment<br>nrolled 05/09/14                                                                                                    | Outcome<br>Contacted<br>Contacted<br>Enrollment Pending<br>Close<br>N/A N/A                                                                                                    | Appt/Raf<br>N/A<br>View<br>Closed<br>Reason<br>N/A N/A                                                                                                    | e information has been gi                                                                                                    | Delete this record         | 05/22/2014<br>Primary Medical Care> Prenatal<br>Appointment Kept Outcome Date 05/23/2014<br>Attended Prenatal Care Appt<br>Back to List Save Contac      |
|                   | Po ni lacounters<br>Data<br>0572714<br>072213<br>Program / Status Histo<br>Program S<br>OHW Training E                                                                    | Method<br>Cell Voice<br>Cell Voice<br>Ary<br>Status<br>Enrollment<br>nrolled 05/09/14                                                                                                    | Outcome<br>Contacted<br>Contacted<br>Enrollment Pending<br>Close<br>N/A N/A                                                                                                    | Appt/Kel<br>N/A<br>Viter<br>Closed<br>Reacon<br>N/A N/A                                                                                                    | e information has been gi<br>iontact/make appointment<br>e has been set up with a l<br>gency Support                                                                                                    | Delete this record         | 03/22/2014<br>Primary Medical Care -> Prenatal<br>Appointment Kept Outcome Date 05/23/2014<br>Attended Prenatal Care Appt<br>Back to List Save Center    |
| <                 | Program / Status Histo<br>Program / Status Histo<br>OrW Training E                                                                                                    | Method<br>Cell Voice<br>Cell Voice<br>rry<br>Pending<br>Enrollment<br>nrolled 05/09/14                                                                                                    | Outcome<br>Contacted<br>Contacted<br>Enrollment Pending<br>Obse<br>N/A N/A                                                                                                    | Appt/Ref<br>N/A<br>Vian<br>Closed Cosed<br>Reason<br>N/A N/A                                                                                                    | e information has been gi<br>ontact/make appointmen<br>e has been set up with a l<br>gency Support V                                                                                                    | Delete this record         | 05/22/2014<br>Primary Medical Care -> Prenatal<br>Appointment Kept Outcome Date 05/23/2014<br>Attended Prenatal Care Appt<br>Back to List Save Contac    |
| <                 | Program / Status Histo<br>David<br>David<br>David<br>David<br>David<br>David<br>David<br>Program / Status Histo<br>Program S<br>OHW Training E                            | Method<br>Cell Voice<br>Cell Voice<br>Ary<br>Bratus Pending<br>Enrollment<br>mrolled 05/09/14                                                                                                    | Outcome<br>Contacted<br>Contacted<br>Enrollment Pending<br>N/A N/A<br>N/A                                                                                                    | Appt/Nel<br>N/A<br>N/A<br>Closed<br>Reason<br>N/A N/A<br>Program Basic Needs/G                                                                                                    | e information has been gi<br>ontact/make appointment<br>e has been set up with a l<br>gency Support V<br>neral V                                                                                                    | Delete this record         | 05/22/2014<br>Primary Medical Care -> Prenatal<br>Appointment Kept Outcome Date 05/23/2014<br>Attended Prenatal Care Appt<br>Back to List Save Contac    |
| <                 | Point Excounters<br>Data<br>0372714<br>0372714<br><b>Program / Status Histo</b><br>Program S<br>Ortw Training E                                                           | Method<br>Cell Voice<br>Cell Voice<br>Inv<br>Pending<br>Errollment<br>62014 PRA   SPEC                                                                                                    | Outcome<br>Contacted<br>Contacted<br>Enrollment Pending<br>N/A N/A<br>N/A                                                                                                    | Appet/Nef<br>N/A<br>View<br>Closed Closed<br>N/A N/A<br>Program Basic Needs/Gr<br>Provider - Select Provid                                                                                                    | e information has been gi<br>contact/make appointment<br>e has been set up with a I<br>gency Support V<br>neral V<br>r- V                                                                                                    | Delete this record         | 05/22/2014<br>Primary Medical Care> Prenutal<br>Appointment Kept Outcome Date 05/23/2014<br>Attended Prenutal Care Appt<br>Back to List Save Contac      |
| <                 | Point Excounters<br>Data<br>05/22/3<br>05/22/3<br>Drogram / Status Histo<br>Program /<br>OrtW Training E                                                                  | Method<br>Cell Voice<br>Cell Voice<br>Inv<br>Pending<br>Errollment<br>02/05/14                                                                                                    | Outcome<br>Contacted<br>Contacted<br>Enrollment Pending<br>N/A N/A<br>Status and Outcom                                                                                                    | Appt/Nef<br>NA<br>Wax<br>Closed<br>Reacon<br>NA NA<br>Program<br>Basic Needs/Cr<br>Provider<br>- Select Provide<br>ne Information                                                                                                    | e information has been gi<br>contact/make appointment<br>e has been set up with a i<br>gency Support v<br>neral v<br>r- v                                                                                                    | Delete this record         | 05/22/2014<br>Primary Medical Care> Prenutal<br>Appointment Kept Okitome Date 05/22/2014<br>Attended Prenutal Care Appt<br>Back to Lief Save Center      |
| <                 | Perint Excounters<br>Data<br>05/2214<br>05/2213<br>Program / Status Histo<br>Program /<br>CHW Training Ex                                                                 | Method<br>Cel Voice<br>Py<br>Ratus Profilment<br>Ratus Profilment<br>03/09/14                                                                                                    | Outcome<br>Contacted<br>Contacted<br>Enrollment Pending<br>N/A N/A<br>Status<br>Status and Outcom<br>Status                                                                                                    | Appt/Nef<br>N/A<br>N/A<br>Max<br>Closed<br>Reason<br>N/A N/A<br>Program<br>Basic Needs/Gr<br>Provider<br>- Select Provide<br>ne Information                                                                                                    | e information has been gi<br>contact/make appointment<br>e has been set up with a i<br>gency Support <b>v</b><br>neral <b>v</b><br>r- <b>v</b>                                                                                | Delete this record         | 05/22/2014<br>Primary Medical Care> Prenutal<br>Appointment Kept Okitome Date 05/22/2014<br>Attended Prenutal Care Appt<br>Back to Lief Save Contac      |
| <                 | Point Excounters<br>Data<br>057274<br>057274<br>057274<br>057274<br>Program / Status Histo<br>Program / S<br>CHW Training Ex                                              | Method<br>Cell Voice<br>Cell Voice<br>Y<br>Ratus Errollment<br>OS/09/14<br>OS/09/14                                                                                                    | Outcome<br>Contacted<br>Contacted<br>Contacted<br>N/A N/A<br>Status<br>Status<br>Outcome                                                                                                    | Appt/Ref<br>NA<br>Na<br>Max<br>Closed<br>Reason<br>NA NA<br>Program<br>Basic Needs/G<br>Provide<br>- Select Provide                                                                                                    | e information has been gi<br>contact/make appointment<br>e has been set up with a f<br>gency Support V<br>meral V<br>r V                                                                                                    | Delete this record         | 05/22/2014<br>Primary Medical Care -> Prenutal<br>Appointment Kept Outcome Date 05/23/2014<br>Attended Prenutal Care Appt<br>Back to List Save Contac    |
| <                 | Point Excounters<br>Dark<br>Directors<br>Directors<br>Directors<br>Directors<br>Program / Status Histo<br>Program /<br>Ortw Training Ex                                   | Method<br>Cel Voice<br>Cel Voice<br>Brolinezt<br>Brolinezt<br>Col 4 PAGINEZ<br>Col 4 PAGINEZ<br>COL 4 PAGINEZ<br>COL 4 PAGINEZ<br>COL 4 PAGIN | Outcome<br>Contacted<br>Contacted<br>Contacted<br>N/A N/A<br>Status<br>Status<br>Status<br>Outcome                                                                                                    | Appet/Nef<br>NiA<br>NiA<br>NiA<br>Closed Cored<br>Reason<br>NiA NiA<br>ProyIde - Select Provide<br>Provider - Select Provide<br>-Select Outcome-<br>Select Outcome-                                                                                                    | e information has been gi<br>ontact/make appointment<br>e has been set up with a I<br>gency Support V<br>neral V<br>- V<br>Outcome Date                                                                                       | Delete this record         | 05/22/2014<br>Primary Medical Care -> Prenatal<br>Appointment Kept Outcome Date 05/23/2014<br>Attended Prenatal Care Appt<br>Back to List Sever Contar   |
| <                 | Point Excounters<br>Data<br>0372713<br>0372713<br>Drogram / Status Histo<br>Program S<br>OHW Training E                                                                   | Method<br>Cel Voice<br>Cel Voice<br>Ratus Profilmer,<br>nrolled 05/09/14                                                                                                    | Outcome<br>Contacted<br>Contacted<br>Enrollment Pending<br>N/A N/A<br>Status and Outcom<br>Status<br>Outcome<br>Notes / Comments                                                                                                    | Appet/Net<br>Na<br>View<br>Closed<br>Closed<br>Na<br>Na<br>Na<br>Na<br>Na<br>Na<br>Na<br>Na<br>Na<br>Na<br>Na<br>Na<br>Na                                                                                                    | e information has been gi<br>tontact/make appointment<br>e has been set up with a l<br>gency Support V<br>neral V<br>r- V<br>Outcome Date                                                                                     | Delete this record         | 05/22/2014<br>Primary Medical Care> Prenutal<br>Appointment Kept Outcome Date 05/22/2014<br>Attended Prenutal Care Appt.<br>Back to List Save Contac     |
| <                 | Perint Excounters<br>Data<br>057274<br>057274<br>057273<br>057273<br>Program / Status Histo<br>Program / S<br>CHW Training Ex                                             | Method<br>Cell Voice<br>Vice<br>Ratus Profilment<br>03/09/14<br>02014 PRA   SPEC                                                                                                    | Outcome<br>Contacted<br>Contacted<br>Contacted<br>N/A N/A<br>Status<br>Status<br>Outcome<br>Notes / Comments<br>General Notes - Info                                                                                                    | Appointent Specific<br>Specific Appointent Specific<br>Appointent Specific<br>Appointent Specific<br>Appointent Specific<br>Appointent Specific<br>Appointent Specific                                                                                                    | e information has been gi<br>contact/make appointment<br>e has been set up with a f<br>gency Support v<br>neral v<br>r- v<br>Outcome Date<br>to patient record                                                                | Delete this record         | 05/22/2014<br>Primary Medical Care -> Prenutal<br>Appointment Kept Oktome Date 05/22/2014<br>Attended Prenutal Care Appt<br>Back to Lief Save Contac     |
| <                 | Pen I Ecounters<br>Dara<br>Dara<br>Dara<br>Dara<br>Dara<br>Dara<br>Dara<br>Da                                                                                             | Nethod<br>Cel Voice<br>Cel Voice<br>Rrolliner,<br>Brolliner,<br>Colid PAA   SPEC                                                                                                    | Outcome<br>Contacted<br>Contacted<br>Contacted<br>N/A N/A<br>Status<br>Status<br>Outcome<br>Notes / Comments<br>General Notes - Info                                                                                                    | Appointment Kept Appointment Resched                                                                                                    | e information has been gi<br>ontact/make appointment<br>e has been set up with a I<br>gency Support V<br>neral V<br>COUTCOME Date                                                                                             | Delete this record         | 05/22/2014<br>Primary Medical Care -> Prenatal<br>Appointment Kept Outcome Date 05/23/2014<br>Attended Prenatal Care Appt<br>Back to List Sever Contar   |
| <                 | Point Excounters<br>Data<br>0372713<br>2072713<br>2072713<br>Program / Status Histo<br>Program S<br>Ortw Training E                                                       | Method<br>Cel Voice<br>Cel Voice<br>Ratus Profilmer.<br>Ca3014 PAA   DP10                                                                                                    | Outcome<br>Contacted<br>Contacted<br>Involment<br>N/A N/A<br>Status and Outcom<br>Status<br>Outcome<br>Notes / Comments<br>General Notes - Info                                                                                                    | Appointment Secrific - by P                                                                                                    | e information has been gi<br>contact/make appointment<br>e has been set up with a l<br>gency Support V<br>neral V<br>r<br>Outcome Date<br>to patient record<br>edirticipant                                                   | Delete this record         | 05/22/2014<br>Primary Medical Care> Prenutal<br>Appointment Kept Outcome Date 05/22/2014<br>Attended Prenutal Care Appt.<br>Back to List Save Contac     |
| <                 | Perint Excounters<br>Data<br>057273<br>057273<br>057273<br>057273<br>Program / Status Histo<br>Program / Status Histo<br>Program / Status Histo<br>Program / Status Histo | Method<br>Cel Voice<br>PY<br>Ratus Pending<br>Ratus Profilmer.<br>03/09/14                                                                                                    | Outcome<br>Contacted<br>Contacted<br>Involment<br>N/A N/A<br>Status<br>Status<br>Outcome<br>Notes / Comments<br>General Notes - Info                                                                                                    | Appointment Specific Appointment Concelle<br>Appointment Specific Appointment Specific Appointment Specific Appointment Specific Appointment Specific Appointment Specific Appointment Concelle<br>Appointment Specific Appointment Concelle<br>Appointment Specific Appointment Concelle<br>Appointment Specific Appointment Concelle<br>Appointment Concelle<br>Appointment Concelle<br>Appointment Concelle<br>Appointment Concelle<br>Appointment Concelle<br>Appointment Concelle<br>Appointment Concelle<br>Contacted                                                                                                    | e information has been gi<br>ontact/make appointment<br>e has been set up with a i<br>gency Support •<br>neral •<br>r- •<br>Outcome Date<br>to patient record                                                                 | Delete this record         | 05/22/2014<br>Primary Medical Care> Prenutal<br>Appointment Kept Oktome Date 05/22/2014<br>Attended Prenutal Care Appt<br>Back to Lief Save Center       |
| <                 | Peopram / Excounters<br>Dark<br>01/2/13<br>01/2/13<br>Program / Status Histo<br>Program S<br>OrW Training E                                                               | Nethod<br>Cel Voice<br>Cel Voice<br>Brolinez,<br>Brolinez,<br>Col 4 PAGIng<br>Brolinez,<br>Col 4 PAGINEZ,<br>Col 4 PAGINEZ,<br>COL 4 PAGINEZ,<br>COL 4 PAGINEZ,<br>COL 4 PAGIN                            | Outcome<br>Coretacted<br>Coretacted<br>N/A N/A<br>Status and Outcome<br>Status<br>Outcome<br>Notes / Comments<br>General Notes - Info                                                                                                    | Appointment Kephoniment Kephoniment Kephon                                                                                                    | e information has been gi<br>ontact/make appointment<br>e has been set up with a I<br>gency Support V<br>neral V<br>Outcome Date<br>of patient record<br>to patient record                                                    | Delete this record         | 05/22/2014<br>Primary Medical Care -> Prenatal<br>Apportment Kept Outcome Date 05/23/2014<br>Attended Prenatal Care Appt<br>Back to List Sever Center    |
|                   | Point Excounters<br>Dark<br>0072713<br>2072713<br>2072713<br>Program / Status Histo<br>Program S<br>Ortw Training E                                                       | Method<br>Cel Voice<br>Cel Voice<br>Ratus Prodimer.<br>Prodimer.<br>Calo 14 PAA   SPEC                                                                                                    | Outcome<br>Contacted<br>Contacted<br>Contacted<br>N/A N/A<br>Status and Outcom<br>Status<br>Outcome<br>Notes / Comments<br>General Notes - Info                                                                                                    | Appointment Reschedle<br>Appointment Reschedle<br>Appointment Specific - by P<br>Attempted Contact<br>Appointment Reschedle<br>Appointment Reschedle<br>Referral Specific - by P                                                                                                    | e information has been gi<br>contact/make appointment<br>e has been set up with a l<br>gency Support V<br>neral V<br>r V<br>Outcome Date<br>to patient record<br>durticipant<br>als in the same app                           | Delete this record         | 05/22/2014<br>Primary Medical Care> Prenutal<br>Appointment Kept Outcome Date 05/22/2014<br>Attended Prenutal Care Appt.<br>Back to List Sove Contac     |
|                   | Perint Excounters<br>Data<br>05/22/3<br>25/22/3<br>Program / Status Histo<br>Program S<br>OHW Training E                                                                  | Method<br>Cel Voice<br>PV<br>Ratus Profilmer.<br>C2014 PAA   SPEC                                                                                                    | Outcome<br>Contacted<br>Contacted<br>Contacted<br>N/A N/A<br>Status<br>Contacted<br>N/A N/A<br>Status<br>Contacted<br>Status<br>Contacted<br>N/A N/A<br>Status<br>Contacted<br>Status<br>Contacted<br>N/A<br>Status<br>Contacted<br>N/A<br>Status<br>Contacted<br>Status<br>Contacted<br>Status<br>Contacted<br>Status<br>Contacted<br>Status<br>Contacted<br>Status<br>Contacted<br>Status<br>Contacted<br>Status<br>Contacted<br>Contacted<br>N/A<br>Status<br>Contacted<br>Status<br>Contacted<br>Status<br>Contacted<br>Status<br>Contacted<br>Status<br>Contacted<br>Contacted<br>Status<br>Contacted<br>Contacted<br>Status<br>Contacted<br>Contacted<br>Status<br>Contacted<br>Contacted<br>Status<br>Contacted<br>Contacted<br>Status<br>Contacted<br>Contacted<br>Status<br>Contacted<br>Contacted<br>Status<br>Contacted<br>Contacted<br>Contacted<br>Status<br>Contacted<br>Contacted<br>Con | Appointment Specific - by P<br>Appointment Specific - by P<br>Attempted Contact                                                                                                    | e information has been gi<br>ontact/make appointment<br>e has been set up with a l<br>gency Support V<br>neral V<br>r V<br>Outcome Date<br>to patient record<br>to patient record<br>to patient record<br>als in the same age | Delete this record         | 05/22/2014<br>Primary Medical Care> Prenutal<br>Appointment Kept Outcome Date 05/22/2014<br>Attended Prenutal Care Appt<br>Back to Lief Save Center      |
| <                 | Pe on l lacounters<br>Dara<br>Diracita<br>Orizo13<br>Orizo13<br>Program / Status Histo<br>Program /<br>Oriw Training E                                                    | Nethod<br>Cel Voice<br>Cel Voice<br>Cel Voice<br>Status Pending<br>Enrollment<br>05/09/14                                                                                                    | Outcome<br>Contacted<br>Contacted<br>Invite Pending<br>Ooke<br>N/A N/A<br>Status<br>Outcome<br>Notes / Comments<br>General Notes - Info                                                                                                    | Appointment Kept Contact<br>Appointment Kept Contact<br>Appointment Kept Contact<br>Appointment Specific Outcome-<br>Select Outcome-<br>Select Outcome-<br>Select Outcome-<br>Contacted<br>Met with<br>Referral Specific - by P<br>Attempted Contact<br>Contacted<br>Met Appointment Kept Contact<br>Contacted<br>Met Repointment Kept Contact<br>Contacted<br>Met Repointment Kept Contact<br>Contacted<br>Met Repointment Kept Contact<br>Contacted<br>Met Referral Specific - by P<br>Attempted Contact<br>Contacted<br>Met Referral Specific - by P<br>Attempted Contact<br>Contacted<br>Met Referral Specific - by P<br>Attempted Contact<br>Contacted<br>Met Referral Specific - by P<br>Attempted Contact<br>Contacted<br>Met Referral Specific - by P                                                                                                    | e information has been gi<br>potact/make appointment<br>e has been set up with a I<br>gency Support V<br>neral V<br>Could v<br>Could v<br>to patient record<br>ovider als in the same age                                     | Delete this record         | 05/22/2014<br>Primary Medical Care -> Prenatal<br>Appointment Kept Outcome Date 05/22/2014<br>Attended Prenatal Care Appt<br>Back to List Sover Contar   |
|                   | Point Excounters<br>Dark<br>0572713<br>2572713<br>Program / Status Histo<br>Program S<br>Ortw Training B                                                                  | Method<br>Cel Voice<br>Cel Voice<br>Ratus Profilmer.<br>Profilmer.                                                                                                    | Outcome<br>Contacted<br>Contacted<br>Involment Pending<br>Obse<br>N/A N/A<br>Status and Outcom<br>Status<br>Outcome<br>Notes / Comments<br>General Notes - Info                                                                                                    | Appointment Reschedul<br>Appointment Reschedul<br>Attempted Contact<br>Contacted<br>Made Appointment<br>Met with<br>Attempted Contact<br>Contacted<br>Made Appointment<br>Met with                                                                                                    | e information has been gi<br>contact/make appointment<br>e has been set up with a l<br>gency Support V<br>neral V<br>r V<br>Outcome Date<br>to patient record<br>dirticipant<br>als in the same age                           | Delete this record         | 05/22/2014<br>Primary Medical Care -> Prenutal<br>Appointment Kept Outcome Date 05/22/2014<br>Attended Prenutal Care Appt.<br>Back to List Sover Contact |
|                   | Pe on l Ecounters<br>Data<br>0572734<br>0572735<br>Drogram / Status Histo<br>Program S<br>OHW Training E                                                                  | Method<br>Cel Voice<br>ry<br>status Errollmert<br>C2014 PAA   DPCO                                                                                                    | Outcome<br>Contacted<br>Contacted<br>Incolment<br>N/A N/A<br>Status<br>Outcome<br>Notes / Comments<br>General Notes - Info<br>Internal Notes - Info                                                                                                    | Appeitment Specific Appointment Specific - by P<br>Appointment Specific - by P<br>Appointment Specific - by P<br>Appointment Specific - by P<br>Attempted Contact<br>Contacted<br>Med Appointment<br>Med Appointment Specific - by P<br>Attempted Contact<br>Contacted<br>Med Appointment<br>Med Appointment<br>Met with<br>Specific - by P                                                                                                    | e information has been gi<br>ontact/make appointment<br>e has been set up with a f<br>gency Support V<br>nerel V<br>r - V<br>Outcome Date<br>to patient record<br>difficipant<br>als in the same age                          | Delete this record         | 05/22/2014<br>Primary Medical Care> Prenutal<br>Appointment Kept Outcome Date 05/22/2014<br>Attended Prenutal Care Appt<br>Back to List Save Contac      |
|                   | Pe of lacounters<br>Dark<br>01/2013<br>01/2013<br>Program / Status Histo<br>Program S<br>OrW Training E                                                                   | Method<br>Cel Voice<br>Cel Voice<br>Cel Voice<br>Gerolineer,<br>moled<br>05/09/14                                                                                                    | Outcome<br>Corrected<br>Corrected<br>Invia N/A N/A<br>Status and Outcome<br>Status<br>Outcome<br>Notes / Comments<br>General Notes - Info                                                                                                    | Appointment Kept Appointment Kept Appointment Resched<br>Appointment Kept Appointment Kept Appointment Resched<br>Appointment Sepcific Outcome-<br>Select Outcome-<br>Select Outcome-<br>Select Outcome-<br>Select Outcome-<br>Select Outcome-<br>Appointment Resched<br>Referral Specific - by P<br>Attempted Contact<br>Contacted<br>Made Appointment Resched<br>Med Appointment Resched<br>Med Appointment R | e information has been gi<br>ontact/make appointment<br>e has been set up with a I<br>gency Support V<br>neral V<br>outcome Date<br>outcome Date<br>to patient record<br>ed<br>orticipant<br>als in the same age              | Delete this record         | 05/22/2014<br>Primary Medical Care -> Prenatal<br>Appointment Kept Outcome Date 05/22/2014<br>Attended Prenatal Care Appt<br>Back to List Sever Contar   |
|                   | Point Excounters<br>Dark<br>007/2713<br>207/2713<br>Program / Status Histo<br>Program S<br>Ortw Training B                                                                | Method<br>Cel Voice<br>Cel Voice<br>Ratus Pending<br>Pending<br>Pending<br>Cel 014 PAA   SPEC                                                                                                    | Outcome Contacted Contacted Incolment Pending N/A N/A Status and Outcom Status Outcome Notes / Comments General Notes - Info                                                                                                    | Accelled<br>Na<br>Na<br>Na<br>Na<br>Na<br>Program<br>Basic Needs/G<br>Provider<br>Select Outcome-<br>Select Outcome-<br>Select Outcome-<br>Select Outcome-<br>Select Outcome-<br>Contacted<br>Appointment Specific - by P<br>Attempted Contact<br>Contacted<br>Nade Appointment<br>Referral Specific - by P<br>Attempted Contact<br>Contacted<br>Nade Appointment<br>Referral Specific - by P<br>Attempted Contact<br>Contacted<br>Nade Appointment<br>Met with<br>General<br>Did not met need<br>Unknown Outcome N/A                                                                                                    | e information has been gi<br>contact/make appointment<br>e has been set up with a l<br>gency Support V<br>neral V<br>r V<br>Outcome Date<br>d<br>orticipant<br>als in the same age                                            | Delete this record         | 05/22/2014<br>Primary Medical Care -> Prenatal<br>Appointment Kept Outcome Date 05/22/2014<br>Attended Prenatal Care Appt.<br>Back to List Sover Contact |
|                   | Point Excounters<br>Data<br>0572713<br>2572713<br>2572713<br>Program / Status Histo<br>Program S<br>Ortw Training E                                                       | Method<br>Cel Voice<br>Cel Voice<br>Ratus Errollmert<br>Color (1997)                                                                                                    | Outcome Contacted Contacted Contacted Involument Pending N/A N/A VA Status and Outcom Status Outcome Notes / Comments General Notes - Info                                                                                                    | Appet/Net<br>Na<br>Na<br>Na<br>Na<br>Program Basic Needs/G<br>Provider - Select Provide<br>Provider - Select Octoome-<br>Select Outcome-<br>Select Outcome-<br>Contacted<br>Nade Appointment Rep<br>Referral Specific - by P<br>Attempted Contact<br>Contacted<br>Net with outcome<br>Outcome N/A                                                                                                    | e information has been gi<br>tontact/make appointment<br>e has been set up with a l<br>gency Support V<br>neral V<br>r- V<br>Outcome Date<br>to patient record<br>triticipant<br>als in the same age                          | Delete this record         | 05/22/2014<br>Primary Medical Care -> Prenutal<br>Appointment Kept Outcome Date 05/22/2014<br>Attended Prenutal Care Appt<br>Back to List Save Contac    |
|                   | People I Ecounters<br>Dark<br>01/2/13<br>01/2/13<br>Program / Status Histo<br>Program S<br>OrW Training E                                                                 | Nethod<br>Cel Voice<br>Cel Voice<br>Cel Voice<br>Status Pending<br>Enrollment<br>03/09/14                                                                                                    | Outcome<br>Corrected<br>Enrolment Parking<br>N/A N/A<br>Status and Outcome<br>Status<br>Outcome<br>Notes / Comments<br>General Notes - Info                                                                                                    | Appointment Kept Contact<br>Appointment Kept Contact<br>Appointment Kept Contact<br>Appointment Kept Contact<br>Appointment Kept Contact<br>Contacted<br>Mile Appointment Kept Contact<br>Contacted<br>Mile Appointment Kept Contact<br>Contacted<br>Mile Appointment Kept Contact<br>Contacted<br>Mile Appointment Kept Contact<br>Contacted<br>Mile Appointment Kept Contact<br>Contacted<br>Mile Appointment Mile Contact<br>Contacted<br>Mile Appointment<br>Mile Appointment<br>Mile Mile Contact<br>Contacted<br>Mile Appointment<br>Mile Mile Contact<br>Contacted<br>Mile Appointment<br>Mile Mile Mile Mile Mile Mile Mile Mile                                                                                                    | e information has been gi<br>ontact/make appointment<br>e has been set up with a I<br>gency Support V<br>neral V<br>Cutcome Date<br>outcome Date<br>to patient record<br>districipant<br>als in the same age                  | Delete this record         | 0522/2014<br>Primary Medical Care -> Prenatal<br>Apportment Kept Outcome Date 05/23/2014<br>Attended Prenatal Care App                                   |

# **Outcome Types**

### 56

### **Outcome Types:**

- Appointment Specific
  - Appointment Kept Client attended scheduled Appt.
  - Appointment Cancelled Client cancelled appointment without rescheduling
  - Appointment Rescheduled Appointment cancelled and rescheduled for another time/date
- Referral Specific by Participant
  - Attempted Contact
  - Contacted
  - Made Appointment
- Referral Specific by Provider
  - Attempted Contact
  - Contacted
  - Made Appointment
  - Met with
- General
  - Did not meet need
  - Unknown Outcome
  - Outcome N/A

# Deleting Incorrect Resources, Referrals, and Appointments

### 57

### Deleting a saved record of a Resource, Referral or Appointment

- Records should **ONLY** be deleted if the incorrect Referral, Appointment, or Resource was entered.
- If a client has declined the service, update the outcome rather than deleting the record.
- To delete a record, click "Delete this record" and "Save"
- A deleted record is removed from the system and cannot be retrieved.

| Service Type and S              | Service Provider Information                                                                                                    |
|---------------------------------|----------------------------------------------------------------------------------------------------|
| Date                            | 05/22/2014                                                                                                    |
| Туре                            | <ul> <li>Resource - General service information has been given/serc.</li> <li>Referral - Information to contact/make appointment with a Provider.</li> <li>Appointment - A date/time has been set up with a Provider.</li> </ul> |
| Service Programs /<br>Providers | Type     Community Based Agency Support ▼       Program     Basic Needs/General ▼                                                                                                    |

### Forms

58

| Referral Form     Package provided interval     Package     Package     P                                                                                                    |                                                                                                    |                                                           | Syste                                    | m Training Inst                                                   | itute                                    |                                                                |
|----------------------------------------------------------------------------------------------------|----------------------------------------------------------------------------------------------------|-----------------------------------------------------------|------------------------------------------|-------------------------------------------------------------------|------------------------------------------|----------------------------------------------------------------|
|                                                                                                    |                                                                                                    |                                                           |                                          | Referral Form                                                     |                                          |                                                                |
| HOURDED     HouseAddress     Color of Relevant     Color of Relevant     Color of R                                                                                                    |                                                                                                    |                                                           |                                          |                                                                   |                                          | PLEASE PRINT CLEARL                                            |
| Performant         ************************************                                                                                                    | * REQUIRED                                                                                                    |                                                           |                                          |                                                                   |                                          | Date of Referral                                               |
| Last Name       Plict Name         Steel Address       City         Steel Address       City         Call       City         Call       County         Participant County       Participant County         * Thread Address       City         Call       City         Call       City         <                                                                                                    | Participant Information                                                                                                    |                                                           |                                          |                                                                   |                                          |                                                                |
| Eter Address         Opy           Table Address         Coty           Participant of Second International Processing Second International Processing Second Internatintered Processing Second I                                                                                                    | * Last Name                                                                                                    |                                                           |                                          | • First Name                                                      |                                          | - L - C - C - C - C - C - C - C - C - C                        |
| Laboration         Country         Participant 0           Participant of person making the Referral Agency Name         *Referral Agency Name         *Participant 0           *Referral Agency Name         *Participant 0         *Participant 0         *Participant 0           Outreach Type () Agency () Set () Door to Door () Event (spectry) () () () None () () None () () N                                                                                                    | Street Address                                                                                                    |                                                           |                                          |                                                                   | City                                     |                                                                |
| 200 Code         Column         Perturbated D           Name of Parson making the Referral         *Referral Agency Name         *Referral Agency Name           Name of Parson making the Referral         Phone         O O Or           Outwarm         O Or Dour to Dour O Event (spectry)         O O Or           Princey Lange O Agency O Ref         O Dour to Dour O Event (spectry)         O O Or           Or Dour O Event (spectry)         O Bask         O Multi-Record         O O Or           O Revent (spectry)         O Bask         O Multi-Record         O Multi-Record         O Multi-Record           O Revent (spectry)         O None         Texter(standard)         O Multi-Record         O Multi-Record         O Multi-Record           O Revent (spectry)         O None         Texter(standard)         O Multi-Record         O Multi-Record         O Make           O Revent (spectry)         O None         Texter(standard)         O Make         O Make         O Make           O Revent (spectry)         O None         O Revent (spectry)         O Make         O Make         O Make           Paid moting that Reference         O None         O Revent (spectry)         O Make         O Make         O Make           Prince Maketone         O Revent (spectry)         O None         O Make <th></th> <th></th> <th></th> <th> L</th> <th></th> <th></th>                                                                                                    |                                                                                                    |                                                           |                                          | L                                                                 |                                          |                                                                |
| Participal Procession         *Referral Agency Name           Name of Person making the Referral         Procession         O Other           Outreach Type         O Agency         O Bert         D Door to Door         O Winte         O Common Type           O Region         O Bert         Image: State State Sta                                                                                                    | Zip Code County                                                                                                    |                                                           |                                          | Pa                                                                | tioipant ID                              |                                                                |
| Non-transmitting the Referral         Process           Non-transmitting the Referral         Other           Processen Type         Open           Processen Type         Open           Processen Type         Open           Open         Open           Open         Open <tr< th=""><th>Referred Agency Incompation</th><th>*Referral Agency</th><th>/ Name</th><th></th><th></th><th></th></tr<>                                                                                                    | Referred Agency Incompation                                                                                                    | *Referral Agency                                          | / Name                                   |                                                                   |                                          |                                                                |
| Name of Person making the Referral         Photo           Outreach Type         Opency         0 set         Door to Door         0 one           Internet of Person making the Referral         Opency         0 set         0 one         0 one           Internet of Person         Observation         0 set         0 one         0 one         0 one           Internet of Person         Observation         0 set one         0 one         0 one <th></th> <th></th> <th></th> <th></th> <th></th> <th></th>                                                                                                    |                                                                                                    |                                                           |                                          |                                                                   |                                          |                                                                |
| Outreach Type         O Agency         D set         O bort to Door         O there                "TEMEND (Language<br>Demonsion<br>Demonsion<br>Demonsi<br>Demonsion<br>Demonsio | Name of Person making the R                                                                                                    | eferral                                                   |                                          |                                                                   | Phone -                                  |                                                                |
| Patterner         Patterner         Patterner <t< th=""><th>Outreach Type O Agency</th><th>O Ser O Doo</th><th>rto Door (</th><th>) Event (specify)</th><th></th><th>O other</th></t<>                                                                                                    | Outreach Type O Agency                                                                                                    | O Ser O Doo                                               | rto Door (                               | ) Event (specify)                                                 |                                          | O other                                                        |
| Dimment         Observed         Dutchase           0 Bengtan         0 Bengtan         0 Bengtan         0 Bengtan           0 Over         0 Bengtan         0 Bengtan         0 Bengtan         0 Bengtan           0 Over         0 Bengtan         0 Bengtan         0 Bengtan         0 Bengtan         0 Bengtan           0 Over         0 Bengtan         0 Bengtan         0 Bengtan         0 Bengtan         0 Bengtan           0 Over         0 Bengtan         0 Bengtan         0 Bengtan         0 Bengtan         0 Bengtan           0 Personage         0 Bengtan         0 Bengtan         0 Bengtan         0 Bengtan         0 Bengtan           1 Personage         0 Bengtan         0 Bengtan         0 Bengtan         0 Bengtan         0 Bengtan           1 Personage         0 All matter bangtan         0 Bengtan         0 Bengtan         0 Bengtan         0 Bengtan           2 Personage         0 Personage         0 Personage         0 Bengtan         0 Bengtan         0 Bengtan           2 Personage         0 Personage         0 Personage         0 Bengtan         0 Bengtan         0 Bengtan           2 Personage         0 Personage         0 Personage         0 Bengtan         0 Bengtan         0 Bengtan         0 Bengtan <th>*Primary Language</th> <th>*Race</th> <th>* Ethnielty</th> <th>Hispanic O Yes C</th> <th>No Health In</th> <th>surance dated at the emid</th>                                                                                                    | *Primary Language                                                                                                    | *Race                                                     | * Ethnielty                              | Hispanic O Yes C                                                  | No Health In                             | surance dated at the emid                                      |
| O Braint, Origination, Control Control Contro Control Control Contrel Control Control Control Control Control C                                                                                                    | (Choose one)                                                                                                    | (Choose one)                                              | 0.11-0                                   | Desire Contract                                                   | O Medica                                 | id PE O Commercial/Private                                     |
| Order     Over     Over                                                                                                    | O English                                                                                                    | OWNER                                                     | O Mul                                    | Haciai<br>kan/Pacific Islander                                    | O NJ Fan                                 | nily Care O Uninsured/Self Pay                                 |
| O die         O keine         Perkenzeit         Perkenzeit         Perkenzeit           O die geweit              • • • • • • • • • • • • •                                                                                                    | O Spanish                                                                                                    | O Asian                                                   | 0 on                                     | f                                                                 | O Medica                                 | re                                                             |
| Public construction         Prevented Construction         Public Construction         Public Construction <th>O other</th> <th>O Native Ameri</th> <th>can</th> <th></th> <th>-</th> <th></th>                                                                                                    | O other                                                                                                    | O Native Ameri                                            | can                                      |                                                                   | -                                        |                                                                |
|                                                                                                    | Periologiant Contact Informati                                                                                                    |                                                           | Choose of<br>O Prima                     | d Contact Method<br>wi<br>ry Phone O Email<br>ate Phone O Text    | How many ohlide<br>(Write the number     | an live in your household?<br>of children for each age group.) |
| O Price      O Note     O Note     O No                                                                                                    | Alternate Phone                                                                                                    |                                                           | At which                                 | ext you?                                                          | 0-30 days                                | 6-8 years<br>ths 9-14 years                                    |
| Evaluation         Characteristics         O Adentitie         Project         International Structures           OP Reconceptional Woman         O Preconceptional Woman         O reconceptional Woman         O rec                                                                                                    |                                                                                                    |                                                           | O Prima                                  | ry O None                                                         | 1-2 years                                | 19-17 years                                                    |
| Predictional Ex., (Closed Cox)         Pregrant Woman         Otherconceptional Woman         Are you a Parenthic           Preconceptional Woman         Pregrant Woman         Otherconceptional Woman         Are you a Parenthic           Preconceptional Woman         Pregrant Woman         Preconceptional Woman         Are you a Parenthic           Preconceptional Woman         Preconceptional Woman         Are you a Parenthic         Are you a Parenthic           * Non-precision         * Non-precision         * Are you a Parenthic         Are you a Parenthic           * Non-precision         * Non-precision         * Are you a Parenthic         Non-precision           * Out José         * Non-precision         * Are you a Parenthic         Non-precision           * Non-precision         * Non-precision         * Non-precision         Non-precision           * Non-precision         * Non-precision         Non-precision         Non-precision           * Non-precision         * Non-precision         * Non-precision         Non-precision           * Non-precision         * Non-precision         * Non-precision         Non-precision           * Non-precision         * Non-precision         * Non-precision         Non-precision           * Non-precision         * Non-precision         * Non-precision         Non-precision                                                                                                    | Email Address                                                                                                    |                                                           | O Alter                                  | ate                                                               | 3rs years                                | 10°15 years                                                    |
| © Preconceptional Yoroman                                                                                                    | Participant Is (Choose One                                                                                                    | •                                                         |                                          |                                                                   |                                          |                                                                |
| Part no childrer and has<br>neer's been prepared              • First Time Farset Time<br>Or the State<br>Or the State<br>Or the Sta                                                                                                    | O Preconceptional Woman                                                                                                    | O Pregnant V                                              | Noman                                    | O Interconcep                                                     | tional Woman                             | O Male                                                         |
| Name of contracts and name of the network of the network of the n                                                                                                    |                                                                                                    | * First Time P                                            | arent?                                   | Previously pres                                                   | phant and not                            | * Are you a Parent?                                            |
| reter seep pagear                                                                                                    | Has no children and has                                                                                                    | OYes                                                      | () No                                    | Currently p                                                       | regnant.                                 | O Yes O No                                                     |
|                                                                                                    | never been pregnant                                                                                                    | In Prenatal                                               | Care?                                    | (coccarries maner in th                                           | contact may contaction,                  | Pirct time Parent?                                             |
| Course of a course for my part of the fiber actions stress agrices are grown in part of the fiber actions stress agrices are grown in the stress of the fiber actions are fiber actions and the stress of the fiber actions are fiber actions and the fiber actions are fiber actions and                                                                                                    |                                                                                                    | Due Date                                                  |                                          | Age(s) of ohlidren                                                | needing services                         | Does your child live w/ you?                                   |
| Didgiou or a fundy member two any of these taxies where you fixed a gift hashinase in the part ("televice at the display)     — No instance for my ref.     — No instance for my ref.     — No instance for my ref.     — No instance for my ref.     — No instance for my ref.     — No instance for my ref.     — No instance for my ref.     — No instance for my ref.     — No instance for my ref.     — No instance for my ref.     — No instance for my ref.     — No instance for my ref.     — Out on the age instance for my ref.     — Out on the age instance is a back to hand.     Program Use a supportment     — No instance for my ref.     Program Use a supportment     — No instance is the out of the age instance is also instance     — Out of the age instance is a back to hand.     — No instance is the instance is a back to hand.     — No instance is the instance is also instance     — Out of the age instance is also instance     — Out of the age instance     — No instance is the instance is also instance     — No instance     — Out of the age instance     — No instance     — Out of the age instance     — No instance     — Out of the age instance     — Out of the age instance     — Out of the                                                                                                    |                                                                                                    |                                                           |                                          | 1 2                                                               | J <sup>8</sup> O NA                      | O Yes O No                                                     |
|                                                                                                    | Did you or a family member                                                                                                    | r have any of thes                                        | e locues whe                             | in you tried to get her                                           | althoare in the past?                    | (Select all that apply)                                        |
| No instance to my children     No instance to my children     No instance to my children     No instance to my children     Could not find a doubre     Could not find a doubre     Could not find a doubre     Could not find a doubre     Could not find a doubre     Could not find a doubre     Could not find a doubre     Could not find a doubre     Photoset not going to the doubre value inportant     Photoset not going to the doubre value inportant     Photoset not going to the doubre value in the value a stand to adde to see the sea search to age on the inportant     Photoset not be added to adde to the value in the value in the stand to adde to see the search inportant     Photoset not be added to adde to be added to added to a                                                                                                    | — No insurance for                                                                                                    | myself                                                    |                                          | _                                                                 | No transportation                        |                                                                |
| An onney of company and company and c                                                                                                    | <ul> <li>No insurance for</li> </ul>                                                                                                    | my children                                               |                                          | _                                                                 | No childcare                             |                                                                |
|                                                                                                    | - No money for co-                                                                                                    | pays                                                      |                                          | _                                                                 | Could not miss work                      |                                                                |
| Disn't thing gang to the source was important     Disn't thing gang to the source was important     product load     important to when the fit the disn't to addle was agreed as the growth and the load to be the disn't to addle was     product information     product and the disn't to addle was     product information     product and the disn't to addle was     product information     product and the disn't to addle was     product information     product and the disn't to addle was     product information     product and the disn't to addle was     product and the disn't to addle was     product and the disn'to addle was     product and the disn'to addle was     product an                                                                                                    | Could not the a d                                                                                                    | occor                                                     |                                          | _                                                                 | No time                                  |                                                                |
| "Independent of the off the off t                                                                                                    | Did not think goin                                                                                                    | g to the doctor was                                       | Important                                | =                                                                 | Other                                    |                                                                |
| Signature of Participant Signature of Participant Phin Participants under the asso of 18 understand that if is in their bod bload to induce a traded adult in decisions solided to leadly. Phagmanery Teal Resultive? Pregnancy Teal Resultive? Pregnancy Te                                                                                                    | <ul> <li>Perticipant Consent<br/>Lagree to provide the information above a<br/>contracted, and for improving Programsy C<br/>O Oral consent give n</li> </ul> | nd to have it forwarded as<br>fulcomps shaff to follow-up | a siteral to avail<br>with me or the age | ble sonvice againcies in my con<br>ancy lo which I was solared to | munity. Lagrae to be<br>support my care. | Program Use Only<br>Date Pregnancy Test Given                  |
| Sign Pregnancy Test Positive?     Participarts under the ass of 18 understand that if is in their best in incide a instead adult in decisions solided to health.     On Your, On No.                                                                                                    | Signature of Participant                                                                                                    |                                                           |                                          |                                                                   |                                          |                                                                |
|                                                                                                    | Sign<br>Participants under the age of 18 understa                                                                                                    | nd that if is in their best int                           | Pitrit                                   | ruskod adult in docisions misko                                   | d to health.                             | Pregnancy Test Positive?                                       |

| Improving Pregnancy Outcomes                                                                                                    |
|----------------------------------------------------------------------------------------------------|
| Community Health Screening PLEASE PRINT CLEARLY                                                                                                    |
| "RECURRED" Patient ID Patient ID                                                                                                    |
| *Returnal Date *Returnal Type *Its this a Board of Social *Its this a DCPAP Returnal? Is there an open DCPAP case?                                                                                                    |
| Charles C No O Yes O No O Yes O Yes O Yes O Ye |
| Rebmil Agency                                                                                                    |
| Finston Making Retornal Last Name Phone Phone Phone                                                                                                    |
|                                                                                                    |
| About the Referral (docestron)                                                                                                    |
| Previous/pone workshill Ormanian Ormanian Ormania                                                                                                    |
| Has no childran and has  First Time Parent? O Yos O No  (Doar not matar it woman has children) First Time Parent? O Yos O No                                                                                                    |
| In Pronatal Care? O Yos O No<br>1, 2, 0 NA Does your child live with you? O Yos O No                                                                                                    |
| Participient "Fest Name "Date of Brite                                                                                                    |
| *Stock Address Adv * Caty                                                                                                    |
|                                                                                                    |
|                                                                                                    |
| *Reco *Ethnicity Hopenic O Yos O No *Primary Language *Health Insurance (Direct at that epoly) *MCO (Income for Medical ElayWeet)                                                                                                    |
| O Black O Native American O English O Madicaid PE O Commercial/Private O None O Horizon NJ Health                                                                                                    |
| O MultiRacial O Othar O Othar  |
| Current Date of most issues the birth O NA Pregnancy History O NA                                                                                                    |
| How many times have you been pregnant?                                                                                                    |
| Current How many times did your beby antive foo soon? 37 wills or less                                                                                                    |
| Weight (es) International Annual and a second second secon |
| How many pregnancies have resulted in tetal destha/still births?<br>How many currently living children do you have?                                                                                                    |
| * Ceneral Medical Information Has a doctor or other medical professional ever told you that you have any of the following conditions?                                                                                                    |
| +On Participant +On Participant +On Participant +On Participant +On Participant<br>Yee No Madu Holdry Unda Yee No Madu Holdry Unda Yee No Madu Holdry Unda Yee No Madu Holdry Unda                                                                                                    |
| Altrigies         O         O                                                                                                    |
| Astrea ÕÕÕÕÕ DepressionMartal litees ÕÕÕÕÕ ürg Disease ÕÕÕÕÕÕÕõ SenstitwiElikeding GumeÕÕÕÕÕÕÕ<br>Diabeles ÕÕÕÕ O Lopus ÕÕÕÕ Ö Ö ter ÕÕÕÕ                                                                                                    |
| Pryshososhi Birk Esting Primay Can Excession                                                                                                    |
| Yes         No         Yes         Yes         White do you go when you are sick?         Last           Disabled         OO         Totacco Usa         OO         O         Prirsks Dodor/Clinic         Here built before 1971         OO                                                                                                    |
| Partner is Unemployed OO Dog Use OO Notificating Tobacci 2nd or light tends to a construct the provided to a construct the provided to a construct tend to a construct tend to a construct tend to a construct tend to a construct tend to a construct tend to a construct tend to a construct tend to a construct tend to a construct tend to a construct tend to a construct tend to a construct tend to a construct tend tend to a construct tend tend to a construct tend tend tend tend tend tend tend ten                                                                                                    |
| Unstable Housing O Pertnatal Depression O Where do you go for check-upa? Perceducitive Life Pitra<br>Education - 12 years O Eating disorder O Where do you go for check-upa? Yee No                                                                                                    |
| Currently in Foot Calls O Consider Values O O Finale Decordance Provide Target State Problems O O Consider Values O O O Finale Decordance Problems O O O Consider Values O O O O O O O O O O O O O O O O O O O                                                                                                    |
| Other     Other     Other     Other     Other     Other                                                                                                    |
| (ii) Family Haalth Initiatives 2500 McCallen Ava. Solio 250 Permanikan NJ 01109 056-655-0000                                                                                                    |
|                                                                                                    |

|                                                                                                    |                                                                        |                                                      |                                                                              |                                                              |                                                    |                                                                     |                                                        |                          | REQUIRE          |
|----------------------------------------------------------------------------------------------------|------------------------------------------------------------------------|------------------------------------------------------|------------------------------------------------------------------------------|--------------------------------------------------------------|----------------------------------------------------|---------------------------------------------------------------------|--------------------------------------------------------|--------------------------|------------------|
| Wast                                                                                                    | he family afk                                                          | ected by H                                           | urricane Sandy                                                               | r? (I.e. hous                                                | ing issues,                                        | loss of job/empl                                                    | ioyment, displace                                      | ed or having l           | o relocate, etc. |
| Pregnant Clients                                                                                                    | Br Candy Co                                                            | O Yes                                                | O No                                                                         |                                                              | -                                                  | 0.000                                                               |                                                        |                          |                  |
| Entry Into Prepatal Com                                                                                                    | ny serioy so                                                           | ciai servic                                          | es Brock Gran                                                                | u page ji                                                    | nueu?                                              | 0 185 0                                                             | NU O UNI                                               | UN II                    |                  |
| Deta of first visit                                                                                                    |                                                                        |                                                      | Pre Pregnancy<br>Weight (Ibs)                                                | Bleeding                                                     | during<br>regnancy                                 | Smoking                                                             |                                                        | Yes                      | No               |
| LMP*                                                                                                    |                                                                        |                                                      |                                                                              | Olst                                                         | O2nd                                               | Anayou curren                                                       | tly smoking?                                           | 0                        | 0                |
| ED" 🖵 - 🖵                                                                                                    | <b>-</b> - C                                                           |                                                      |                                                                              | O 3rd                                                        | O No                                               | Does anyone :                                                       | smoke in your hou                                      | sahold? O                | 0                |
| Identified Health                                                                                                    | -                                                                      | Has a doo                                            | torever told y                                                               | ou that you                                                  | have any o                                         | of the following                                                    | conditions?                                            |                          |                  |
| HEREVENICUAS<br>Data<br>Abnormal Pap<br>Canvical Incompations<br>Castradi Incompations<br>Gastafornal Diabolas<br>Gospia Stop                                                                        | ##≍000000                                                              | Hapet<br>Low B<br>Multipi<br>Obasit<br>Opicid        | its B<br>Inth Weight (~250)<br>le Gestation<br>V<br>Replacement To           |                                                              | 000000                                             | O PHIPs<br>O Paviou<br>O Rh Nag<br>O STD<br>O Utarina               | e dampsia<br>s Cesarean Secti<br>ative<br>Abromalities |                          |                  |
| 4Ps Plus                                                                                                    |                                                                        |                                                      | Yes No.                                                                      |                                                              |                                                    |                                                                     | Ye                                                     | s No                     |                  |
| Did offer divour reports have a                                                                                                    | naiklean with d                                                        | nos or elect                                         |                                                                              | Henry                                                        | ou avat dau                                        | sk beacheire/linus                                                  |                                                        | 0                        |                  |
| Does your partner have any probi                                                                                                    | en with drugs                                                          | or alcohol                                           | 00                                                                           |                                                              |                                                    | in constraint spec                                                  |                                                        | Γ Γ                      | 'lf an 'Any      |
| Have you ever felt manipulated by                                                                                                    | your partner                                                           |                                                      | 0 0                                                                          | in the                                                       | month below                                        | ayou know you w                                                     | aro prognant 🔥                                         | w None                   | is checked,      |
| Have you ever failt out of control of                                                                                                    | r halplass                                                             |                                                      | 0 0                                                                          |                                                              |                                                    |                                                                     |                                                        |                          | the 4Ps          |
| Over the past 2 weeks                                                                                                    |                                                                        |                                                      |                                                                              |                                                              | how many                                           | oiganettas did you                                                  | snoke C                                                | 0                        | Follow-Up        |
| have you bit down, depres                                                                                                    | and or hope les                                                        | 5                                                    | 0 0                                                                          |                                                              | how much                                           | beed wine /liquor d                                                 | id you diink C                                         | 0                        | order south 5.   |
| have you bit little interest o                                                                                                    | or pleasure in d                                                       | iong things                                          | 00                                                                           |                                                              | now much                                           | manjuana did you                                                    | use C                                                  | 0                        |                  |
| 4 Ps Plus Follow-up Question                                                                                                    | ns (if an 'An                                                          | above wa                                             | is checked)                                                                  |                                                              |                                                    |                                                                     | - T-4                                                  | No Dolore                | Manada d         |
| In the month before you                                                                                                    | icrow you wate                                                         | prognant                                             | E                                                                            | Hotor for Ass<br>very Day 3                                  | ossmort<br>-E Døysløk                              | 1-2 develop                                                         | <1 dawk                                                | (did not dri             | nkluss drugs)    |
| About how many days a                                                                                                    | waak didyou                                                            | usually                                              |                                                                              | -                                                            | -                                                  |                                                                     |                                                        |                          | -                |
| dnrik bear / w                                                                                                    | me / liquor                                                            |                                                      | ar home                                                                      | 0                                                            | 0                                                  | 0                                                                   | 0                                                      | (                        | 0                |
| And non-shout how two                                                                                                    | suur as menju<br>au dave aneo de                                       | de vouun                                             | r or nerodi<br>relle                                                         | 0                                                            | 0                                                  | 0                                                                   |                                                        | (                        | 5                |
| drink boor / w                                                                                                    | ine/liquor                                                             | w you us                                             |                                                                              | 0                                                            | 0                                                  | 0                                                                   | 0                                                      | (                        | o                |
| use any drug                                                                                                    | such as mariju                                                         | ana, cocains                                         | orharoin                                                                     | 0                                                            | 0                                                  | Ő                                                                   | Ó                                                      | . (                      | С                |
| Referrals/Education manual                                                                                                    | control larke for Al                                                   | i dete                                               |                                                                              |                                                              |                                                    |                                                                     | Notes/Common                                           | ts PLEAS                 | PRINT CLEAR      |
|                                                                                                    | Constitut                                                              |                                                      |                                                                              |                                                              | Completed Rel                                      | ared Related NA                                                     |                                                        | Sun                      |                  |
|                                                                                                    | Enrolled Relar                                                         | nd Refue dN                                          | A Primary Care                                                               |                                                              | 0                                                  | 8 8                                                                 |                                                        | $\rightarrow \leftarrow$ |                  |
| Tobacco Cassalion                                                                                                    | 0 0                                                                    | 2 0                                                  | DCPMP                                                                        |                                                              | 8                                                  | ŏŏ                                                                  |                                                        |                          |                  |
| Substance Abuse Assessment                                                                                                    | 0 0                                                                    | S S                                                  | <ul> <li>Control Intole</li> </ul>                                           |                                                              | 0                                                  | 0 0                                                                 |                                                        |                          |                  |
| Montal Hb alth Assossment                                                                                                    | ŏč                                                                     | ŏŏ                                                   | Pitokern Labor I<br>Disbather Carp J                                         | Provention                                                   | 0                                                  | 0 0                                                                 |                                                        |                          |                  |
| Domestic Violanda Assossment                                                                                                    | 0 0                                                                    | 2 0                                                  | Nutritional Cons                                                             | at                                                           | ŏ                                                  | ŏŏ                                                                  | ——                                                     |                          |                  |
| Emorganov Assistance                                                                                                    | 0 0                                                                    | 8                                                    | Bio ast Feeding                                                              | Consult                                                      | õ                                                  | ŏŏ                                                                  |                                                        |                          |                  |
| Food Stamps                                                                                                    | ō č                                                                    | ŏŏ                                                   | <ul> <li>Community Hor</li> <li>Community Hor</li> </ul>                     | no Visiting                                                  | 8                                                  | 0 0                                                                 | ——                                                     |                          |                  |
| WiC<br>Dentist                                                                                                    | 8 9                                                                    | 2 8                                                  | <ul> <li>Community Has</li> </ul>                                            | anton<br>uth Worker                                          | 8                                                  | 8 8                                                                 |                                                        |                          |                  |
| *Participant Consent<br>I give pomission to shale the inform<br>staff to follow-sperifit me or the age<br>Oral consent received O Yes<br>Participants under the age of 18 und<br>*Additional Consent | ation on this form<br>may to which live<br>O No<br>kensland that it is | n with the Con<br>s nationed to r<br>in their best i | namunity Health Wo<br>support my case. Ce<br>Sign h<br>ntenset to include at | Nor to make as<br>elemation of th<br>are<br>Insoled adult in | d follow-up o<br>is conspirif is<br>decisions rola | n the appropriate as<br>on the at the selection<br>ded to he all'h. | lemais. I agnae ko be<br>g agenny as lisked a          | contacked, and<br>boxe.  | ter IPO          |
| Lagrae to provide the information to<br>Oral consent received O Yes<br>Participants under the age of 18 und                                                                                          | parding my healt<br>O No<br>lonstand that it is                        | h and social s<br>in their best i                    | envice needs and to<br>Sign h<br>ntenast to include at                       | o be related to<br>ano<br>inustad adult in                   | a Contral linta<br>docisions sola                  | éo. If a na fornaí is m<br>Ab d fo health.                          | ade, lagnas to be o                                    | ontacked by prop         | ynam skalf.      |
|                                                                                                    |                                                                        | Fax                                                  |                                                                              |                                                              |                                                    |                                                                     |                                                        |                          |                  |
| ·                                                                                                    |                                                                        |                                                      |                                                                              | _                                                            |                                                    |                                                                     |                                                        |                          |                  |

### **Printing Forms**

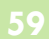

### To print paper copies of the Initial Contact Referral Form and the Community Health Screening Form

From CHW Menu

- Click Forms
- Click Initial Contact Referral Form
- OR IPO Community Health Screening Form
- Move your cursor over the form in the PDF window
- Right-click the mouse
- Click Print
- Blank referral forms may be photocopied.

| PRA SPECT<br>Perinatal Risk Assessment<br>Single Point of Entry and Clien                                                                                                    | t Tracking System |                                                                                                    |                                                                                                    |                                                                                                    |      |
|----------------------------------------------------------------------------------------------------|-------------------|----------------------------------------------------------------------------------------------------|----------------------------------------------------------------------------------------------------|----------------------------------------------------------------------------------------------------|------|
| Single Point of Entry and Clien<br>• Home<br>• User Administration<br>• CHW Training<br>• Initial Contact<br>• Patients<br>• Form<br>• IPO Community Health<br>Screening Form<br>• IPO Administration<br>• Logoff | t Tracking System | PRA SPECT<br>Perinatal Risk Assessment<br>Single Point of Entry and Client<br>• Home<br>• User Administration<br>• CHW Training<br>• Logoff | t Tracking System<br>Generate<br>- Forms will<br>- For printi<br>Please note: In<br>Print options v<br>- Right-Glic<br>- Select Pri<br>Youjmay print | e Forms<br>ill display at the bottom of this page for printing<br>ting assistance, contact FHI at 856-665-6000<br>Initial Contact Forms and IPO Community Health Screening Forms. are not serialized. You<br>or print multiple copies of the same forms.<br>a vary between operating systems, browsers, and browser versions.<br>a vary between operating systems, browsers, and browser versions.<br>a vary between operating systems, browsers, and browser versions.<br>a vary between operating systems, browsers, and browser versions.<br>a vary between operating systems, browsers, and browser versions.<br>a vary between operating systems browsers, and browser versions.<br>a vary between operating systems browsers, and browser versions.<br>a vary between operating systems browsers, and browser versions.<br>a vary between operating systems browsers, and browser versions.<br>bour cursor over the form in the PDF window<br>bick mouse<br>brint<br>the many copies of the same forms.<br>Tools Sign Comment<br>System Training institute<br>Referral Form<br>System Training institute<br>Tools Sign Comment<br>System Training institute<br>Tools Sign Comment<br>System Training institute<br>Tools Sign Comment<br>System Training institute<br>Tools Sign Comment<br>System Training institute<br>System Training institute<br>Tools Sign Comment<br>System Training institute<br>System Training institute | DU C |
|                                                                                                    |                   |                                                                                                    |                                                                                                    | Particular Contract Holes         Processor Contract Holes         Hardword Reservation         Fill           Image: State of the state of the state                                                                                                    |      |

### Notes

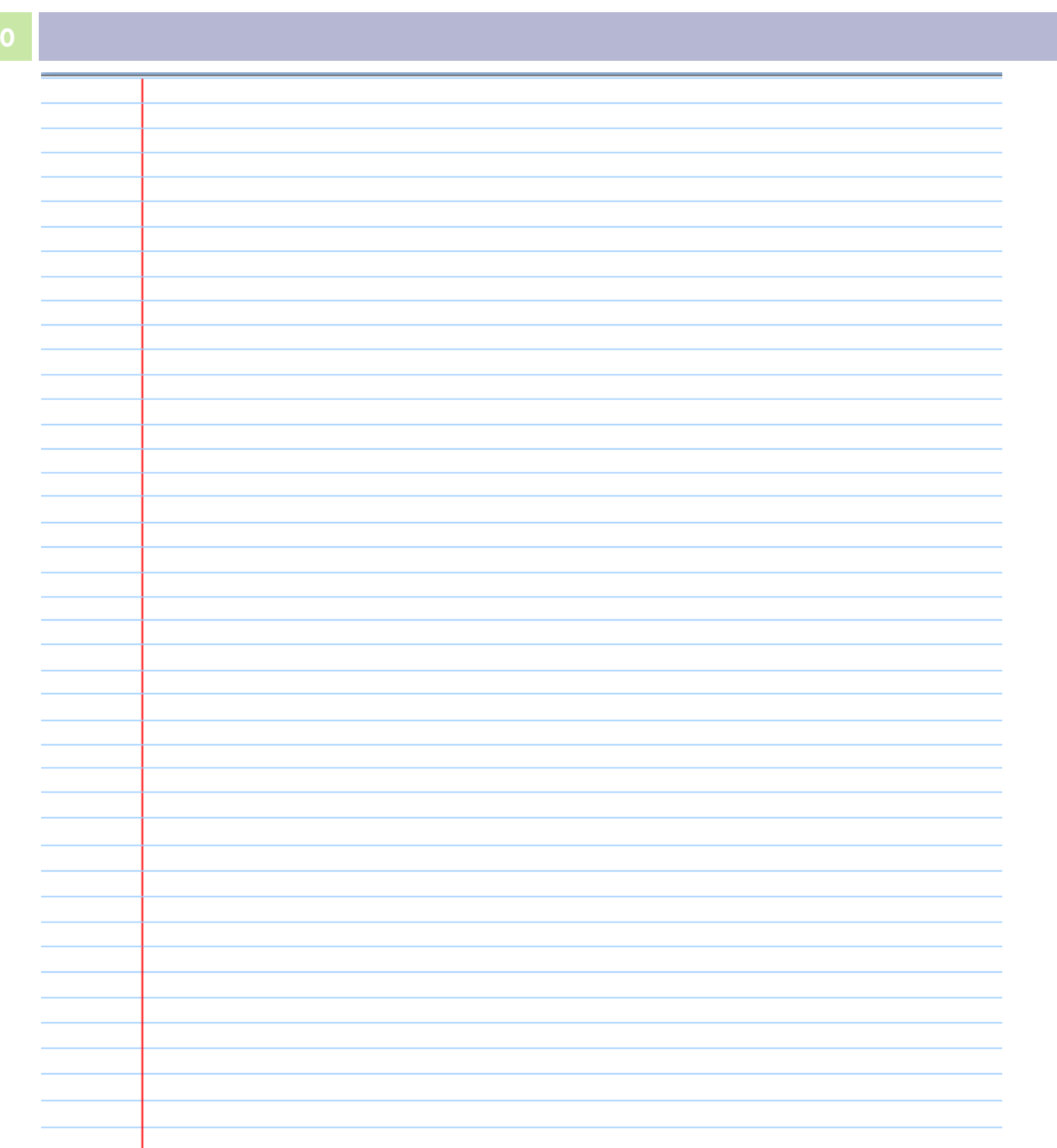

# WWW.PRASPECT.ORG

Family Health Initiatives 2500 McClellan Ave, Suite 270 Pennsauken, NJ 08109 856.665.6000